Nutrition Support System Calorie Smile

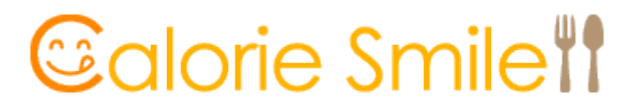

Manual for System Use (Supporter)

Quest Computer Co., Ltd.

# **Table of Contents**

| Nutrition Support System Calorie Smile        |    |
|-----------------------------------------------|----|
| 1 .Introduction                               | 1  |
| 2 .Log In/Log Out                             | 2  |
| 2 . $1$ .Log ln                               | 2  |
| 2.2.Log Out                                   | 4  |
| 3 .Portal                                     | 5  |
| 3.1 .This Month`s Target                      | 5  |
| 3.2.Information from System                   | 5  |
| 3.3.TO DO                                     | 5  |
| 3 . 4 .My Link                                | 6  |
| 3.5.Personal Settings                         | 7  |
| 3.6.Contact Supporter                         | 8  |
| 4 .System Management                          | 11 |
| 4.1.Support Settings                          | 11 |
| 4.1.1.Create Questionnaire                    | 12 |
| 4.1.2.Select Nutrients                        | 15 |
| 4.2.Management Settings                       | 16 |
| 4.2.1.Group Maintance                         | 17 |
| 4.2.2.Create User                             | 18 |
| 4.2.3.Assign Supporter                        | 21 |
| 4.3.Nutritional Support                       | 23 |
| 4.4.Nutrition Support Details                 | 24 |
| 4.4.1.TOP                                     | 24 |
| 4.4.2.Questionnaire                           | 26 |
| 4.4.3.Health Management                       | 28 |
| 4.4.4.Action Plan                             | 30 |
| 4.4.5. <b>Progress</b>                        | 32 |
| 4.4.6.Meal Analysis                           | 33 |
| 4.4.6.1 .Meal Analysis $:$ SVAnalysis         | 35 |
| 4.4.6.2 .Meal Analysis : Nutritional Analysis | 38 |
| 4.4.7.Meal Diary                              | 45 |
| 4.4.8.Send Support Message                    | 46 |
| 4.4.9.Results Display                         | 50 |

| 5 .Work Plaza     | 57 |
|-------------------|----|
| 6 .Career Support | 60 |
| 7 .Breakroom      |    |

### 1. Introduction

#### **Overview of Calorie Smile**

Nutrition Support System Calorie Smile (herein after referred to as This System) is a nutritional support system that can be used both by computer and smart phone. Users of This System will be classified as follows:

User : Referring to an individual who is receiving nutritional support Supporter : Referring to an individual who is providing nutritional support for Users (Nutritionists, Doctors, Sports or Health Instructors, etc.) Administrator : Referring to an individual who is providing nutritional support and also manages Users and Supporters.

Nutritional support of User can be conducted using the Group feature. This feature can be used by two supporters (with separate accounts) and above. If customization is necessary, please contact us for details.

#### **Recommended System Requirements**

OS : Windows 8 / Windows10 Browser : Internet Explorer 11

#### **Trademark Registration**

Calorie Smile is registered as a Quest Computer Co., Ltd. (hereinafter referred to as Our Company) trademark. Prior use of this system without the permission of Our Company is prohibited.

#### **Terms and Disclaimer**

In using This System, all system users must comply with the terms established by Our Company. For details, please refer to Terms of Use, to be found on a separate page.

### **About Personal Information Protection**

Our Company is properly handling the personal information of all system users. For details, please read Handling of Personal Information to be found on a separate page.

### **Caution when Using This System**

Please use Return to go back to a previous page.

#### Inquiries

Quest Computer Co., Ltd. E-mail: <u>c-smile@questcom.co.jp</u>

## 2. Log In/Log Out

- 2.1 Log In
- (1) Open Internet Explorer
- (2) Please input the following URL, and press Enter

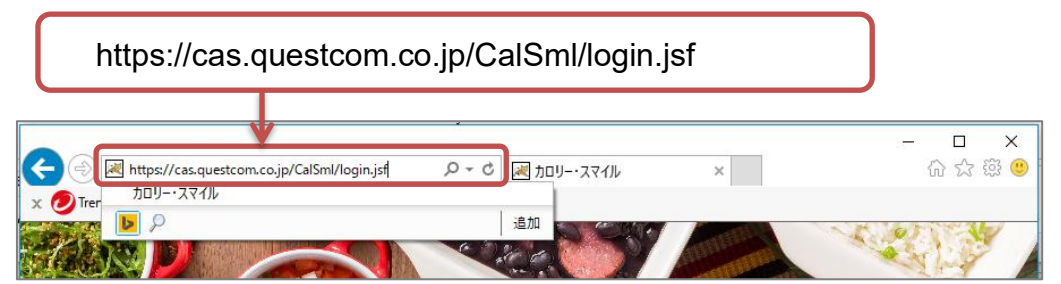

(3) This is the Log In screen

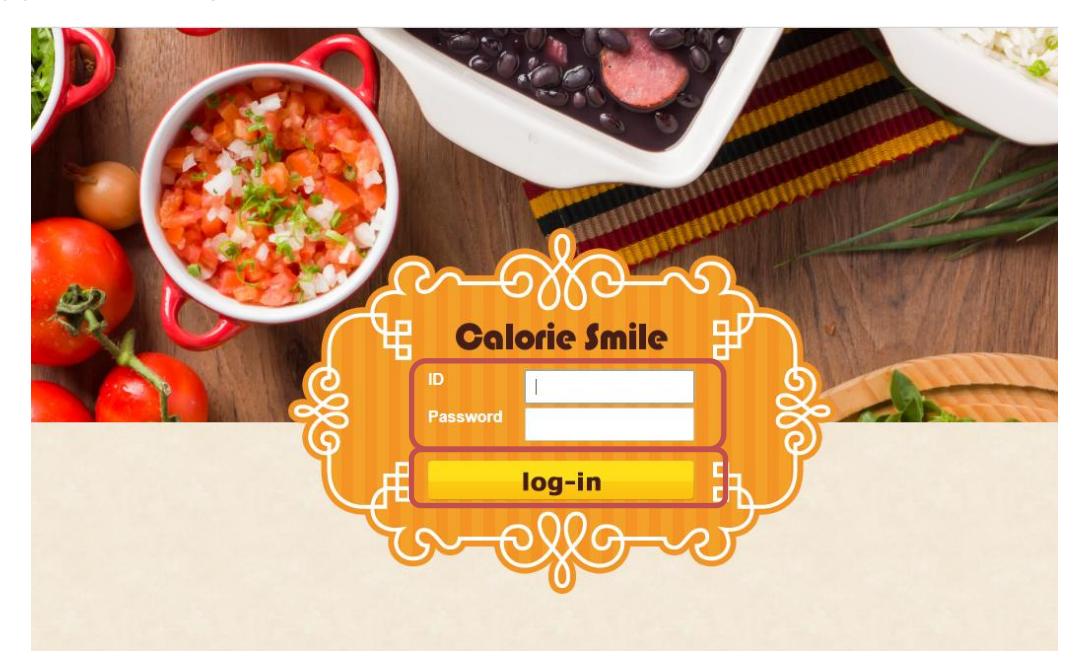

(4) Input your ID and Password and click Log In.

### (5) This is the Portal Screen

(For the first time usage, List of Users will not be shown. See example below)

| inth's Target :                        |                 | Target&ToDo<br>Save  | To Do         | 2019-12-09     |
|----------------------------------------|-----------------|----------------------|---------------|----------------|
| onth's Target :                        |                 | Target&ToDo<br>Save  | To Do         |                |
| tong) Work Plaza Career Breakroom      |                 |                      |               |                |
| ional Work Plaza Career Breakroom      |                 |                      |               |                |
| ional Work Plaza Career Breakroom      |                 |                      |               |                |
| Support                                |                 | System<br>Management |               |                |
| of Users Group: All groups V ID. Name: |                 | Search               |               |                |
| Priority: • All O 1                    |                 | 4 0 <b>5</b> 0 None  | 2019.12       | wed thu fri sa |
| t <u>ID User Name Latest</u>           | t Login Reply   | Meal Body Priority   | 1 2 3         | 4 5 6 7        |
| endemo001 Jack 2019-<br>10:3           | -11-14<br>37:40 |                      | 15 16 17      | 18 19 20 21    |
|                                        |                 |                      | 22 23 24      | 25 26 27 28    |
|                                        |                 |                      | 29 30 31      |                |
|                                        |                 |                      |               |                |
|                                        |                 |                      | My Link       |                |
|                                        |                 |                      |               |                |
|                                        |                 |                      | Personal Sett | inas           |
|                                        |                 |                      | Contact Supp  | orter          |
|                                        |                 |                      |               |                |
|                                        |                 |                      |               |                |
|                                        |                 |                      |               |                |
|                                        |                 |                      |               |                |
|                                        |                 |                      |               |                |
|                                        |                 |                      |               |                |

When Log In attempt is failed due to wrong input of ID or Password, error message "Please check your ID and Password" will appear. Enter your ID and Password once again.

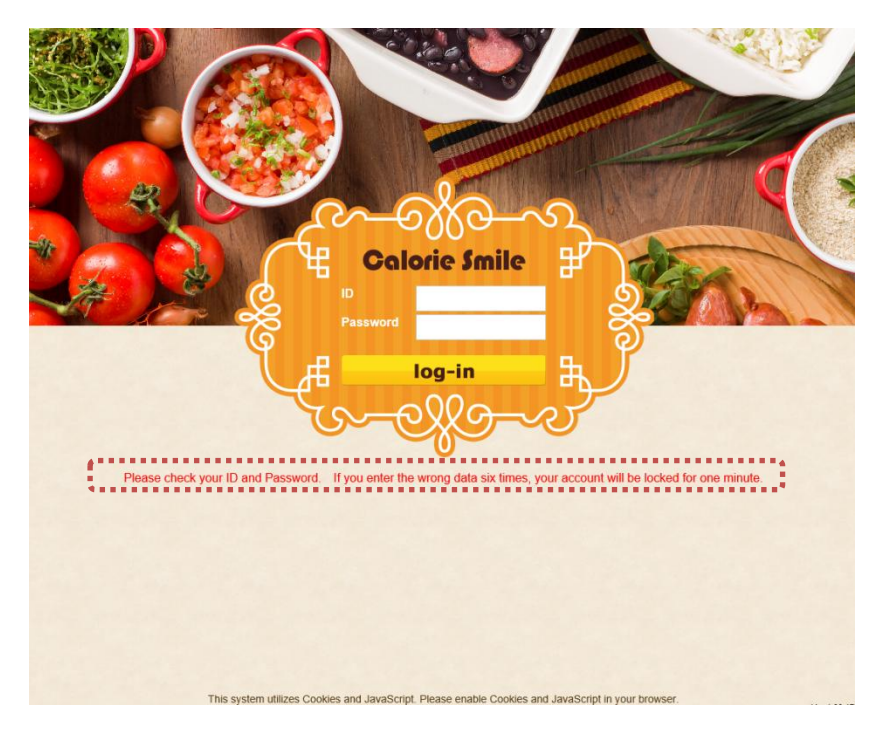

## 2.2 Log Out

(1) Please click Log Out

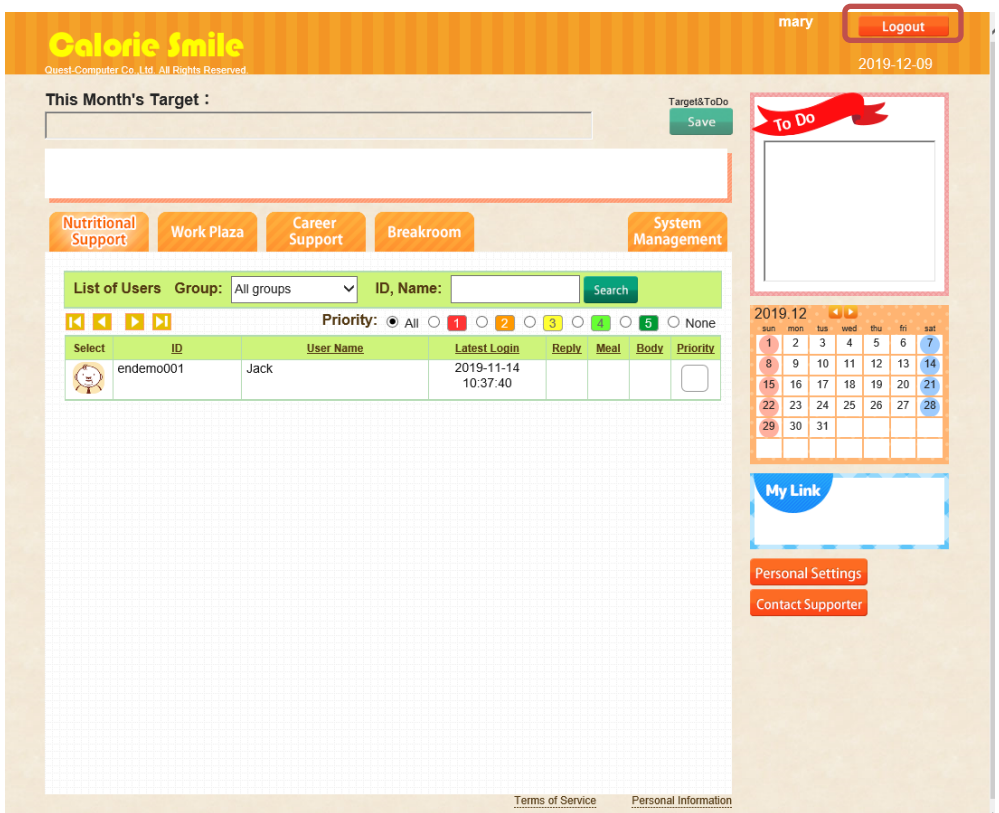

(2) This is the Log Out screen

Click [Go on to Login] and it will be returned to the Log In screen.

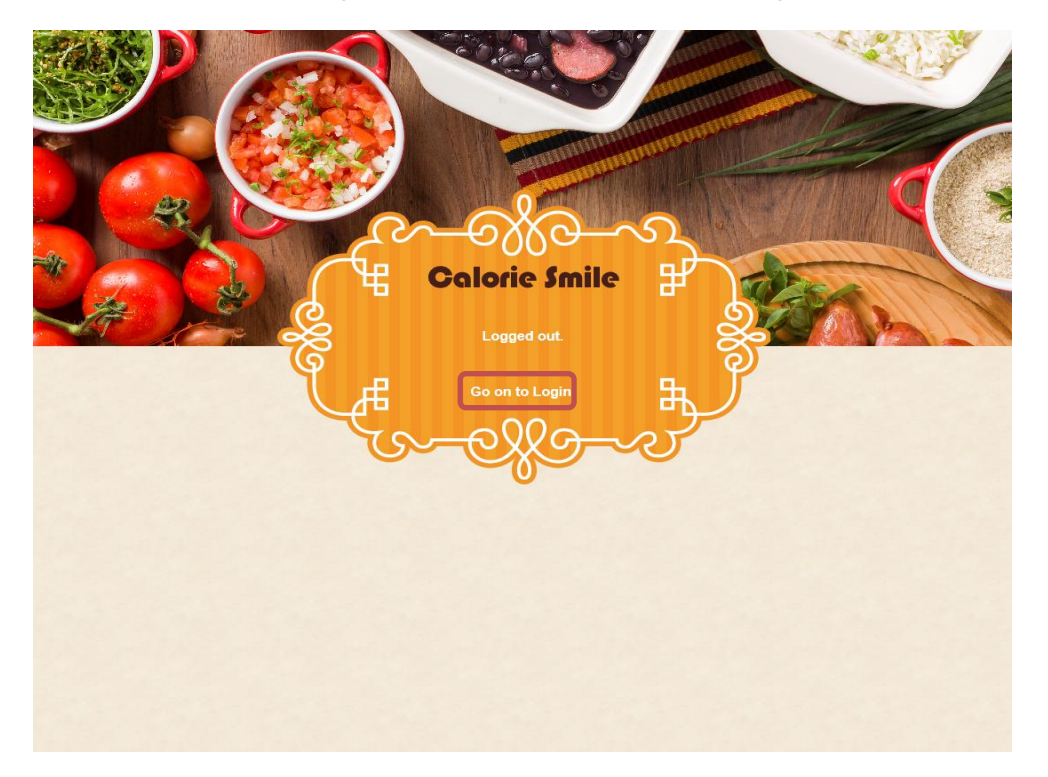

### 3. Portal

#### Portal Screen

| Z019-06-10 Information from Svstem         Nutritional<br>Support       Work Plaza       Career<br>Support       Breakroom       System<br>Management         List of Users       Group:       All groups       ID, Name:       Search         Image: Select       Image: Select       Image: Select       Select       Image: Select       Select       S | 3                     |
|----------------------------------------------------------------------------------------------------|-----------------------|
| Nutritional Support Work Plaza Career Support Breakroom System Management   List of Users Group: All groups ID, Name: Search   I I I ID Name Search   Select ID User Name Latest Login Reply Meal   Geodemo001 Jack 2019-11-14 IO:37:40                                                                                                    | ]_                    |
| List of Users       Group:       All groups       ID, Name:       Search         Image: Search       Search       Search       Search       Search         Image: Search       Image: Search       Search       Search       Search       Search         Image: Search       Image: Search       Image: Search       Search       Search       Search       Search         Image: Search       Image: Search       Image: Search       Image: Search       Image: Search       Search                                  |                       |
| Select       ID       User Name       Latest Login       Reply       Meal       Body       Priority         i       1       2       3       4       5       None         i       1       2       3       4       5       None         i       1       1       2       3       4       5       8       9       10       11       12         i       1       10:37:40       1       10:37:40       1       1       1       1       1       1       1       1       1       1       1       1       1       1       1       1       1       1       1       1       1       1       1       1       1       1       1       1       1       1       1       1       1       1       1       1       1       1       1       1       1       1       1       1       1       1       1       1       1       1       1       1       1       1       1       1       1       1       1       1       1       1       1       1       1       1       1       1       1       1       1       1 <th></th>                                                                                                    |                       |
| IO.ST.NO         IO.ST.NO         IO.ST.NO           10         10         11         18         19           22         23         24         25         26           29         30         31         1                                                                                                    | ri sat<br>5 7<br>3 14 |
| My Link<br>Quest Compute                                                                                                    | 7 28                  |
| Quest Compute                                                                                                    |                       |
|                                                                                                    |                       |
| Personal Settings                                                                                                    | 3.                    |

### 3.1 This Month`s Target

The Portal Screen will display This Month's Target

- (1) Input this month's target into the This Month's Target column
- (2) After inputting the target, click [Save]
- (3) When editing text in the column, follow the same steps as (1)-(2).
- (4) When deleting text in the column, delete or empty the column, then click [Save]

% Target input, edit, and delete can also be done in [3.5 Personal Settings]

### 3.2 Information from system

Information from system is displayed on the Portal screen

### 3.3 TO DO

- TO DO is displayed on the Portal screen
- (1) Input personal schedule, activities, etc. in the Input columnBelow TO DO column, there is Calendar for checking purpose while inputting TO DO
- (2) After inputting text, click [Save]
- (3) When editing the text column, follow the same steps as (1) $\sim$ (2)
- (4) When deleting the text column, delete or empty the column then click [Save]
- %TO DO input, edit, and delete can also be done in [3.5 Personal Settings]

### 3.4 My Link

(1) My Link is displayed on the Portal Screen, consists of links saved by the Supporter.
\*The links input, edit, save and delete can also be done in [3.5 Personal Settings]
(2)When a link is clicked, it will automatically open and appear in the browser.
Example

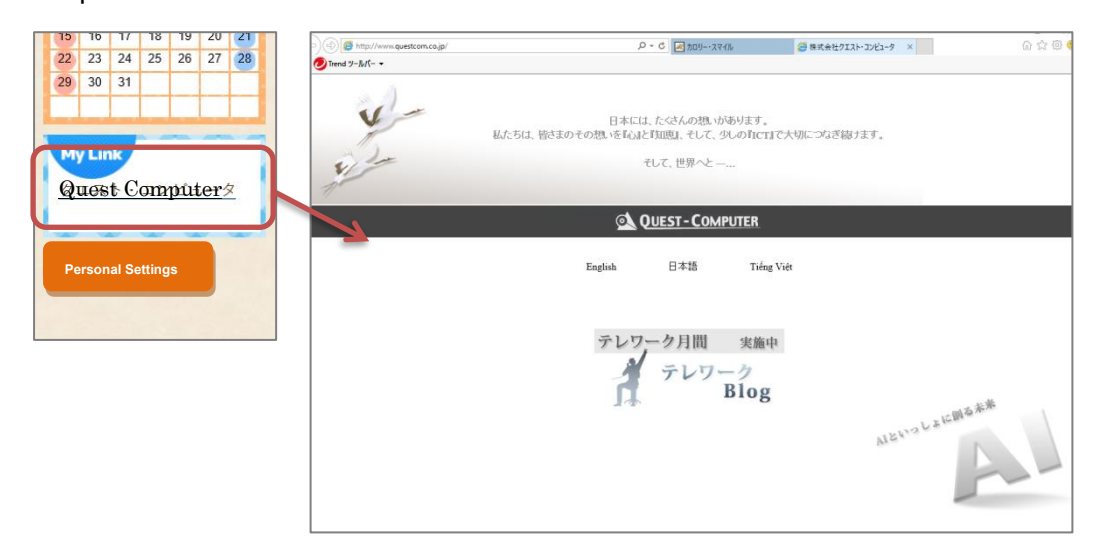

※ See the example above. The Supporters may save any links.

## 3.5 Personal Settings

(1) Click [Personal Settings] button displayed on the Portal Screen. Personal Settings screen is displayed.

|     | computer Co. Ltd. All Bights Bi | eserved | mar                            | y Return<br>2019-12-09 |     |
|-----|---------------------------------|---------|--------------------------------|------------------------|-----|
| (2) | Personal Setting                |         |                                |                        | (-) |
|     | This Month's Ta                 | arget   |                                |                        | (5) |
|     | To Do                           |         |                                | -                      |     |
|     | Nickname for Wor                | k Plaza | Quest                          |                        |     |
|     | Nickname for Brea               | akroom  | Mary Lounge                    |                        |     |
|     | MyLink1                         | Title   | Quest Computer                 |                        |     |
|     | MyElliki                        | URL     | http://www.questcom.co.jp/jpn/ |                        |     |
|     | MyLink?                         | Title   |                                |                        |     |
|     | My LIIK2                        | URL     |                                |                        |     |
|     | MyLink?                         | Title   |                                |                        |     |
|     | MyElliko                        | URL     |                                |                        |     |
|     | MyLinkd                         | Title   |                                |                        |     |
|     | WyEnik4                         | URL     |                                |                        |     |
|     | MyLink5                         | Title   |                                |                        |     |
| (2) | тустко                          | URL     |                                |                        |     |
| (3) | E-Mail                          |         |                                |                        |     |
|     | Change Password                 |         |                                |                        |     |
|     | Current Passw                   | vord    |                                |                        | 1   |
|     | New Passwo                      | rd      | (8~12letters)                  | (4)                    |     |
|     | Confirm New Pas                 | sword   | (8~12letters)                  |                        | 1   |
|     |                                 |         | Save                           | Ĵ                      |     |

- (2) This Month's Target, TO DO, Nickname for Work Plaza, Nickname for Breakroom, My Link can all be saved in Personal Settings.
  - This Month`s Target : Refer to [3.1 This Month`s Target]
  - TO DO : Refer to [3.3 TO DO]
  - Nickname for Work Plaza : Nickname setting. Refer to [5. Work Plaza]
  - Nickname for Breakroom : Set chat nickname. Refer to [7. Breakroom]
  - My Link : Refer to[3.4 My Link]
  - 《My Link Registration Methods》
  - Up to 5 links can be registered in My Link

Input the name of the link and its URL as below.

| [Example] | [Title] : Quest Computer | [URL] : | http://www.questcom.co.jp | p/ |
|-----------|--------------------------|---------|---------------------------|----|
| •         |                          |         |                           |    |

| Mul inkd | Title | Quest Computer                 |   |
|----------|-------|--------------------------------|---|
|          | URL   | http://www.questcom.co.jp/jpn/ |   |
|          |       |                                | , |

- (3) The Log In Password can be changed in Change Password. Input old password for [Current Password], then input [New Password], and [Confirm New Password]. The password will change on the next Log In attempt.
- (4) When necessary columns are filled in, click [Save]. The new password will be registered if change password process was conducted.
- (5) When return to the Screen Portal, click [Return] button.

### 3.6 Contact Supporter

Contact Supporter is a feature whereby each Supporter can contact each other.

This feature can be used by 2 accounts and above. If customization is necessary, please contact Our Company for details.

### $\langle\!\langle Messaging \rangle\!\rangle$

(1) Click [Contact Supporter,] button displayed on the Portal Screen. [Message Box] is displayed.

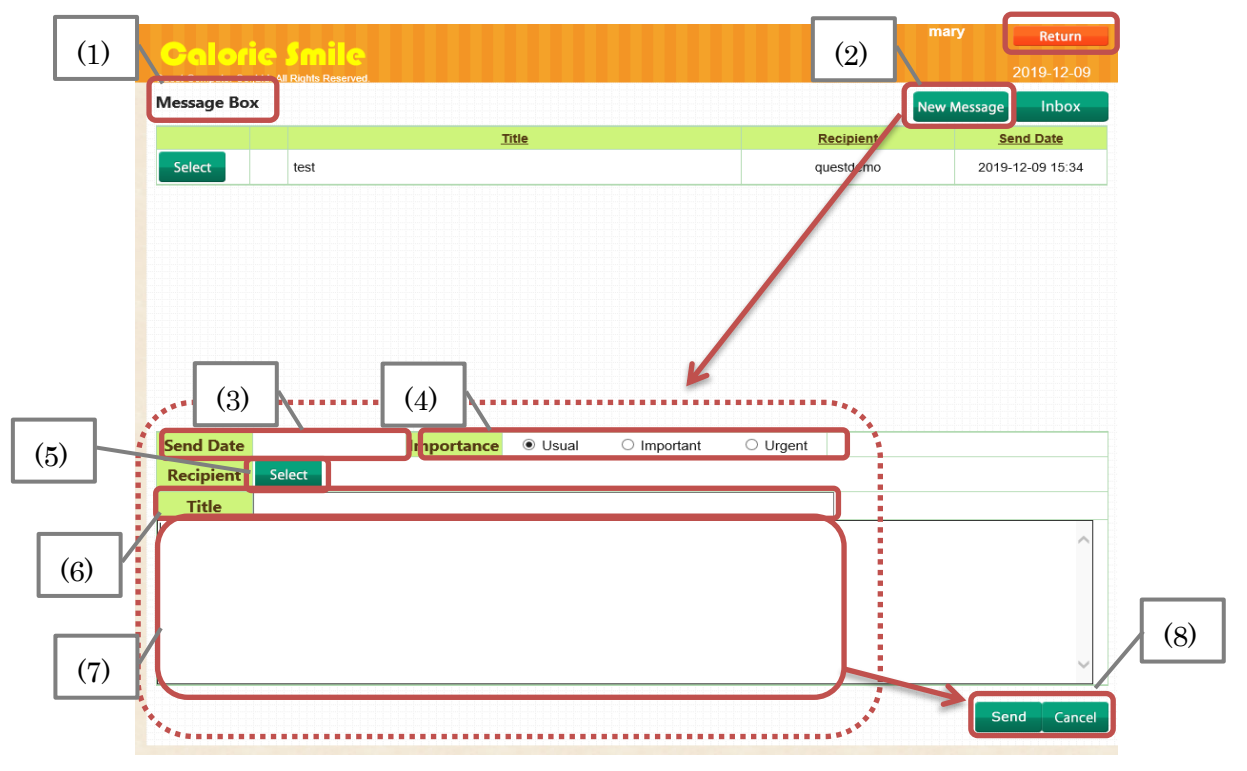

- (2) Click [New Messages]. An input form will appear
- (3) [Send Date] will be automatically filled.
- (4) Select [Importance (Usual, Important, Urgent)]
- (5) Click the [Select] button next to [Recipient], Recipient's Pop Up will appear.
  First, Select Group, then [Select Recipient]. Select all by checking the box on Select Recipient or individual recipient next to their name, then clicked [Select]
  To abort action, click [Cancel] button.

| Select Group メイン(quest001) ~ |   |
|------------------------------|---|
| questdemo                    |   |
| test001s                     |   |
| test002s                     | _ |
| test003s                     |   |
| test004s                     |   |
| test005s                     |   |
| test006s                     |   |
| test007s                     |   |
| test008s                     |   |
|                              |   |

### (6) Input Title

- (7) Input the text on the box
- (8)When all the options and box are written, click [Send] button.

To abort action, click [Cancel] button.

(9) The sent email can be reviewed by clicking [Select]

| Quest-Computer Co.,Ltd. All Rights Re                  | served.                                   |           |             | 2020-01-15    |
|--------------------------------------------------------|-------------------------------------------|-----------|-------------|---------------|
| Message Box                                            |                                           |           | New Message | Inbox         |
|                                                        | Title                                     | Recipient | <u>Se</u>   | end Date      |
| Select test                                            |                                           | questdemo | 2019-       | 12-09 15:34   |
|                                                        |                                           |           |             |               |
|                                                        |                                           |           |             |               |
|                                                        |                                           |           |             |               |
|                                                        |                                           |           |             |               |
|                                                        |                                           |           |             |               |
|                                                        |                                           |           |             |               |
|                                                        |                                           |           |             |               |
|                                                        |                                           |           |             |               |
|                                                        |                                           |           |             | ~             |
| Send Date                                              | Importance   Usual  O Important           | O Urgent  |             | $\overline{}$ |
| Send Date<br>Recipient Select qu                       | Importance   Usual   Important uestdemo   | O Urgent  |             |               |
| Send Date<br>Recipient Select qu<br>Title test         | Importance  © Usual O Important estdemo   | O Urgent  |             |               |
| Send Date<br>Recipient Select qu<br>Title test<br>test | Importance   Usual  Important Iestdemo    | O Urgent  |             |               |
| Send Date<br>Recipient Select qu<br>Title test<br>test | Importance  © Usual  O Important uestdemo | O Urgent  |             |               |
| Send Date<br>Recipient Select qu<br>Title test<br>test | Importance   Usual  Important Iestdemo    | O Urgent  |             |               |
| Send Date<br>Recipient Select qu<br>Title test<br>test | Importance  Usual  Important uestdemo     | O Urgent  |             |               |
| Send Date<br>Recipient Select qu<br>Title test<br>test | Importance  © Usual  O Important uestdemo | O Urgent  |             |               |

(10)Reviewing selected content.

To close the selected content, click [Cancel] to close it.

(11)When return to Screen Portal, click [Return] button.

 $\langle\!\! \langle \text{Inbox} \rangle\!\! \rangle$ 

(1) From the Message Box screen, when [Inbox] button is clicked, Inbox screen will appear

| lessage Box                                         |                                   | New Mess          | age Inbox        |
|-----------------------------------------------------|-----------------------------------|-------------------|------------------|
|                                                     | <u>Title</u>                      | Recipient         | Send Date        |
|                                                     |                                   |                   | mary Return      |
| Quest-Computer Council All Biohts Re                | served                            |                   | 2020-01-16       |
| Inbox                                               | (2)                               |                   | Send List        |
|                                                     | Title                             | Sender            | Received Date    |
| Select test                                         |                                   | questdemo         | 2019-12-09 15:34 |
|                                                     |                                   |                   |                  |
| Send Date                                           | Importance                        | nportant O Urgent |                  |
| Send Date<br>Recipient Select                       | Importance                        | nportant O Urgent |                  |
| Send Date<br>Recipient Select<br>Title test         | <mark>Importance</mark>           | nportant O Urgent |                  |
| Send Date<br>Recipient Select<br>Title test<br>test | Importance   Usual  In  questdemo | nportant O Urgent |                  |
| Send Date<br>Recipient Select<br>Title test<br>test | <mark>Importance</mark>           | nportant O Urgent |                  |

(2) The received message will be shown on a list.

(3) To review the content, select message by clicking [Select] button

(4) The selected message content will appear.

(5) To abort action, click [Cancel] button.

(6) When [Reply] button is clicked, a form will appear, input the text and click [Send]. To abort action, click [Cancel] button.

| nd Date         | Importance | Osual | <ul> <li>Important</li> </ul> | O Urgent | — |   |
|-----------------|------------|-------|-------------------------------|----------|---|---|
| ecipient Select |            |       |                               |          |   |   |
| Title           |            |       |                               |          |   |   |
|                 |            |       |                               |          |   | - |
|                 |            |       |                               |          |   |   |
|                 |            |       |                               |          | Ν |   |
|                 |            |       |                               |          |   |   |
|                 |            |       |                               |          | 4 |   |
|                 |            |       |                               |          |   |   |

(7)When return to Screen Portal, click [Return] button.

### 4. System Management

## 4.1 Support Settings

Nutrition Support Screen is showed.

Create Questionnaire : Register the Questionnaire which will be sent to User

Select Nutrients : Select the nutrients which will be sent to User as nutrient analysis.

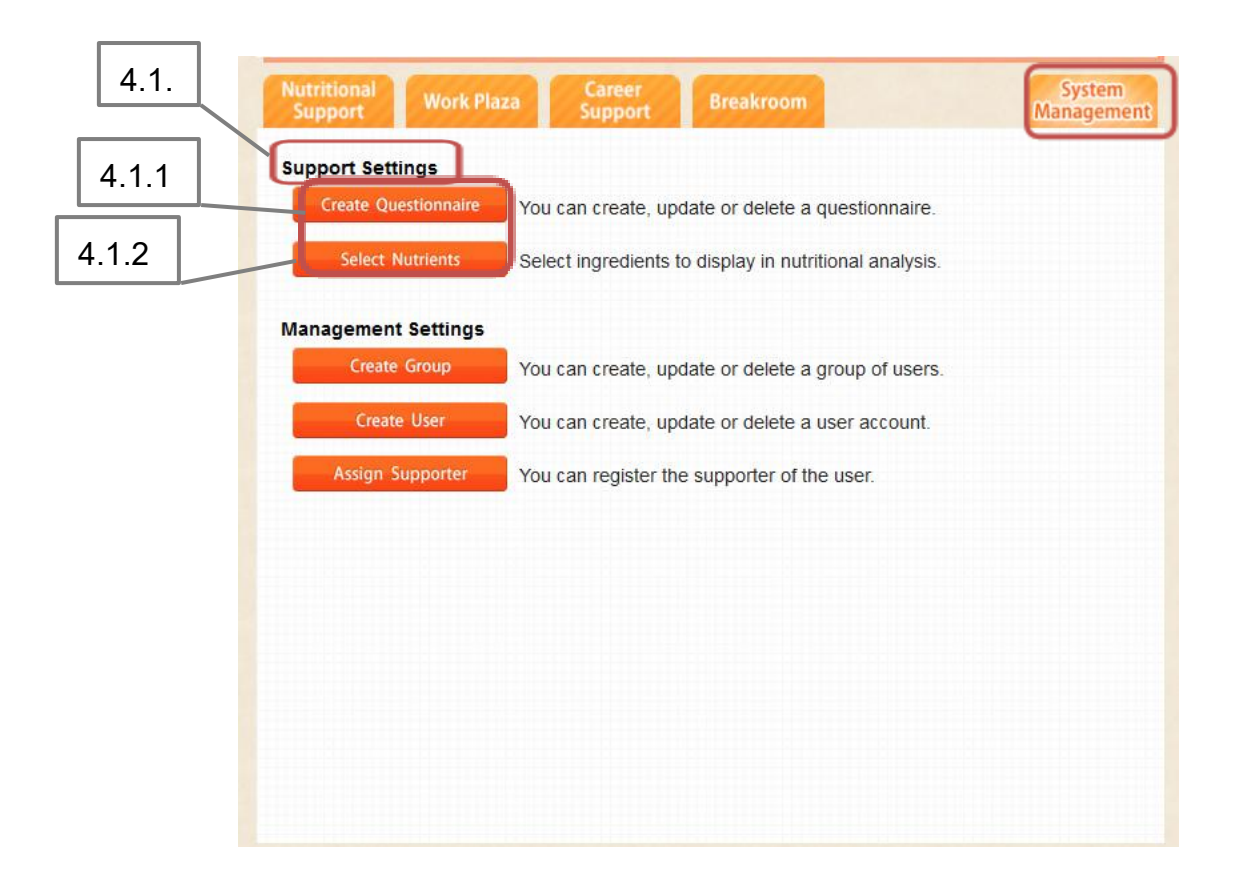

### 4.1.1 Create Questionnaire

(1) Create Questionnaire screen will appear when [Create Questionnaire] button is clicked below Support Settings,

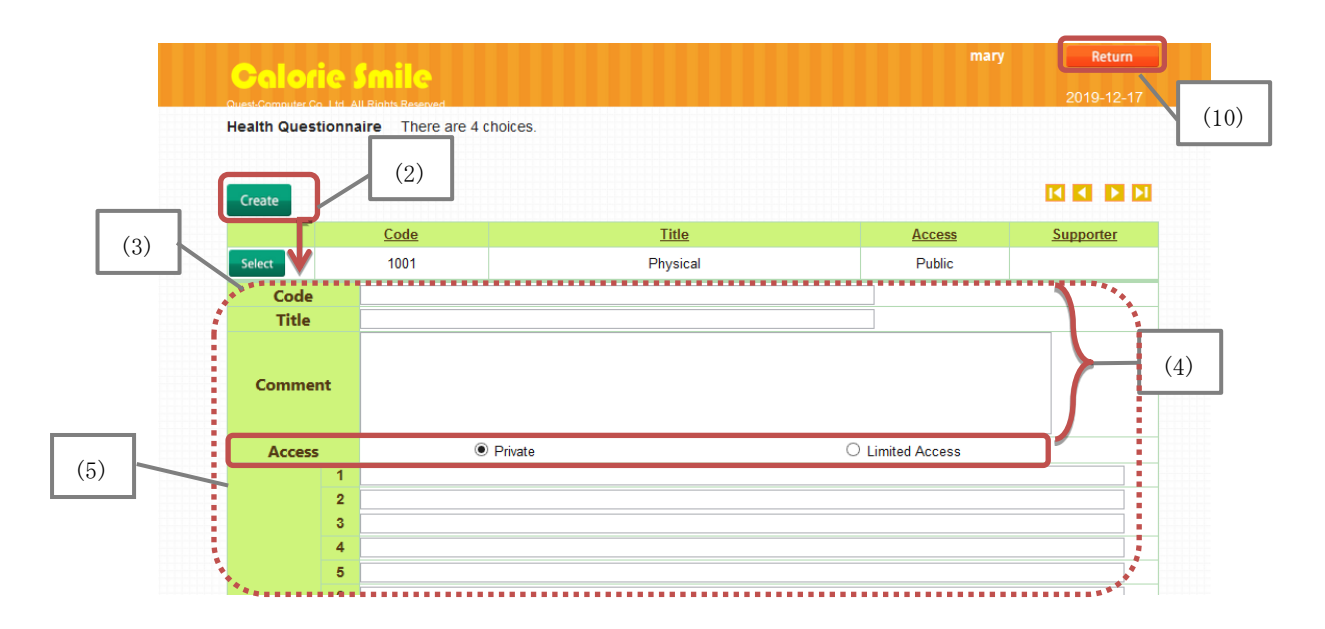

- (2) Click [Create] button.
- (3) A form will appear.
- (4) Please input Code, Title, and Comment where possible
- (5) Select Access (Private or Limited)
  - Private : Only the Supporter has access
  - Limited: Supporters within the group have access

% This feature can be used by 2 accounts and above. If customization is necessary , please contact our company for details.

12

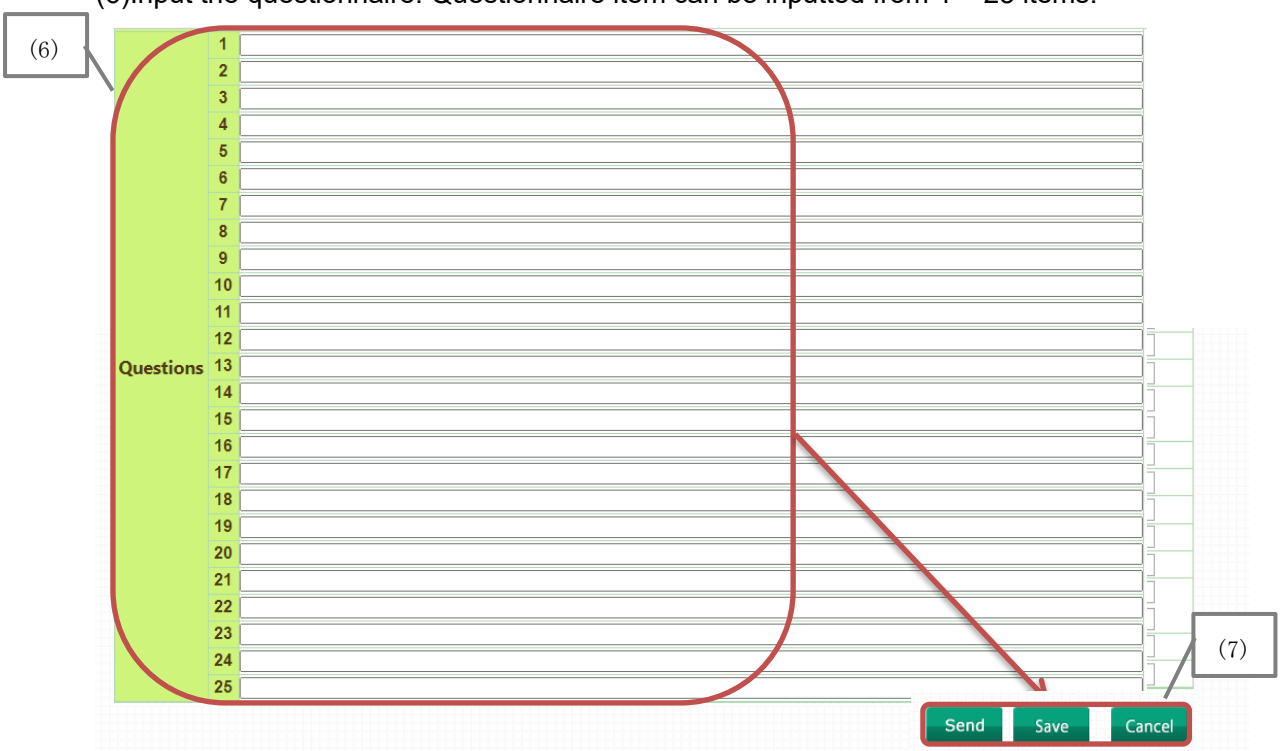

(6)Input the questionnaire. Questionnaire item can be inputted from 1 - 25 items.

\* There are 4 answer options – Yes, Sort of, Not really, and No...

(7)All options and inputs if it will be completed when [Save] is clicked

To abort action, click [Cancel] button

(8)The registered questionnaire can be checked or edited by clicking [Select] button

| Coloria                 | Smile                         |                                          | mary            | Return           |
|-------------------------|-------------------------------|------------------------------------------|-----------------|------------------|
| Quest-Computer Co. Ltd. | All Rights Reserved           |                                          |                 | 2019-12-17       |
| Health Question         | naire There are 4 choi        | ces.                                     |                 |                  |
|                         |                               |                                          |                 |                  |
| Create                  |                               |                                          |                 |                  |
|                         | Code                          | Title                                    | Access          | <u>Supporter</u> |
| Select                  | 1001                          | Physical                                 | Public          |                  |
| Code                    | 1002                          |                                          |                 | $\overline{}$    |
| Title                   | Morning Habit                 |                                          |                 |                  |
| (9)                     | This is a simple ques         | stionnaire to assess your morning habit  |                 |                  |
|                         | Please answer as clos         | se as possible to your current condition |                 |                  |
| Comment                 |                               |                                          |                 |                  |
|                         |                               |                                          |                 |                  |
| 0                       |                               | unta                                     | Limited Assess  |                  |
| Access                  | U Fir                         |                                          | Clinited Access |                  |
|                         | I wake up every morning tee   | eing great                               |                 |                  |
| 2                       | I wake up just in time to get | t myself ready                           |                 |                  |
| 3                       | I usually enjoy my breakfast  | t                                        |                 |                  |
| 4                       | I have time to schedule toda  | ay`s to do list                          |                 |                  |

(9)The selected content will be shown. When the content is updated, after input changes, click [Save] button.

Selected items can be deleted by clicking [Delete] button.

When it is decided not to update, click [Cancel] button

%[Save]  $\cdot$  [Delete] buttons are available for content writer

Available button would be [Cancel] only if accessed by other than the content writer

|           |    | Please answer as close as possible to your current cond | dition         |               |
|-----------|----|---------------------------------------------------------|----------------|---------------|
| Commen    | t  |                                                         |                |               |
| /         |    |                                                         |                |               |
| Access    |    | O Private                                               | Limited Access |               |
|           | 1  | Iwake up every morning feeling great                    |                |               |
|           | 2  | Iwake up just in time to get myself ready               |                |               |
|           | 3  | Iusually enjoy my breakfast                             |                |               |
|           | 4  | I have time to schedule today`s to do list              |                |               |
|           | 5  |                                                         |                |               |
|           | 6  |                                                         |                |               |
|           | 7  |                                                         |                |               |
|           | 8  |                                                         |                |               |
|           | 9  |                                                         |                |               |
|           | 10 |                                                         |                |               |
|           | 11 |                                                         |                |               |
| 0         | 12 |                                                         |                |               |
| Questions | 14 |                                                         |                |               |
|           | 15 |                                                         |                |               |
|           | 16 |                                                         |                |               |
|           | 17 |                                                         |                |               |
|           | 18 |                                                         |                |               |
|           | 19 |                                                         |                |               |
|           | 20 |                                                         |                |               |
|           | 21 |                                                         |                |               |
|           | 22 |                                                         |                |               |
|           | 23 |                                                         |                | (9)           |
|           | 24 |                                                         |                |               |
|           | 25 |                                                         |                |               |
|           |    |                                                         |                | Course Course |
|           |    |                                                         |                | Save Cancel   |

#### (10) When return to Screen Portal, click [Return] button.

| Color            | ia Smila                   |               | mary    | Return     |      |
|------------------|----------------------------|---------------|---------|------------|------|
| Quest-Computer C | o I to All Rights Reserved |               |         | 2019-12-17 | (10) |
| Health Ques      | tionnaire There are 4 of   | choices.      |         |            | L    |
| Curto            |                            |               |         |            |      |
| Create           |                            |               |         |            |      |
|                  | Code                       | Litle         | Access  | Supporter  |      |
| Select           | 1001                       | Physical      | Public  |            |      |
| Select           | 1002                       | Morning Habit | Limited | •          |      |

### 4.1.2 Select Nutrients

(1) Select Nutrients screen will appear when [Select Nutrients] button is clicked below Support Settings,

| Calorie Smil                | e<br>served                                              |                                                | mary Return 2019-12-17                                               |
|-----------------------------|----------------------------------------------------------|------------------------------------------------|----------------------------------------------------------------------|
| ick to show nutrient in mea | I analysis.(Select more than one. Maximu                 | m of 50 nutrients.)                            | Save                                                                 |
| Refuse(%)                   | Protein                                                  | Lipid                                          | Carbohydrate                                                         |
| Energy(kcal)                | Protein(g)                                               | Lipid(g)                                       | Carbohydrate(g)                                                      |
| Energy(kj)                  | Protein, calculated as the sum of amino acid residues(g) | Fatty acid, triacyl-glycerol<br>equivalents(g) | Carbohydrate, available; expressed in mono-saccharide equivalents(g) |
| Water(g)                    | Isoleucine(mg)                                           | Saturated Fatty Acid(g)                        | Dietary fiber, soluble(g)                                            |
| Ash(g)                      | Leucine(mg)                                              | Fatty acid, mono-unsaturated(g)                | Dietary fiber, insoluble(g)                                          |
| - Sart Equivalents(g)       | Lysine(mg)                                               | Fatty acid, poly-unsaturated(g)                | Fiber(g)                                                             |
| Alconol(g)                  | Methionine(mg)                                           | Cholesterol(mg)                                | Starch(g)                                                            |
| Theobromine(a)              | Cystine(mg)                                              | Fatty acids, total(g)                          | Glucose(g)                                                           |
| Caffeine(g)                 | Amino acids, total sulphur-                              | Fatty acids, total n-3                         | Fructose(g)                                                          |
| ] Tannin(g)                 | Phenylalanine(mg)                                        | Fatty acids, total n-6                         | Galactose(g)                                                         |
|                             |                                                          |                                                |                                                                      |

(2) When a meal analysis is conducted in [Nutritional Analysis], selected nutrients from this screen will be shown in [Nutritional Analysis] screen.

(3)Select the nutrient which is decided to be shown by checking the box  $\checkmark$  then save by clicking [Save] button. 1~50 nutrient can be registered.

(4) When return to Screen Portal, click [Return] button.

Selected nutrients will be shown in [4.4.6.2 Meal Analysis: Nutritional Analysis] in [Analysis]

15

4.2 [Management Settings] (Supporter who has role as Administrator]

This is the User registration feature which will be shown at nutritional support screen

Create Group : Register User`s group.

Create User : Register User which will receive nutrition support

\*The number of registered user depends on the initial contract.

Assign Supporter : Manage the Supporter which will be in charge on User.

%The group support can be used when a Supporter's account carry two or more accounts. If customization is necessary, please contact our company for details)

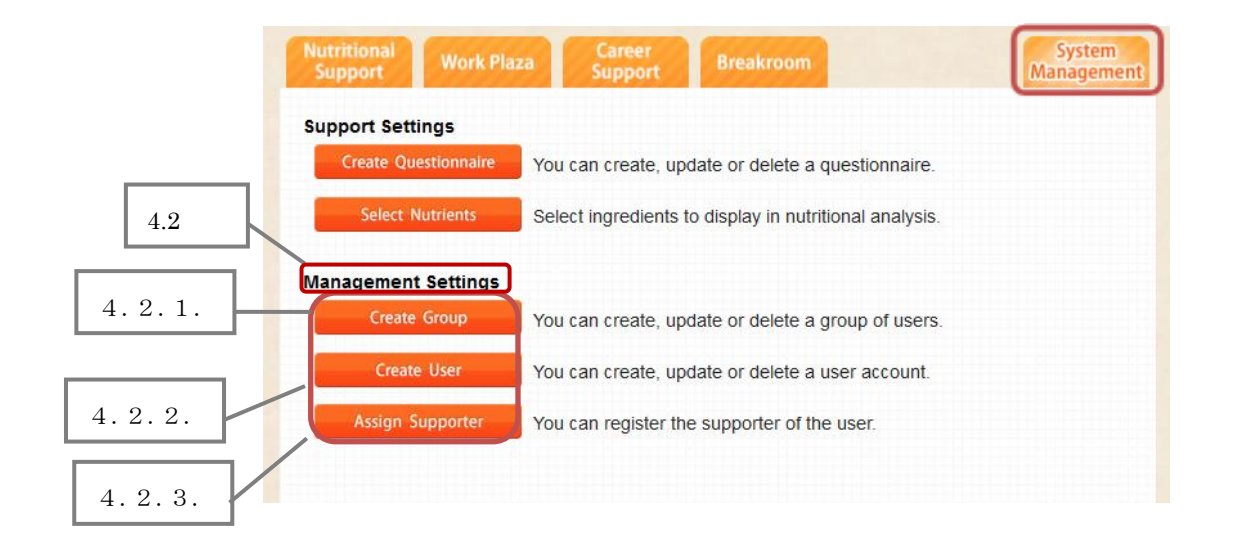

X User registration manual available at [4.2.1] [4.2.2] [4.3.3]

### 4.2.1 Group Maintenance

(1) Click the [Create Group] button below System Management. Group Maintenance screen will appear.

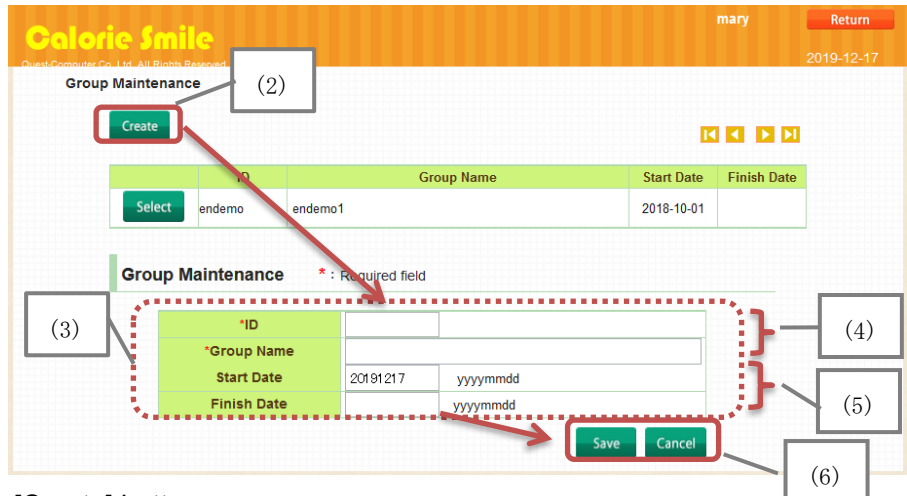

- (2) Click [Create] button.
- (3) [Group Maintenance] form will appear.
- (4) Input [ID] and [Group Name]
- (5) Input [Start Date] [Finish Date] in "yyyymmdd" format.

Example, January 1st 2025 would be "20250101 "

\*Even when there is no input for [Finish Date], it still can be saved. When the finish date is inputted, the User Group system can be used until [Finish Date]

(6) When the input is finished, click [Save] button.

To abort action, click [Cancel] button.

(7) To check and edit details of the saved group, select one group from the list by clicking [Select] button.

| Group Mai | intenance                        |                                        |                        |     |
|-----------|----------------------------------|----------------------------------------|------------------------|-----|
| Cr        | eate                             |                                        |                        |     |
|           | ID                               | Group Name                             | Start Date Finish Date |     |
| 7) 📉      | Select endemo ende               | mo1                                    | 2018-10-01 2020- 2-31  |     |
|           | roun Maintenause                 | * : Required field                     |                        | (8) |
| G         | noup maintenance                 | 4                                      |                        |     |
| G         | *ID                              | endemo                                 |                        |     |
| G         | *ID<br>*Group Name               | endemo<br>endemo1                      |                        |     |
| G         | *ID<br>*Group Name<br>Start Date | endemo<br>endemo1<br>20181001 yyyymmdd |                        |     |

(8) The contents of selected group will be shown. To update, input and change details, click [Save] button. To delete group, click [Delete] button. Once it is deleted, all User members of deleted group will not be able to use User system. To abort action, click [Cancel] button.
(9) When return to Screen Portal, click [Return] button.

### 4.2.2 Create User

(1) When [Create User] button in [System Management] is clicked, [User Maintenance] screen will appear.

The number of User which can be saved is shown in [Number of Users]

(2) Click [Create] button.

|        | ID                                                                                                    | User Name                                                                             | Group                                                        | Account |
|--------|----------------------------------------------------------------------------------------------------|---------------------------------------------------------------------------------------|--------------------------------------------------------------|---------|
| Select | endemo001                                                                                                    | Jack                                                                                  | endemo1                                                      | Status  |
|        | Seer Maintenance<br>"Group<br>"D<br>"Password<br>Password(Confirm)<br>"User Name<br>Gender<br>"Birthday<br>E-Mail<br>Postal Code<br>Address1<br>Address2<br>Tel<br>Mobile Phone<br>Occupation<br>Memo | * : Required field endemo.endemo1 \rightarrow (6- (6- (6- (6- (6- (6- (6- (6- (6- (6- | - 16letters)<br>- 12letters)<br>- 12letters)<br>- 12letters) |         |
| *      | Time Zone Account Status Initial data  Height Weight                                                                                                    | Vietnam ~<br>In Use ~                                                                 |                                                              |         |
|        | Waist<br>Systolic BP                                                                                                    | mmHg (999)                                                                            |                                                              |         |
|        | Waist<br>Systolic BP<br>Diastolic BP<br>BFP<br>Stride Length<br>Smoking Frequency<br>Alcohol Intake<br>Exercise Frequency                                                                             | mmHg (999)       mmHg (999)       % (99.9)       cm (99.9)                            |                                                              |         |

(3) [Create User] form is shown.

(4) Input items. Items marked with "\*" is required field

|   |                      |      | •                                                                   |
|---|----------------------|------|---------------------------------------------------------------------|
| • | * Group              | :    | Select the Support Group                                            |
| • | *ID                  | :    | ID for User log in (Input 8-16 alphanumeric characters) .           |
|   |                      |      | Example: user001                                                    |
| • | * Password           | :    | Password for User log in (Input 8-12 alphanumeric characters).      |
|   |                      |      | Example: abcd1234                                                   |
|   |                      |      | ℁On Password (Confirm) please input the same password               |
| • | *User Name           | :    | Input user name (below 100 characters)                              |
| • | Gender               | :    | Select Gender                                                       |
| • | *Birthday            | :    | User's Birthday (Input 8 numbers) . Example: Birthday of            |
|   |                      |      | January 1 <sup>st</sup> 1950, the input should be 19500101          |
| • | Email Address        | :    | User`s email address                                                |
| • | Postal Code          | :    | User's address postal code. Input with numbers only.                |
|   |                      |      | Example: postal code of 123-4567, the input should be               |
|   |                      |      | 1234567                                                             |
| • | Address 1, Address 2 | :    | User`s address (home, office, etc.)                                 |
| • | Phone, Mobile Phone  | :    | User`s contact information. Input with numbers only.                |
|   |                      |      | Example: phone number is 123-456-7890, the input should             |
|   |                      |      | be 1234567890                                                       |
| • | Occupation           | :    | User`s occupation                                                   |
| • | Memo                 | :    | If there is additional information about User                       |
| • | Language             | :    | Select the language which User is able to use                       |
| • | Time Zone            | :    | Select the Time Zone which User currently in                        |
| • | Select Avatar        | :    | Select the avatar for User to be shown in Support TOP Screen        |
|   |                      |      | XAvatar will not be shown to User                                   |
| • | Account Status       | :    | On Support Period=In Use、Off Support Period=Not In Use              |
|   |                      |      | User won't be able to use the system if switched to Not In Use      |
| • | Initial Data         | :    | Habitual status. If there is particular habit, check on the box to, |
|   |                      |      | then input the habit                                                |
|   | Smoking Frequency    |      |                                                                     |
|   | Alcohol Intake       |      | Every night one beer                                                |
|   | Exercise Frequency   | ${}$ | Every Saturday join running team ×                                  |

Notes

: Additional notes

(5) When the input is finished, click [Save] button. When it is decided not to save, click [Cancel] button.

| mputer Co.,Ltd. All Rights Reserved. |                           |                       |                        | 2019           |
|--------------------------------------|---------------------------|-----------------------|------------------------|----------------|
| User Maintenance                     |                           |                       | Number e               | f llooro t     |
| Create Gloup Search                  | ·`                        | ľ                     |                        | I Users .      |
| ID                                   | User Name                 |                       | Group                  | Accou<br>Statu |
| Select endemo001                     | Jack                      |                       | endemo1                |                |
|                                      |                           |                       |                        |                |
| User Maintenance                     | *: Required field         |                       |                        |                |
|                                      |                           |                       |                        |                |
| *Group                               | endemo1                   |                       |                        | ····           |
| *ID                                  | endemo001                 |                       |                        |                |
| *Password                            | •••••                     | (8~12letters) Only en | ter to change password |                |
| *Password(Confirm)                   | •••••                     | (8~12letters) Only en | ter to change password |                |
| *User Name                           | Jack                      |                       |                        |                |
| Gender                               | Male 🗸                    |                       |                        |                |
| *Birthday                            | 19600101 (yyyymmd         | ld)                   |                        | _ :            |
| E-Mail                               | jackquest@mail.co.jp      |                       |                        |                |
| Postal Code                          | 123456                    |                       |                        | :              |
| Address1                             | Tokyo, Quest Building 123 | 3                     |                        | _ :            |
| × Notes ×                            |                           |                       |                        |                |
| Notes 1                              |                           |                       |                        |                |
| Notes 2                              |                           |                       |                        |                |
| Notes 3                              |                           |                       |                        |                |
| Notes 4                              |                           |                       |                        |                |
| Notes 5                              |                           |                       |                        |                |

(6)When registered User information needs to be checked or edited, select the User from the list then click [Select] button.

(7) Selected User contents will be shown and when updated information is inputted, click [Save] button to finish information update.

When it is necessary to delete Selected User, click [Delete] button.

When there is no information to be updated, click [Cancel] button to abort action.

(8) When return to Screen Portal, click [Return] button.

### 4.2.3 Assign Supporter

(1) When [Assign Supporter] button in [Management Settings] is clicked, [Assign Supporter] screen will appear.

※1) The group support can be used when a Supporter's account carry two or more accounts. If customization is necessary, please contact us for details. When account is customized, the Supporter group will be displayed and include information and details of person in charge.

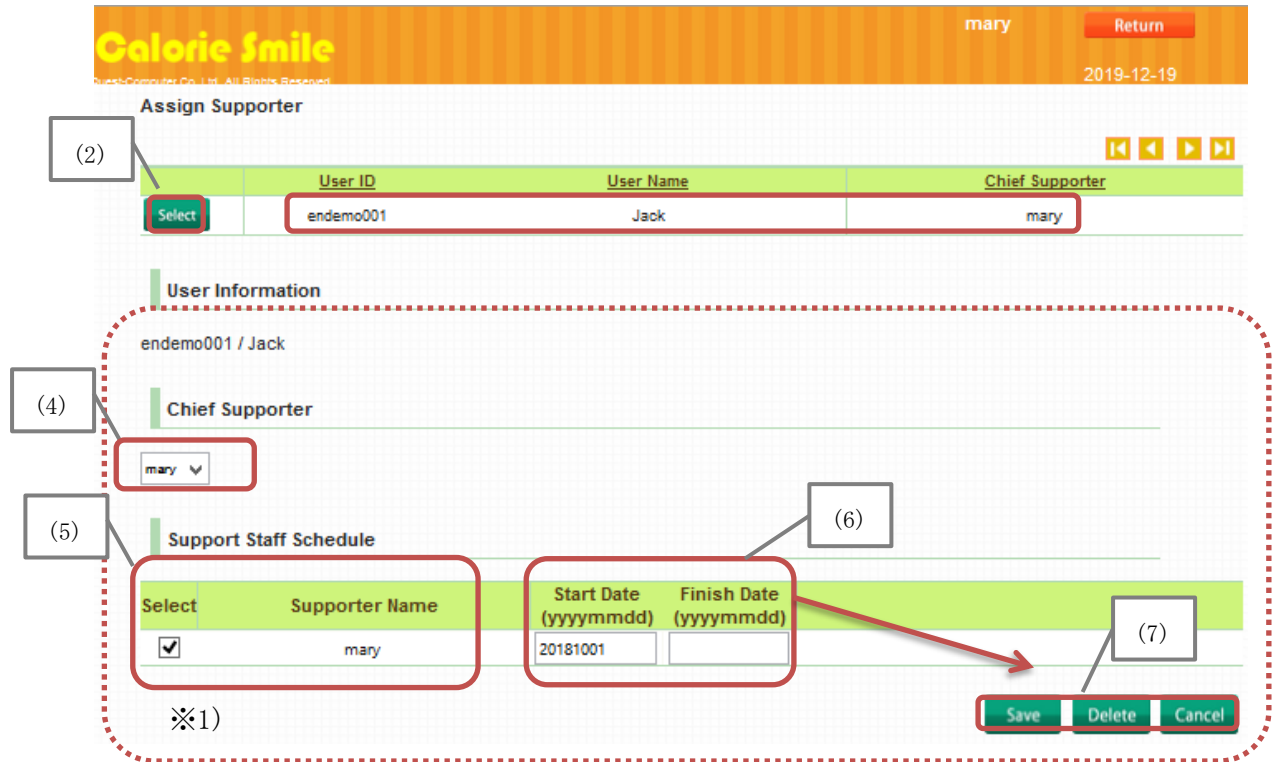

(2)The Supporter in charge for User is decided by clicking [Select] button on User list.

- (3)The Supporter in charge for selected User will be displayed
- (4)The Supporter who in charge for the User primary contact can be selected by scrolling [Chief of Supporter].
- (5)The Supporter who is in charge for the User is available on [Support Staff schedule].
  Adding Supporter for this User can be done by checking the box on [Select] column.
  ※If the settings for Group Support is available, several Supporters will be displayed.
  Please make sure to select one main Supporter on step (4).
- (6)(5)Input [Start Date] [Finish Date] to schedule the Supporter in charge in particular period in "yyyymmdd". Example, the date of January 1<sup>st</sup> 2025 would be 20250101
   ※Update will still be done even when there is no input for [Finish Date]. If there is an
- input, the system of User and Supporter support period can be done until the date

(7)When all settings is finished, click [Save]. To abort all settings, click [Cancel]

~

(8)To check and edit the Supporter in charge, click [Select] on the User list

| aloria                | Smile           |                                                 | mary     | Return        |
|-----------------------|-----------------|-------------------------------------------------|----------|---------------|
| Concuter Co. Ltd. All | Blobis Research |                                                 |          | 2019-12-19    |
| Assign Sup            | porter          |                                                 |          |               |
|                       | User ID         | User Name                                       | Chief Su | ipporter      |
| Select                | endemo001       | Jack                                            | ma       | ry            |
| •                     |                 |                                                 |          | ·····         |
| UserInt               | ormation        |                                                 |          |               |
| endemo001/            | / Jack          |                                                 |          |               |
| Chief Su              | pporter         |                                                 |          |               |
|                       |                 |                                                 |          |               |
| mary 🗸                |                 |                                                 |          |               |
| Support               | Staff Schedule  |                                                 |          |               |
| Select                | Supporter Name  | Start Date Finish Date<br>(yyyymmdd) (yyyymmdd) |          |               |
|                       | mary            | 20181001                                        |          |               |
| ********              | ••••••          |                                                 |          |               |
|                       |                 |                                                 | Save     | Delete Cancel |
|                       |                 |                                                 |          |               |

- (9) Selected contents will be shown. After inputting, click [Save] to set the input.
  - If all input needs to be aborted, click [Cancel] button
- (10) When return to Screen Portal, click [Return] button.

## 4.3 Nutritional Support

 $\sim$ 

(1)The list of User who under in charge of Supporter will be displayed

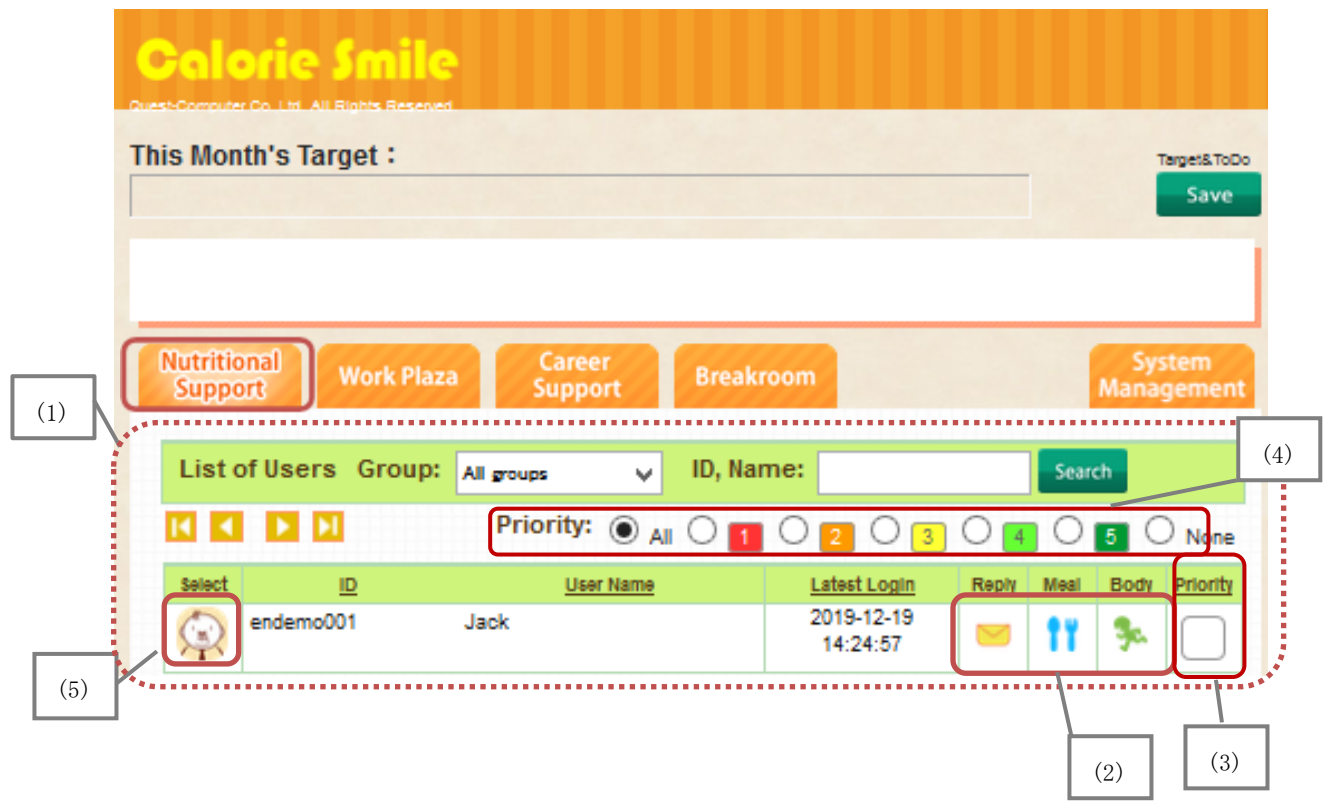

(3) When these marks are shown, it will be displayed on the right side of User avatar

: When there is reply for Support Message.

When the Supporter reply back, it will disappear.

When there is meal photo sent to Supporter but no analysis yet.
 When the Supporter done the analysis, it will disappear.

s When there is measurement value sent to Supporter.

\*Only shown on the day of transmission.

(3) Priority of the Supporters can be chosen from 1-5. Set the priority and set by clicking [Save] button.

| 5 • None |
|----------|
| Save     |
|          |

Number 1 (Red) has highest priority, number 5 (Green) has the lowest priority. If no priority, it will be set automatically as White.

- (4)When the Supporter has more than one User, the User list will be displayed based on priority
- (5)The User data can be shown by clicking the avatar image

## 4.4 Nutrition Support Details

## 4.4.1 TOP

(1) From [4.3 List of User] when User avatar is clicked, that User information will be appeared as TOP User screen.

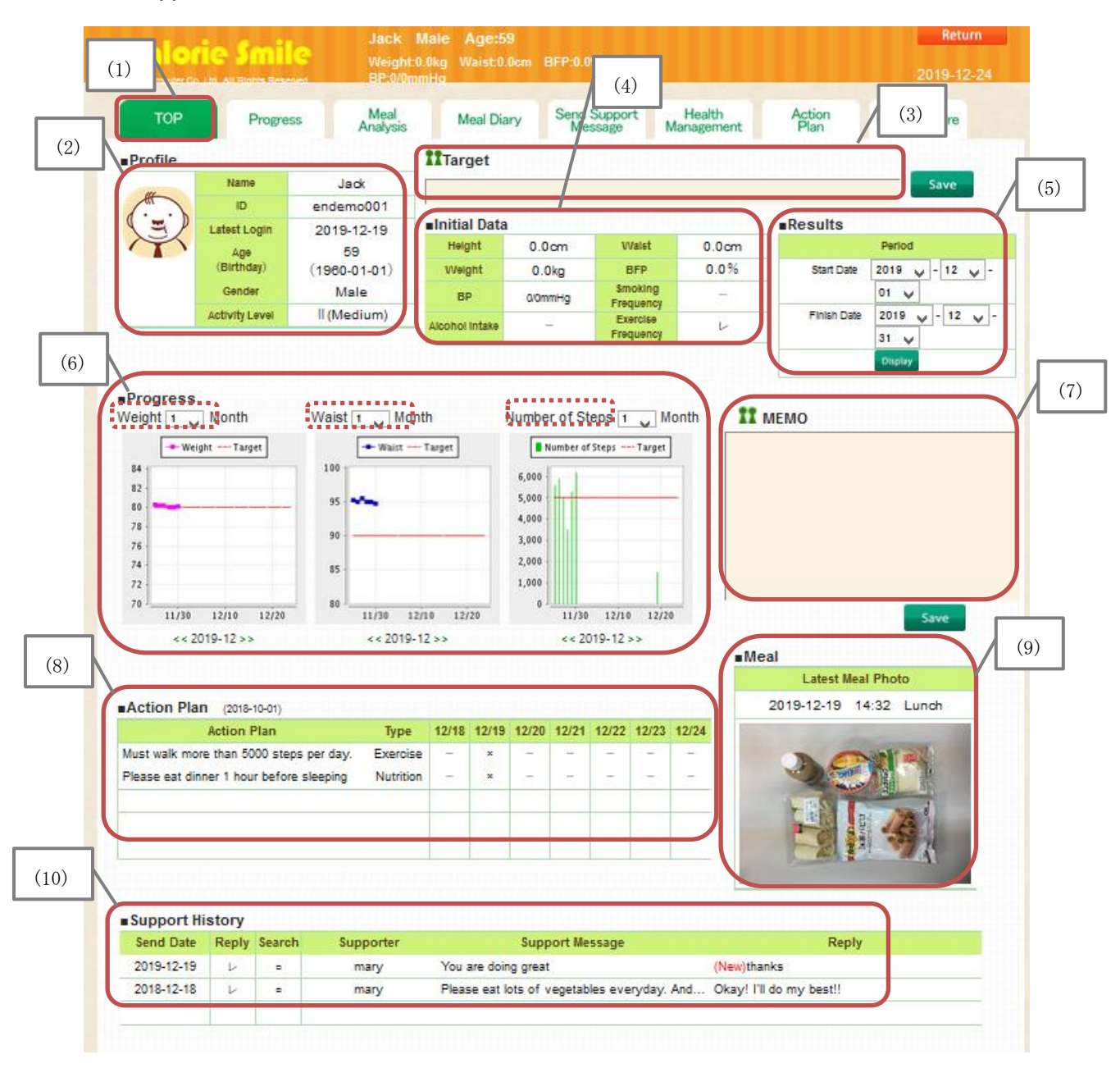

- (2) [Profile] shows User`s [Name], [ID], [Latest Login] [Age and Birthday], [Gender] and [Activity Level].
- (3) [Target] is target goal for this User under nutritional support of Supporter. It can also be the target goal of Group Supporter (This will not be shown to User). After inputting Target, click [Save] button.
- (4)[Initial Data] is the very first measurement when the User begin on receiving nutritional support, includes anthropometrical measurement and daily habit such as smoking

habit, drinking habit, and exercise frequency. When initial habit also checked, it will be shown on checking mark. To edit or change please refer to [4.2.2 User Registration]

- (5) For [Results] please refer to [4.4.9 Results Display]
- (6) [Progress] includes [Weight] [Waist] [Number of steps] which will be changed during nutritional support. The item will be showed in Graph form. The period time on display can be selected as well.
- (7) [MEMO] is notes for this User under nutritional support of Supporter. It can also be the notes for Group Supporter (This will not be shown to User). After inputting Memo, click [Save] button.
- (8) [Action Plan] is User exercise and nutrition action plan that will be shown every week. Please refer to [4.4.4 Action Plan]
- (9) [Meal] is the meal photos send by User which also includes [Date] [Time] [Meal Type] information. When the photo is clicked, [Meal Analysis] screen will appear. Please refer to [4.4.6.1 Meal Analysis: SV Analysis]
- (10) [Support History] is Support Message history. Please refer to [4.4.8 Send Support Message]

## 4.4.2 Questionnaire

(1) Questionnaire sent from Supporter to User. Click [Questionnaire] button

| Calor<br>Quest-Computer Co. | Ltd. All Rights Reserved. | Jack Male<br>Weight:0.0kg<br>BP:0/0mmHg | Age:60<br>Waist:0.0cm | BFP:0.0%                        |                      |                | Re<br>202 J- (1) |
|-----------------------------|---------------------------|-----------------------------------------|-----------------------|---------------------------------|----------------------|----------------|------------------|
| ТОР                         | Progress                  | Meal<br>Analysis                        | Meal Diary            | Send Support<br>Message         | Health<br>Management | Action<br>Plan | Questionnaire    |
| Send Questie                | onnaire                   |                                         |                       | (2)                             |                      |                |                  |
| Code                        |                           | Title                                   |                       |                                 |                      |                |                  |
| 1001                        | Р                         | hysical                                 | Se<br>Questi          | end Select<br>onnaire Questionr | naire                |                |                  |

(2) Click [Select Questionnaire] button.

(3)[List of Questionnaire] screen will appear. Click [Select] to choose questionnaire which will be sent to User. For questionnaire registration, please refer to [4.1.1 Create Questionnaire]. To abort action, click [Cancel] button

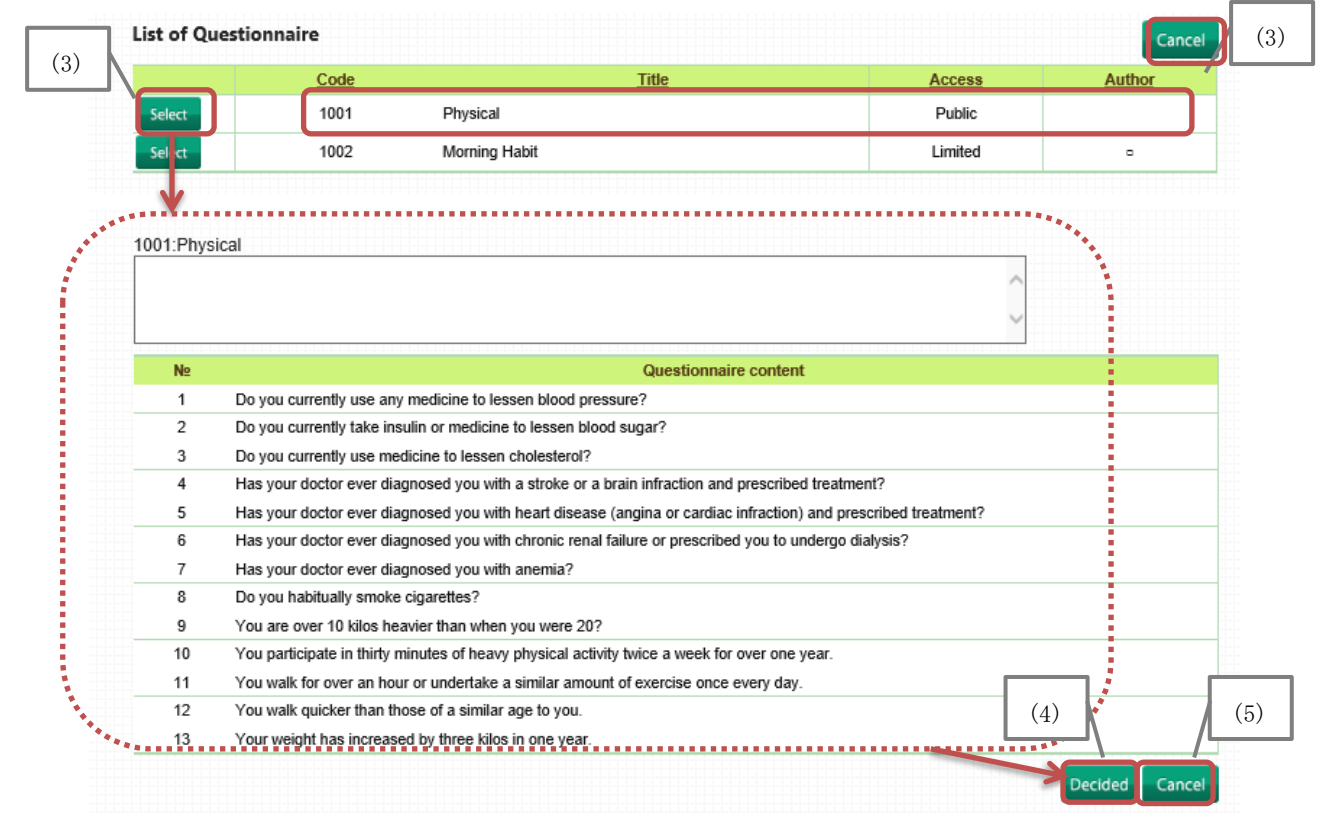

(4) Selected questionnaire content will be shown. After checking click [Decided] button

(5) When this content need to be changed, click [Cancel] button. Please refer to step (10)

|     | тор       | Pro        | gress Meal<br>Analysis | s Meal Diary  | Send Support<br>Message        | Health<br>Management | Action<br>Plan     | Questionnaire         |    |
|-----|-----------|------------|------------------------|---------------|--------------------------------|----------------------|--------------------|-----------------------|----|
| (6) | end Que   | stionnaire |                        |               |                                |                      |                    |                       |    |
| (0) | Code      |            | Title                  |               |                                | Questio              | nnaire has been se | ent. The next         | _  |
|     | 1002      |            | Morning Habit          | S<br>Quest    | end Select<br>onnaire Question | Questio              | nnaire cannot be s | ent until there is an | (8 |
| (7) |           |            |                        |               |                                |                      |                    |                       |    |
| \   | Past Ques | tionnaires |                        |               |                                |                      |                    |                       |    |
| 1   |           | Version    | Code                   |               | Title                          |                      | Send Date          | Answer Date           |    |
|     | Select    | 2          | 1002                   | Morning Habit |                                |                      | 2020-01-16         |                       |    |
|     | Select    | 1          | 1001                   | Physical      |                                |                      | 2019-05-20         | 2019-12-19            |    |
|     |           |            |                        |               |                                |                      |                    |                       | /  |

(6) After clicking [Decided] button, the questionnaire will be copied to Send Questionnaire box. Click [Send Questionnaire] button to send it to User

- (7) On [Past Questionnaire] questionnaire list will be shown. The questionnaire which just sent will appear on the list immediately
- (8) If there is answer from User, it will show the date on [Answer Date]
- (9) If necessary to check on questionnaire, click [Select].
- (10) Selected questionnaire content will be shown. Click [Cancel] to abort action.
   ※If there is no answer from User, a new questionnaire cannot be sent until answer is made. To make Questionnaire, please refer to [4.1.1 Create Questionnaire].

| TOP                                                              | Progress                                                                                                    | Analysis                                                                                                    | Meal Diary                                                                                                    | Message                                                                                                    | Management                                                     | Plan              | Questionnaire        |
|------------------------------------------------------------------|----------------------------------------------------------------------------------------------------|----------------------------------------------------------------------------------------------------|----------------------------------------------------------------------------------------------------|----------------------------------------------------------------------------------------------------|----------------------------------------------------------------|-------------------|----------------------|
| Send Que                                                         | stionnaire                                                                                                    |                                                                                                    |                                                                                                    |                                                                                                    |                                                                |                   |                      |
| Code                                                             |                                                                                                    | Title                                                                                                    |                                                                                                    |                                                                                                    | Questionn                                                      | aire has been se  | nt. The next         |
| 1002                                                             | M                                                                                                    | lorning Habit                                                                                                    | Se                                                                                                    | end Select                                                                                                    | Questionn                                                      | aire cannot be se | ent until there is a |
|                                                                  |                                                                                                    |                                                                                                    | [Qdest                                                                                                    | onnaire j Questionnai                                                                                                    | diiswei.                                                       |                   |                      |
| Past Ques                                                        | tionnaires                                                                                                    |                                                                                                    |                                                                                                    |                                                                                                    |                                                                |                   |                      |
|                                                                  | Version                                                                                                    | Code                                                                                                    |                                                                                                    | <u>Title</u>                                                                                                    |                                                                | Send Date         | Answer Da            |
| Select                                                           | 2                                                                                                    | 1002                                                                                                    | /lorning Habit                                                                                                    |                                                                                                    |                                                                | 2020-01-16        |                      |
| Select                                                           | 1                                                                                                    | 1001 F                                                                                                    | Physical                                                                                                    |                                                                                                    |                                                                | 2019-05-20        | 2019-12-1            |
|                                                                  |                                                                                                    |                                                                                                    | -                                                                                                    |                                                                                                    |                                                                |                   |                      |
| 1001:Physi                                                       | ical                                                                                                    |                                                                                                    |                                                                                                    |                                                                                                    |                                                                |                   |                      |
|                                                                  |                                                                                                    |                                                                                                    |                                                                                                    |                                                                                                    |                                                                | ~                 |                      |
|                                                                  |                                                                                                    |                                                                                                    |                                                                                                    |                                                                                                    |                                                                |                   |                      |
|                                                                  |                                                                                                    |                                                                                                    |                                                                                                    |                                                                                                    |                                                                | ~                 |                      |
| Nº                                                               |                                                                                                    |                                                                                                    | (                                                                                                    | Questionnaire content                                                                                                    | t                                                              |                   |                      |
|                                                                  | Do you currently use                                                                                                    | any medicine to les                                                                                                    | sen blood pressure?                                                                                                    |                                                                                                    |                                                                |                   |                      |
| 1                                                                |                                                                                                    | inculin or modicine                                                                                                    | to lessen blood sug                                                                                                    | ar?                                                                                                    |                                                                |                   |                      |
| 1                                                                | Do you currently take                                                                                                    | e insuin or medicine                                                                                                    | to icascii biood aug                                                                                                    | ai :                                                                                                    |                                                                |                   |                      |
| 1<br>2<br>3                                                      | Do you currently take<br>Do you currently use                                                                                                    | medicine to lessen                                                                                                    | cholesterol?                                                                                                    | ai :                                                                                                    |                                                                |                   |                      |
| 1<br>2<br>3<br>4                                                 | Do you currently take<br>Do you currently use<br>Has your doctor even                                                                                                    | medicine to lessen<br>diagnosed you with                                                                                                    | cholesterol?<br>a stroke or a brain i                                                                                                    | nfraction and prescribed                                                                                                    | d treatment?                                                   |                   |                      |
| 1<br>2<br>3<br>4<br>5                                            | Do you currently take<br>Do you currently use<br>Has your doctor even<br>Has your doctor even                                                                                                    | medicine to lessen<br>diagnosed you with<br>diagnosed you with                                                                                                    | cholesterol?<br>a stroke or a brain i<br>heart disease (angi                                                                                                    | nfraction and prescribed                                                                                                    | d treatment?<br>and prescribed tr                              | eatment?          |                      |
| 1<br>2<br>3<br>4<br>5<br>6                                       | Do you currently take<br>Do you currently use<br>Has your doctor even<br>Has your doctor even<br>Has your doctor even                                                                                                    | medicine to lessen<br>diagnosed you with<br>diagnosed you with<br>diagnosed you with                                                                                                    | cholesterol?<br>a stroke or a brain i<br>heart disease (angi<br>chronic renal failure                                                                                            | nfraction and prescribed<br>na or cardiac infraction)<br>e or prescribed you to ur                                                               | d treatment?<br>and prescribed tr<br>ndergo dialysis?          | eatment?          |                      |
| 1<br>2<br>3<br>4<br>5<br>6<br>7                                  | Do you currently take<br>Do you currently use<br>Has your doctor even<br>Has your doctor even<br>Has your doctor even<br>Has your doctor even<br>Has your doctor even                                                                                                    | medicine to lessen<br>diagnosed you with<br>diagnosed you with<br>diagnosed you with<br>diagnosed you with                                                                                                    | cholesterol?<br>a stroke or a brain i<br>heart disease (angi<br>chronic renal failure<br>anemia?                                                                                 | nfraction and prescribed<br>na or cardiac infraction)<br>e or prescribed you to ur                                                               | d treatment?<br>and prescribed tr<br>ndergo dialysis?          | eatment?          |                      |
| 1<br>2<br>3<br>4<br>5<br>6<br>7<br>8                             | Do you currently take<br>Do you currently use<br>Has your doctor even<br>Has your doctor even<br>Has your doctor even<br>Has your doctor even<br>Do you habitually sm                                                                                                    | medicine to lessen<br>r diagnosed you with<br>r diagnosed you with<br>r diagnosed you with<br>r diagnosed you with<br>noke cigarettes?                                                                                                | cholesterol?<br>a stroke or a brain i<br>heart disease (angi<br>chronic renal failure<br>anemia?                                                                                 | nfraction and prescribed<br>na or cardiac infraction)<br>: or prescribed you to ur                                                               | d treatment?<br>and prescribed tr<br>ndergo dialysis?          | eatment?          |                      |
| 1<br>2<br>3<br>4<br>5<br>6<br>7<br>8<br>9                        | Do you currently take<br>Do you currently use<br>Has your doctor even<br>Has your doctor even<br>Has your doctor even<br>Has your doctor even<br>Do you habitually sm<br>You are over 10 kilos                                                                           | medicine to lessen<br>r diagnosed you with<br>r diagnosed you with<br>r diagnosed you with<br>r diagnosed you with<br>r diagnosed you with<br>toke cigarettes?<br>s heavier than when                                                 | cholesterol?<br>a stroke or a brain i<br>heart disease (angi<br>chronic renal failure<br>anemia?<br>you were 20?                                                                 | nfraction and prescribed<br>na or cardiac infraction)<br>: or prescribed you to ur                                                               | d treatment?<br>and prescribed tr<br>ndergo dialysis?          | eatment?          |                      |
| 1<br>2<br>3<br>4<br>5<br>6<br>7<br>8<br>9<br>10                  | Do you currently take<br>Do you currently use<br>Has your doctor even<br>Has your doctor even<br>Has your doctor even<br>Has your doctor even<br>Do you habitually sm<br>You are over 10 kilos<br>You participate in thi                                                 | redicine to lessen<br>r diagnosed you with<br>r diagnosed you with<br>r diagnosed you with<br>r diagnosed you with<br>r diagnosed you with<br>loke cigarettes?<br>s heavier than when<br>rty minutes of heavy                         | cholesterol?<br>a stroke or a brain i<br>heart disease (angi<br>chronic renal failure<br>anemia?<br>you were 20?<br>physical activity twi                                        | nfraction and prescribed<br>na or cardiac infraction)<br>or prescribed you to ur                                                                 | d treatment?<br>and prescribed tr<br>ndergo dialysis?<br>/ear. | eatment?          |                      |
| 1<br>2<br>3<br>4<br>5<br>6<br>7<br>8<br>9<br>10<br>11            | Do you currently take<br>Do you currently use<br>Has your doctor even<br>Has your doctor even<br>Has your doctor even<br>Has your doctor even<br>Do you habitually sm<br>You are over 10 kilos<br>You participate in thi<br>You walk for over an                         | medicine to lessen<br>r diagnosed you with<br>r diagnosed you with<br>r diagnosed you with<br>r diagnosed you with<br>toke cigarettes?<br>s heavier than when<br>rty minutes of heavy<br>hour or undertake a                          | cholesterol?<br>a stroke or a brain i<br>heart disease (angi<br>chronic renal failure<br>anemia?<br>you were 20?<br>physical activity twi<br>similar amount of et                | an :<br>Infraction and prescribed<br>na or cardiac infraction)<br>or prescribed you to ur<br>ce a week for over one y<br>xercise once every day. | d treatment?<br>and prescribed tr<br>ndergo dialysis?<br>/ear. | eatment?          | (10)                 |
| 1<br>2<br>3<br>4<br>5<br>6<br>7<br>7<br>8<br>9<br>10<br>11<br>12 | Do you currently take<br>Do you currently use<br>Has your doctor even<br>Has your doctor even<br>Has your doctor even<br>Has your doctor even<br>Do you habitually sm<br>You are over 10 kilos<br>You participate in thi<br>You walk for over an<br>You walk for over an | medicine to lessen<br>r diagnosed you with<br>r diagnosed you with<br>r diagnosed you with<br>r diagnosed you with<br>toke cigarettes?<br>s heavier than when<br>rty minutes of heavy<br>hour or undertake a<br>in those of a similar | cholesterol?<br>a stroke or a brain i<br>heart disease (angi<br>chronic renal failure<br>anemia?<br>you were 20?<br>physical activity twi<br>similar amount of et<br>age to you. | ar :<br>nfraction and prescribed<br>na or cardiac infraction)<br>er prescribed you to ur<br>ce a week for over one y<br>xercise once every day.  | d treatment?<br>and prescribed tr<br>ndergo dialysis?<br>/ear. | eatment?          | (10)                 |

### 4.4.3 Health Management

(1) On Health Management [Weight] [Waist] [BFP] [Systolic BP] [Diastolic BP] [Number of steps] [Used Calories] can be inputted. Click [Health Management] tab

| Create       Create       Create       Analysis       Meal Diary       Send Support       Health<br>Message       Action<br>Pion       Questionnair         Create       Version       Start Date       Weight       Waist       BFP       Systolic BP       Diastolic BP       Number of<br>Steps         Steet       1       2018-10-01       80.0       90.0       27       130       80       5000         Health Management Set Target       (3)       (4)       (4)       (4)       Start Date       20200116       yyyymmdd         Weight       kg       999.9       (5)       (5)       (5)       (5)         BFP       %       99999       99999       (5)       (5)       (5)         Number of Steps       Steps       99999       (5)       (4)       (5)         BFP       %       99999       (5)       (5)       (5)         Number of Steps       Steps       99999       (5)       (6)         Number of Steps       Steps       99999       (6)       (6) | Calori | e Smile                            | Jack<br>Weig<br>BP:0                                                 | Male Age:<br>ht:0.0kg Waist<br>/0mmHq                                                         | 60<br>:0.0cm BFP:0.0                             |                                                                                                    | Г                                                                   | (1)            | Re<br>2020-                |
|----------------------------------------------------------------------------------------------------|--------|------------------------------------|----------------------------------------------------------------------|-----------------------------------------------------------------------------------------------|--------------------------------------------------|----------------------------------------------------------------------------------------------------|---------------------------------------------------------------------|----------------|----------------------------|
| Create<br>Version Start Date Weight Waist BFP Systolic BP Diastolic BP Number of<br>Select 1 2018-10-01 80.0 90.0 27 130 80 5000<br>Health Management Set Target (3) (4)<br>Version 2<br>Version 2<br>Weight kg 999.9<br>Waist cm 999.9 (5)<br>BFP % 99999<br>Systolic BP mmHg 99999<br>Diastolic BP mmHg 99999<br>Diastolic BP mmHg 99999<br>Diastolic BP mmHg 99999<br>Used Calories kcal 999.9                                                                                                    |        | d. All Rights Reserved<br>Progress | Meal<br>Analysi                                                      | is Meal [                                                                                     | Diary Send<br>Me                                 | Support<br>ssage                                                                                   | Health<br>Management                                                | Action<br>Plan | Questionnain               |
| Health Management Set Target       (3)       (4)         Version       2         Start Date       20200116       yyyymmdd         Weight       kg       999.9         Waist       cm       999.9         Systolic BP       mmHg       99999         Diastolic BP       mmHg       99999         Number of Steps       Steps       99999         Used Calories       kcal       999.9                                                                                                    | Create | Version                            | Start Date 2018-10-01                                                | Weight<br>80.0                                                                                | Waist<br>90.0                                    | <b>BFP</b><br>27                                                                                   | Systolic BP                                                         | Diastolic BP   | Number of<br>Steps<br>5000 |
| Health Management Set Target<br>(3)<br>Version 2<br>Start Date 20200116 yyyymmdd<br>Weight kg 999.9<br>Waist cm 999.9<br>(5)<br>BFP % 99999<br>Systolic BP mmHg 99999<br>Diastolic BP mmHg 99999<br>Diastolic BP mmHg 99999<br>Used Calories kcal 999.9                                                                                                    |        |                                    |                                                                      |                                                                                               |                                                  |                                                                                                    |                                                                     |                |                            |
| Health Management Set Target<br>(3)<br>Version 2<br>Start Date 20200116 yyyymmdd<br>Weight kg 999.9<br>Waist cm 999.9<br>(5)<br>BFP % 99999<br>Systolic BP mmHg 99999<br>Diastolic BP mmHg 99999<br>Diastolic BP mmHg 99999<br>Used Calories kcal 999.9                                                                                                    |        |                                    |                                                                      |                                                                                               |                                                  |                                                                                                    |                                                                     |                |                            |
| (3)<br>Version 2<br>Start Date 20200116 yyyymmdd<br>Weight kg 999.9<br>Waist cm 999.9<br>BFP % 99999<br>Systolic BP mmHg 99999<br>Diastolic BP mmHg 99999<br>Number of Steps Steps 99999<br>Used Calories kcal 999.9                                                                                                    |        |                                    |                                                                      |                                                                                               |                                                  |                                                                                                    |                                                                     |                |                            |
| Version       2         Start Date       20200116       yyyymmdd         Weight       kg       999.9         Waist       cm       999.9         BFP       %       99999         Systolic BP       mmHg       99999         Diastolic BP       mmHg       99999         Number of Steps       Steps       99999         Used Calories       kcal       999.9                                                                                                    |        | Health Man                         | agement S                                                            | Set Target                                                                                    |                                                  |                                                                                                    |                                                                     |                |                            |
| Start Date       20200116       yyyymmdd         Weight       kg       999.9         Waist       cm       999.9         BFP       %       99999         Systolic BP       mmHg       99999         Diastolic BP       mmHg       99999         Number of Steps       Steps       99999         Used Calories       kcal       999.9                                                                                                    |        | Health Man                         | agement S                                                            | Set Target                                                                                    |                                                  | (3)                                                                                                |                                                                     | (4)            |                            |
| Weight         kg         999.9           Waist         cm         999.9           BFP         %         99999           Systolic BP         mmHg         99999           Diastolic BP         mmHg         99999           Number of Steps         Steps         99999           Used Calories         kcal         999.9                                                                                                    |        | Health Man                         | nagement S                                                           | Set Target<br>ersion                                                                          | 2                                                | (3)                                                                                                | [                                                                   | (4)            | _                          |
| Waist     cm     999.9     (5)       BFP     %     99999       Systolic BP     mmHg     99999       Diastolic BP     mmHg     99999       Number of Steps     Steps     99999       Used Calories     kcal     999.9                                                                                                    |        | Health Man                         | nagement S                                                           | Set Target<br>ersion<br>rt Date                                                               | 2 20200116                                       | (3)                                                                                                | ryyymmdd                                                            | (4)            | -                          |
| BFP       %       999999         Systolic BP       mmHg       99999         Diastolic BP       mmHg       99999         Number of Steps       Steps       99999         Used Calories       kcal       999.9                                                                                                    |        | Health Man                         | agement S<br>Sta                                                     | Set Target<br>ersion<br>rt Date<br>leight                                                     | 2<br>20200116<br>kg                              | (3)                                                                                                | ryyymmdd<br>1999.9                                                  |                | _                          |
| Systolic BP     mmHg     99999       Diastolic BP     mmHg     99999       Number of Steps     Steps     99999       Used Calories     kcal     999.9                                                                                                    |        | Health Man                         | nagement S                                                           | Set Target<br>ersion<br>rt Date<br>leight<br>Vaist                                            | 2<br>20200116<br>kg                              | (3)                                                                                                | ryyymmdd<br>1999.9<br>1999.9                                        |                | _                          |
| Diastolic BP     mmHg     99999       Number of Steps     Steps     99999       Used Calories     kcal     999.9                                                                                                    |        | Health Man                         | ve<br>Sta<br>W<br>W                                                  | Set Target<br>ersion<br>rt Date<br>leight<br>Vaist<br>BFP                                     | 2<br>20200116<br>kg<br>cm<br>%                   | (3)                                                                                                | ryyymmdd<br>1999.9<br>1999.9                                        |                |                            |
| Number of Steps     Steps     99999       Used Calories     kcal     999.9                                                                                                    |        | Health Man                         | Ve<br>Sta<br>W<br>Ve<br>Syst                                         | ersion<br>rt Date<br>leight<br>Vaist<br>BFP<br>tolic BP                                       | 2<br>20200116<br>kg<br>cm<br>%<br>%              | (3)                                                                                                | ryyymmdd<br>1999.9<br>1999.9<br>199999<br>199999                    |                |                            |
| Used Calories kcal 999.9                                                                                                    |        | Health Man                         | Aagement S<br>Ve<br>Sta<br>W<br>W<br>W<br>W<br>Syst<br>Dias          | ersion<br>rt Date<br>leight<br>Vaist<br>BFP<br>tolic BP                                       | 2<br>20200116<br>kg<br>cm<br>%<br>mm             | (3)                                                                                                | yyymmdd<br>999.9<br>999.9<br>99999<br>99999<br>99999                |                |                            |
|                                                                                                    |        | Health Man                         | Aagement S<br>Ve<br>Sta<br>W<br>W<br>W<br>E<br>Syst<br>Dias<br>Numbe | Set Target<br>ersion<br>rt Date<br>leight<br>Vaist<br>BFP<br>tolic BP<br>tolic BP<br>tolic BP | 2<br>20200116<br>kg<br>cm<br>%<br>mn<br>%<br>Ste | (3)<br>3<br>9<br>9<br>9<br>9<br>9<br>9<br>9<br>9<br>9<br>9<br>9<br>9<br>9<br>9<br>9<br>9<br>9<br>9 | ryyymdd<br>1999.9<br>1999.9<br>199999<br>199999<br>199999<br>199999 |                |                            |

- (2) When [Create] button is shown, input form will be shown.
- (3) [Version] will be inputted automatically.
- (4) [Start Date] is the beginning date of support which should be inputted in yyyymmdd format. Example、 if December 24<sup>th</sup> 2025, it should be "20251224".

%If there is goal set from current month, the new one will be set start from next month

- (5) Input this item manually.
- (6) When all input is finished click, [Save] button.

Click [Cancel] button abort action.

(7)The saved input will be shown on the list which can be checked by clicking [Select] button.

|        | Progress   | Meal<br>Analysis                                                                                                    | Meal Diary                                                                                                    | Send Support<br>Message                               | Health<br>Management                                                            | Action<br>Plan                         | Questionnain |
|--------|------------|----------------------------------------------------------------------------------------------------|----------------------------------------------------------------------------------------------------|-------------------------------------------------------|---------------------------------------------------------------------------------|----------------------------------------|--------------|
| Create | Varian     | Start Data W                                                                                                    | aiaht Wainat                                                                                                    | PED                                                   | Svetelie PD                                                                     | Disatelia PD                           | Number of    |
|        | version    | Start Date We                                                                                                    | eigni vvais                                                                                                    | 07                                                    | Systolic DP                                                                     | Diastolic BP                           | Steps        |
| Select |            | 2018-10-01 8                                                                                                    | 0.0 90.0                                                                                                    | 27                                                    | 130                                                                             | 80                                     | 5000         |
|        |            |                                                                                                    |                                                                                                    |                                                       |                                                                                 |                                        |              |
| Ŀ      | Health Man | agement Set Ta                                                                                                    | arget                                                                                                    |                                                       |                                                                                 | ******                                 |              |
| Į      | Health Man | agement Set Ta                                                                                                    | arget<br>1<br>e 201810                                                                                                    | 001                                                   | yyyymmdd                                                                        | ************************************** |              |
| L      | Health Man | Augement Set Ta<br>Version<br>Start Date<br>Weight                                                                            | arget<br>1<br>e 201810<br>80.0                                                                                                    | 001<br>kg                                             | yyyymmdd<br>999.9                                                               |                                        |              |
| Ľ      | Health Man | Augement Set Ta<br>Version<br>Start Date<br>Weight<br>Waist                                                                   | arget<br>1<br>201810<br>80.0<br>90.0                                                                                                    | 001<br>kg<br>cm                                       | yyyymmdd<br>999.9<br>999.9                                                      | *.<br>**                               |              |
| Ľ      | Health Man | Version<br>Start Date<br>Weight<br>Waist<br>BFP                                                                               | arget<br>1<br>201811<br>80.0<br>90.0<br>27                                                                                                    | 001<br>kg<br>cm<br>%                                  | yyyymmdd<br>999.9<br>999.9<br>99999                                             | *.<br>*.                               |              |
| Đ      | Health Man | Version<br>Start Date<br>Weight<br>Waist<br>BFP<br>Systolic B                                                                 | arget<br>1<br>201810<br>80.0<br>90.0<br>27<br>pP 130                                                                                                    | 001<br>kg<br>cm<br>%<br>mmHg                          | yyyymmdd<br>999.9<br>999.9<br>99999<br>99999                                    |                                        |              |
| l      | Health Man | Version<br>Start Date<br>Weight<br>Waist<br>BFP<br>Systolic B<br>Diastolic E                                                  | arget<br>1<br>201810<br>90.0<br>90.0<br>27<br>8P 130<br>8P 80                                                                                                    | 01<br>kg<br>cm<br>%<br>mmHg<br>mmHg                   | yyyymmdd<br>999.9<br>999.9<br>99999<br>99999<br>99999<br>99999                  | **<br>                                 | (0)          |
| Ľ      | Health Man | Aggement Set Ta<br>Version<br>Start Date<br>Weight<br>Waist<br>BFP<br>Systolic B<br>Diastolic E<br>Number of St               | arget<br>1<br>201810<br>80.0<br>90.0<br>90.0<br>27<br>8P<br>130<br>38P<br>800<br>130<br>130<br>130<br>130<br>130<br>130<br>130<br>1                                                                                                    | 01<br>kg<br>cm<br>%<br>mmHg<br>mmHg<br>Steps          | yyyymmdd<br>999.9<br>999.9<br>99999<br>99999<br>99999<br>99999                  | ·                                      | (8)          |
| Ľ      | Health Man | Aggement Set Ta<br>Version<br>Start Date<br>Weight<br>Waist<br>BFP<br>Systolic B<br>Diastolic E<br>Number of St<br>Used Calor | arget<br>1<br>201810<br>80.0<br>90.0<br>90.0 | 001<br>kg<br>cm<br>%<br>mmHg<br>mmHg<br>Steps<br>kcal | yyymmdd<br>999.9<br>999.9<br>99999<br>99999<br>99999<br>99999<br>99999<br>99999 | ·                                      | (8)          |

(8)Selected content will be shown. When it is needed to be edited, input then click [Save] button. To abort, click [Cancel] button

## 4.4.4 Action Plan

(1)Action Plan is used to encourage healthy habit according to The Supporter

%If the Action Plan is not set, the use "Daily Progress and Measurements" at User account will not be able to be inputted.

Click [Action Plan] Tab.

| TOP       Progress       Amalysis       Meal Diary       Send Support       Mealth       Action       Questionna         2)       Create       Image: Send Support       Plan(Details)       Image: Send Support       Image: Send Support </th <th>Return<br/>20-02-12</th> <th>(1)</th> <th></th> <th></th> <th></th> <th>le Age:60<br/>kg Waist:0.0cm<br/>BP:0/0mmHg</th> <th>Jack Mal<br/>Weight:0.0k<br/>BFP:0.0%</th> <th>J<br/>C V<br/>E<br/>erved.</th> <th>ie Smil</th> <th>Calor<br/>Juest-Computer Co</th>                                                                                                    | Return<br>20-02-12 | (1)     |                |                      |                         | le Age:60<br>kg Waist:0.0cm<br>BP:0/0mmHg | Jack Mal<br>Weight:0.0k<br>BFP:0.0% | J<br>C V<br>E<br>erved. | ie Smil      | Calor<br>Juest-Computer Co |
|----------------------------------------------------------------------------------------------------|--------------------|---------|----------------|----------------------|-------------------------|-------------------------------------------|-------------------------------------|-------------------------|--------------|----------------------------|
| Create     Version     Plan Date     Type     Plan(Details)     3)     Set Action Plan     (4)     (4)     (4)     (4)     Plan(Details)     (4)     Plan(Details)     (1)     Version     Plan Date   20200212   (yyyymmdd)     Plan(Details)     1)     Version     Plan(Details)     1)     Version     Plan(Details)     1)     Version     Plan(Details)     1)     Version     Plan(Details)     1)     Version     Plan(Details)     1)     Version     Plan(Details)     1)     2)     2)     3)     Version     Plan(Details)     1)     2)     3)     4)     4)     4)     4)     4)     4)     5)     6)                                                                                                    | naire              | Questic | Action<br>Plan | Health<br>Management | Send Support<br>Message | Meal Diary                                | Meal<br>nalysis                     | ss An                   | Progres      | тор                        |
| Create Version Plan Date Type Plan(Details) Select 1 2018-10-01 Exercise Must walk more than 5000 steps per day.  (4) Version 2 Plan Date 20200212 (yyyymmdd) (4) (6) Ne Type Plan(Details) (4) (6) Ne Type Plan(Details) (7) (7) (7) (7) (7) (7) (7) (7) (7) (7                                                                                                    |                    |         |                |                      |                         |                                           |                                     |                         |              |                            |
| Version     Plan Date     Type     Plan(Details)       3)     Set Action Plan     (4)       (4)     (4)       Version 2     Plan Date     20200212       (yyyymmdd)     (6)       Ne     Type     Plan(Details)       1     2       3)     4       5     4       6     4       7     4       9     4       9     4                                                                                                    |                    |         |                |                      |                         |                                           |                                     |                         | e            | Creat                      |
| (3) Version 2 Plan Date 20200212 (yyyymmdd)<br>Ne Type Plan Date 20200212 (yyyymmdd)<br>1. 2. 3. 4<br>5. 6. 4<br>7. 4<br>8. 4<br>9. 4<br>(4) (6)<br>(6)<br>(7)<br>(7)                                                                                                    |                    |         |                | Plan(Details)        | - 45 5000 -4            |                                           | Туре                                | Plan Date               | Version      | Colo                       |
| 3)       Set Action Plan       (4)         (4)       (6)         Version 2       Plan Date 20200212 (yyyymmdd)         1.       (6)         2.       (7)         3.       (7)         9.       (7)         9.       (7)                                                                                                    |                    |         |                | per day.             | e than 5000 step:       | e Mustwalk mo                             | 1 Exercise                          | 2018-10-01              | α 1          | V Sele                     |
| 3)     Plan Date 20200212 (yyyymmdd)     (4)       Ne     Type     Plan(Details)       1     Y       3     Y       5)     Y       6.     Y       7.     Y       8.     Y       9.     Y       (7)     Y                                                                                                    |                    | ••••••  |                |                      |                         |                                           | •••••                               | an                      | t Action Pla | Se                         |
| Version 2         Plan Date 20200212 (yyyymmdd)         (6           Ne         Type         Plan(Details)           1.         2.         1.           2.         1.         1.           3.         1.         1.           5.         1.         1.           5.         1.         1.           9.         1.         1.           9.         1.         1.                                                                                                    | <u> </u>           | Г       |                |                      |                         | /                                         |                                     |                         |              |                            |
| Ne         Type         Plan(Details)           1.         2.         2.           3.         4         4           5.         4         4           6.         4         4           7.         4         4           9.         4         4                                                                                                    | (6)                | L       |                |                      |                         | (yyyymmdd)                                | 200212                              | lan Date 202            | on 2 PI      | Versi                      |
| 1.<br>2.<br>3.<br>5.<br>6.<br>7.<br>8.<br>9.<br>1.<br>(7)<br>(7)                                                                                                    |                    |         |                | ils)                 | Plan(Deta               |                                           |                                     |                         | Туре         | N≘                         |
| 2. 2<br>3. 2<br>5. 2<br>6. 2<br>7. 2<br>8. 2<br>9. 2<br>10. 2<br>10 |                    |         |                |                      |                         |                                           |                                     | 1                       |              | 1.                         |
| 3.       Y         5.       Y         6.       Y         7.       Y         8.       Y         9.       Y         (7)       Y                                                                                                    |                    |         |                |                      |                         |                                           |                                     |                         | ~            | 2.                         |
| 5)<br>4.<br>5.<br>6.<br>7.<br>8.<br>9.<br>9.<br>(7)<br>(7)                                                                                                    | -                  |         |                |                      |                         |                                           |                                     |                         |              | 3.                         |
| 5. <b>5</b> . <b>6</b> . <b>7</b> . <b>7</b> . <b>9</b> . <b>9</b> . <b>1</b> . <b>1</b> . <b>1</b> . <b>1</b> . <b>1</b> . <b>1</b> . <b>1</b> . <b>1</b>                                                                                                    | _                  |         |                |                      |                         |                                           |                                     |                         |              |                            |
| 5.<br>6.<br>7.<br>8.<br>9.<br>(7)<br>(7)<br>(7)                                                                                                    | _                  |         |                |                      |                         |                                           |                                     |                         |              |                            |
| 6.<br>7.<br>8.<br>9.<br>(7)<br>(7)                                                                                                    |                    |         |                |                      |                         |                                           |                                     |                         |              | 5.                         |
| 7.<br>8.<br>9.<br>(7)                                                                                                    |                    |         |                |                      |                         |                                           |                                     |                         |              | 6.                         |
| 8. (7)                                                                                                    |                    |         |                |                      |                         |                                           |                                     |                         | <u> </u>     | 7.                         |
| 9. (7)                                                                                                    |                    |         |                | <u></u>              |                         |                                           |                                     |                         | ~            | 8.                         |
| 10. (7)                                                                                                    |                    |         |                |                      |                         |                                           |                                     |                         |              | 9.                         |
|                                                                                                    | 1.                 |         | (7)            |                      |                         |                                           |                                     |                         |              | 10                         |
|                                                                                                    |                    |         |                |                      |                         |                                           |                                     |                         |              | 10.                        |

- (2) When [Create] button is clicked, input format will appear
- (3) [Version] is inputted automatically.
- (4) [Plan Date] is inputted automatically. Change is possible.

Please input in yyymmdd format. Example, December 24<sup>th</sup> 2025 will be 20251224.

- (5) [Type] is exercise, diet, and so on.
- (6) [Plan Details] can be inputted from 1 to 10 items.
- (7) When input is finished, click [Save] button

If it is decided not to save, click [Cancel] button

(8)The saved plan details will be shown on the list and it can be edited by click [Select] button.

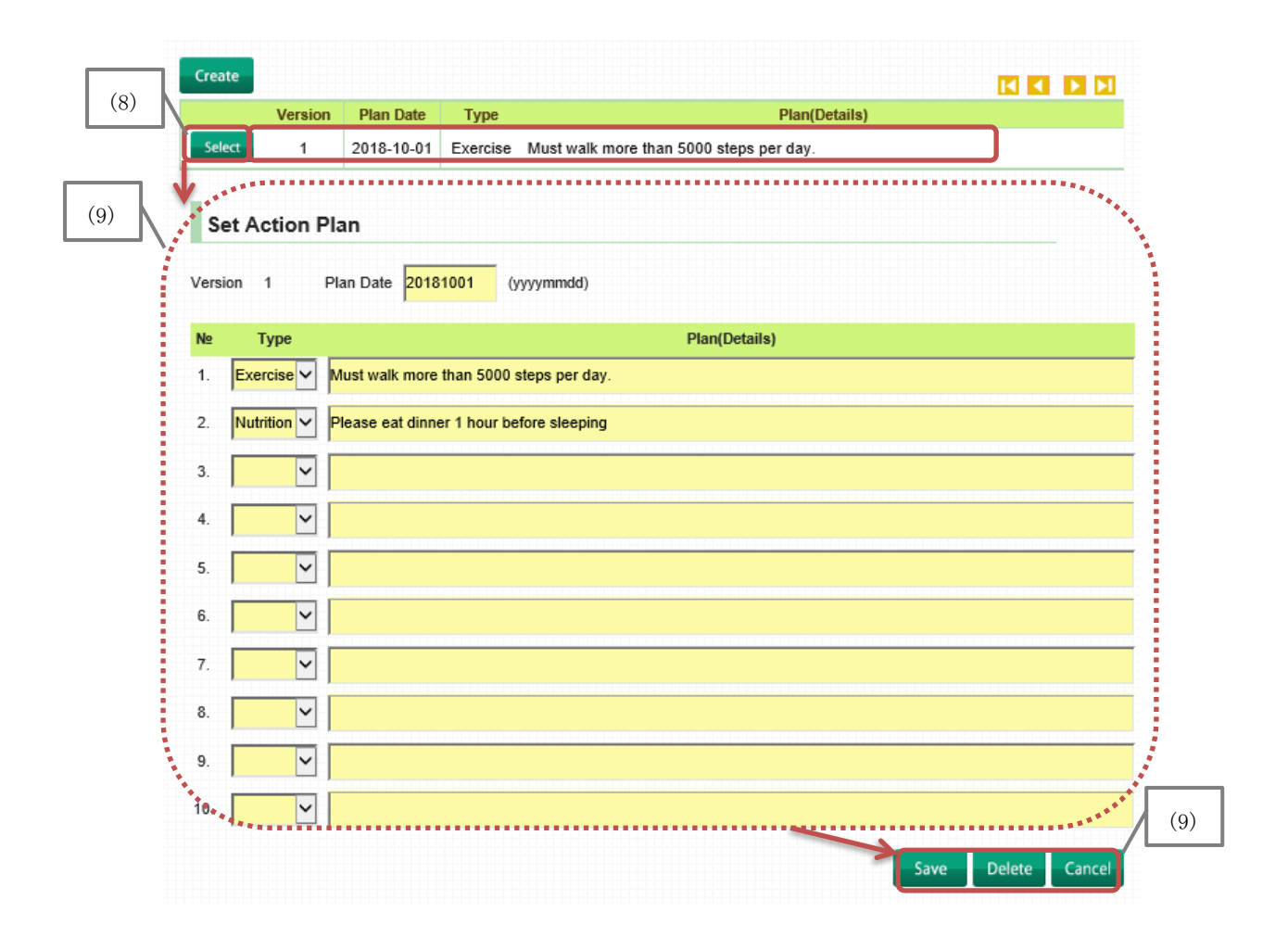

(9)Selected content will be shown. Changes can be inputted and saved by [Save] button. Selected action plan which is wanted to be deleted, click [Delete] button.

If no changes, click [Cancel] button.

(10)When new type is added, the written [Plan(Details)] will be added to [Action Plan] in [Progress] screen. On the User system, display screen will be changed start from set date.

| ■Action Plan                  |     |     |     |     |
|-------------------------------|-----|-----|-----|-----|
| 2020-02                       | 1   | 2   | 3   | 4   |
| Plan Start Date : 2018-10-01  | Sat | Sun | Mon | Tue |
| Must walk more than 5000 st   |     |     |     |     |
| Please eat dinner 1 hour befo |     |     |     |     |
|                               |     |     |     |     |

## 4.4.5 Progress

(1)The data which is sent by User[Health Management]、 [Progress]can be checked from Progress. Click tab [Progress].

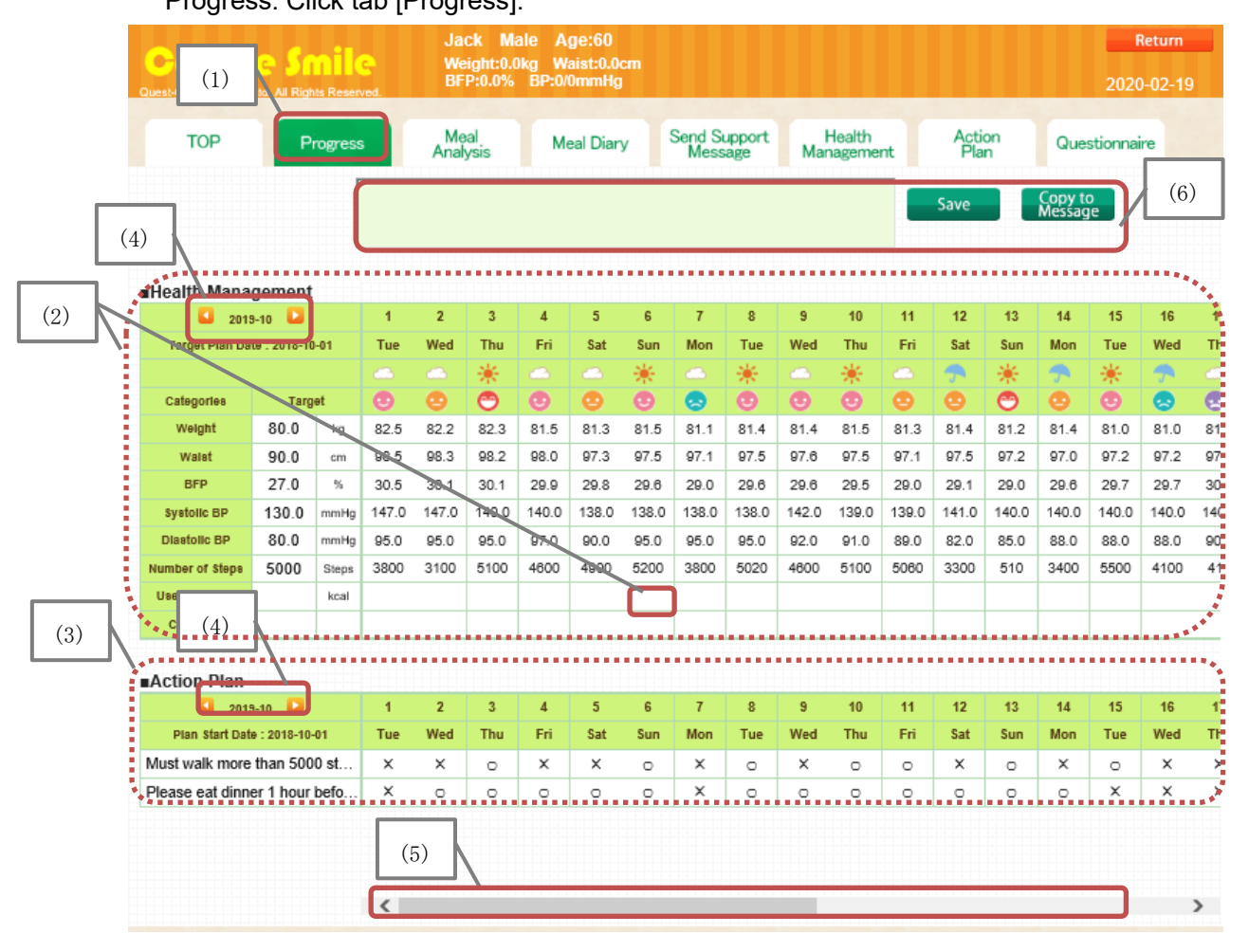

- (2) [Health Management] table is set by Supporter on, [4.4.3 Health Management] then the data sent by User can be shown in here.
   If there is comment from User、 "o" will appear and when it is clicked、 comment from
  - User will be shown.
- (3) [Action Plan] item is set by Supporter in [4.4.4 Action Plan], then the results from User will be shown in here.
- (4) With [
- (5) If this is slide, it will show the data for one month.
- (6)Please refer [4.4.8 Send Support Message] for this box explanation.

## 4.4.6 Meal Analysis

(1)To check the meal photos sent by User, click [Meal Analysis] tab.

The meal status, [Meal Photo] [Nutritional Balance] [Nutritional Intake] [Food Groups Intake, 4 or 6 groups] will be shown.

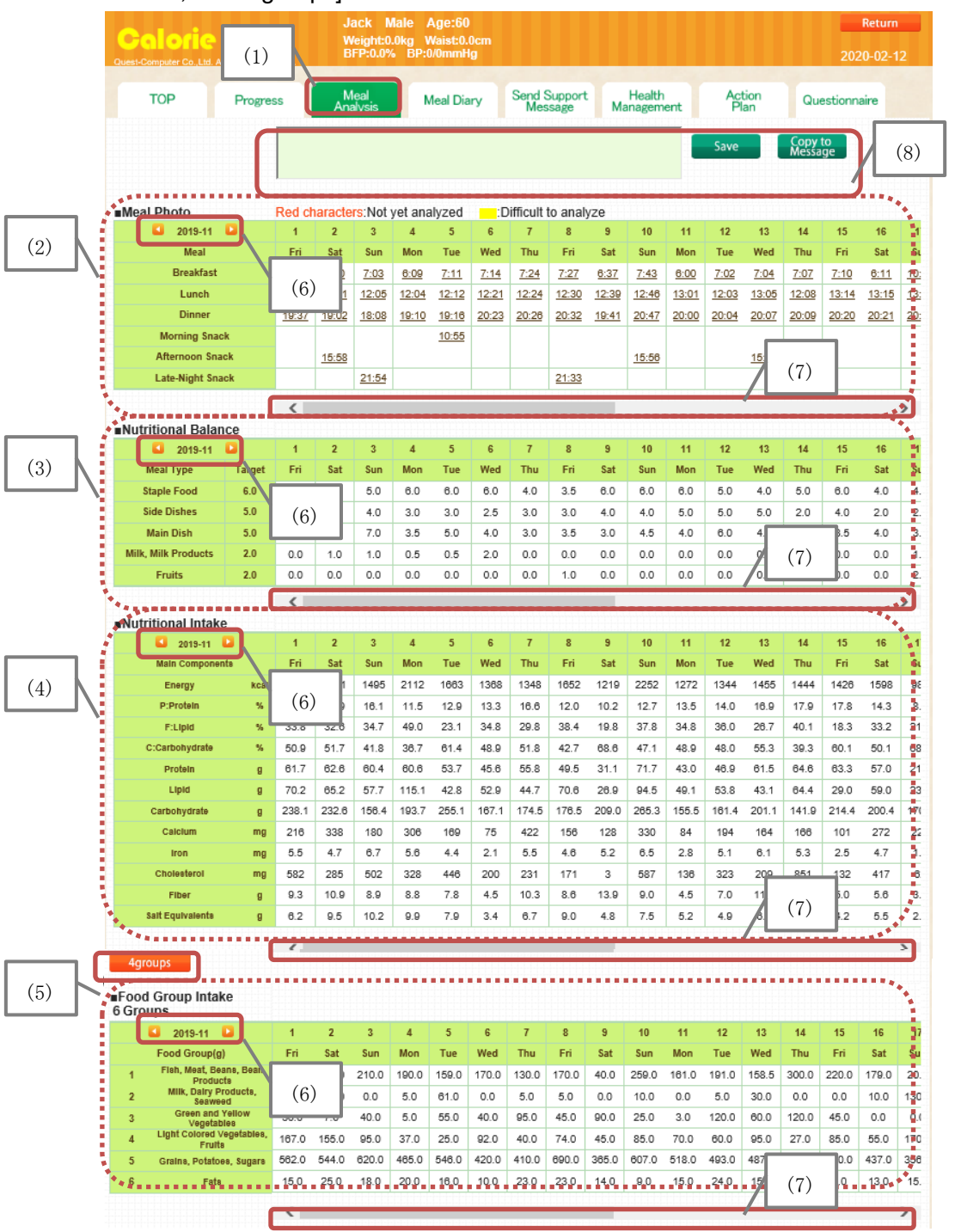

(2) [Meal Photo] shows the sending time of photos from the User. If this sending time is clicked, nutritional balance analysis at [4.4.6.1 Meal Analysis: SV Analysis] will appear. If the sending time shows red color, it means it hasn't been done analysis yet.

- (3) [Nutritional Balance] will shows the SV Value set by Supporter after analyzing the meal photos sent by User. For analysis methods, please refer to [4.4.6.1 Meal Analysis: SV Analysis]
- (4) [Nutritional Intake] will show the intake analyzed by Supporter after analyzing the meal photos sent by User. For analysis methods please refer to [4.4.6.2 Meal Analysis: Nutritional Analysis].
- (5) [Food Groups intake 4 or 6 group] will show the intake analyzed by Supporter after analyzing the meal photos sent by User. In food groups form.4 groups or 6 groups is decided by clicking [4 groups] or [6 groups] button.
- (6) With [ ] button, the screen information can be moved accordingly by month.
- (7) If this is slide, it will show the data for one month.
- (8) Please refer to [4.4.8 Send Support Message] for this box explanation.

## 4.4.6.1 Meal Analysis : SV Analysis

(1) On [4.4.6 Meal Analysis], [Photo] will be shown on meal analysis table in sending time display and when it is clicked, the SV Value analysis screen will appear

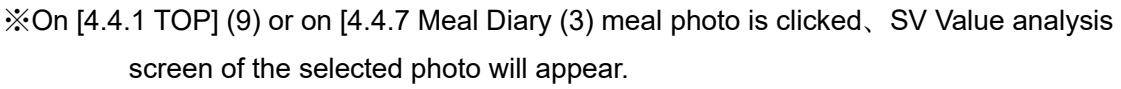

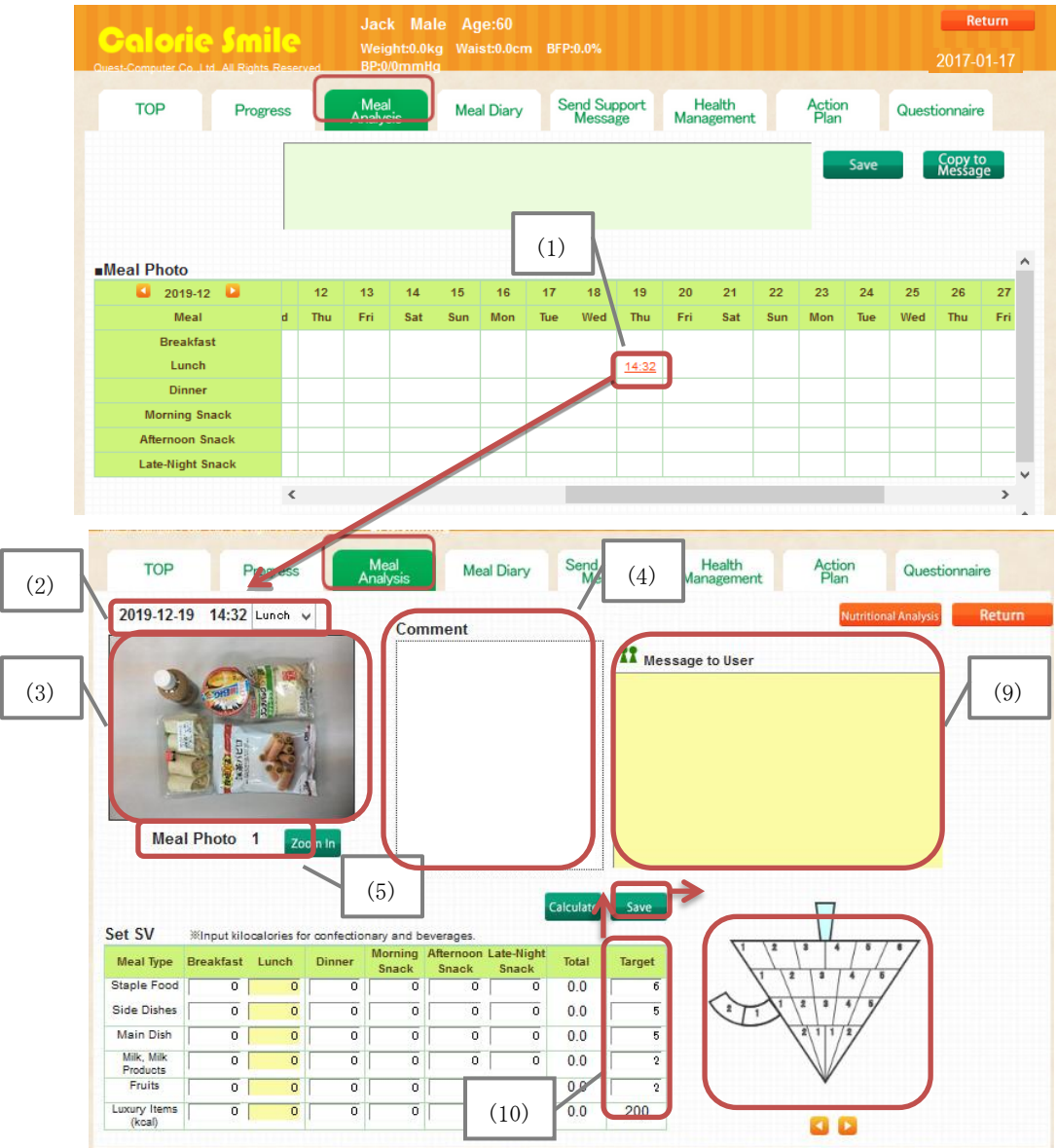

(2)The meal photo information of [Date] [Time] [Meal Type] will be shown

- (3)The [Meal Photo] sent by User will be shown.
- (4)The [Comment] [Meal Details] sent by User will be shown
- (5)The photo that will be shown on screen is the first batch of uploaded photos. When there is more than one photo sent by User, click [Zoom In] to show all photos

(6) [Meal Photo] [Comment] are shown. When the slide bar is moved, all photos will be able to be seen. After seeing all photos, click [Close] button.

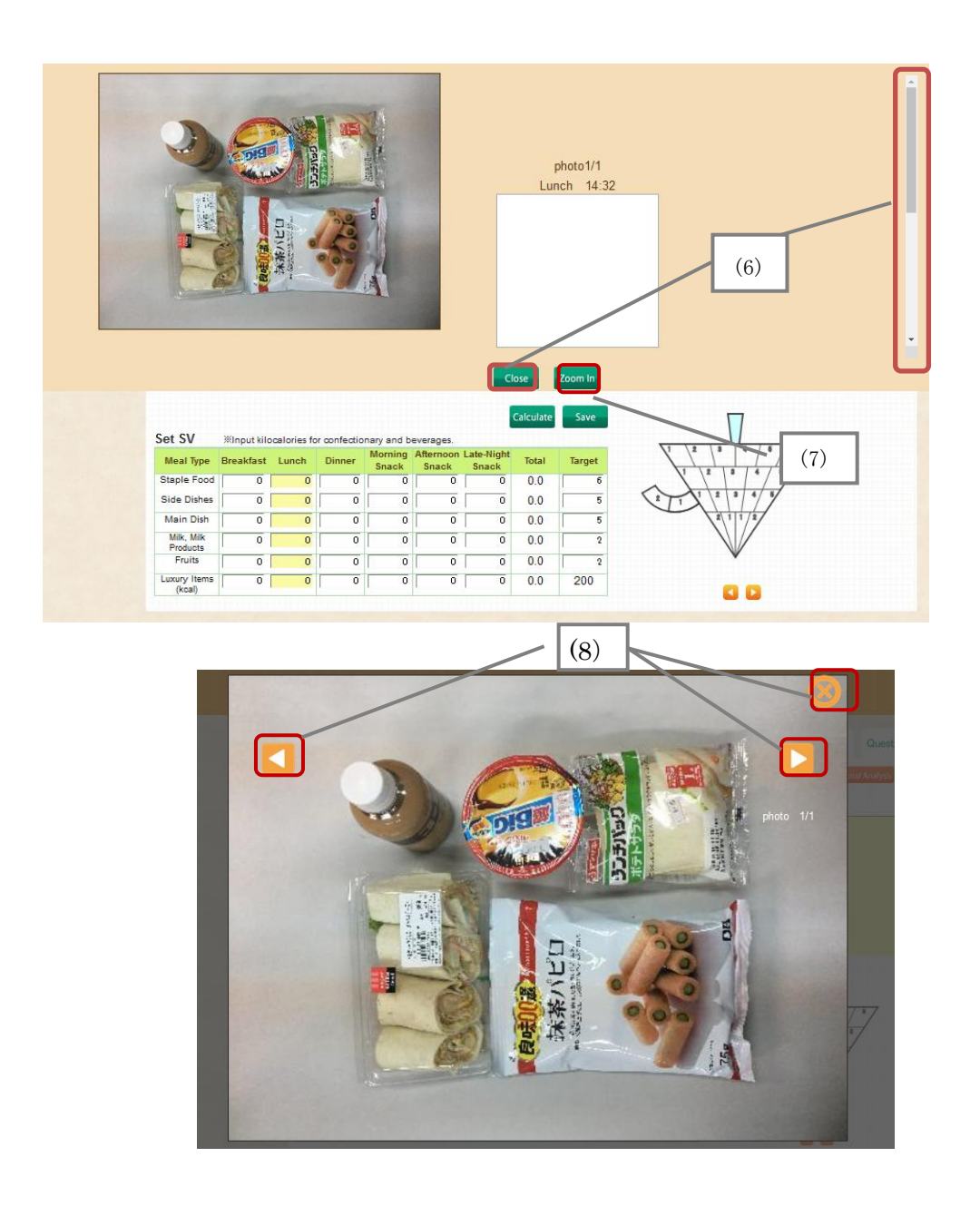

- (7) When the [Zoom In] button is clicked, selected [Meal Photo] will appear bigger
- (8) with [ 2 2] button, other meal photos can be shown as well.Click [ 2] button after seeing the photos.

(9) [Message to User] is Supporter's comment to User input form. When SV Value on steps  $(10)\sim(13)$ is not inputted yet, the comment cannot be sent to User.

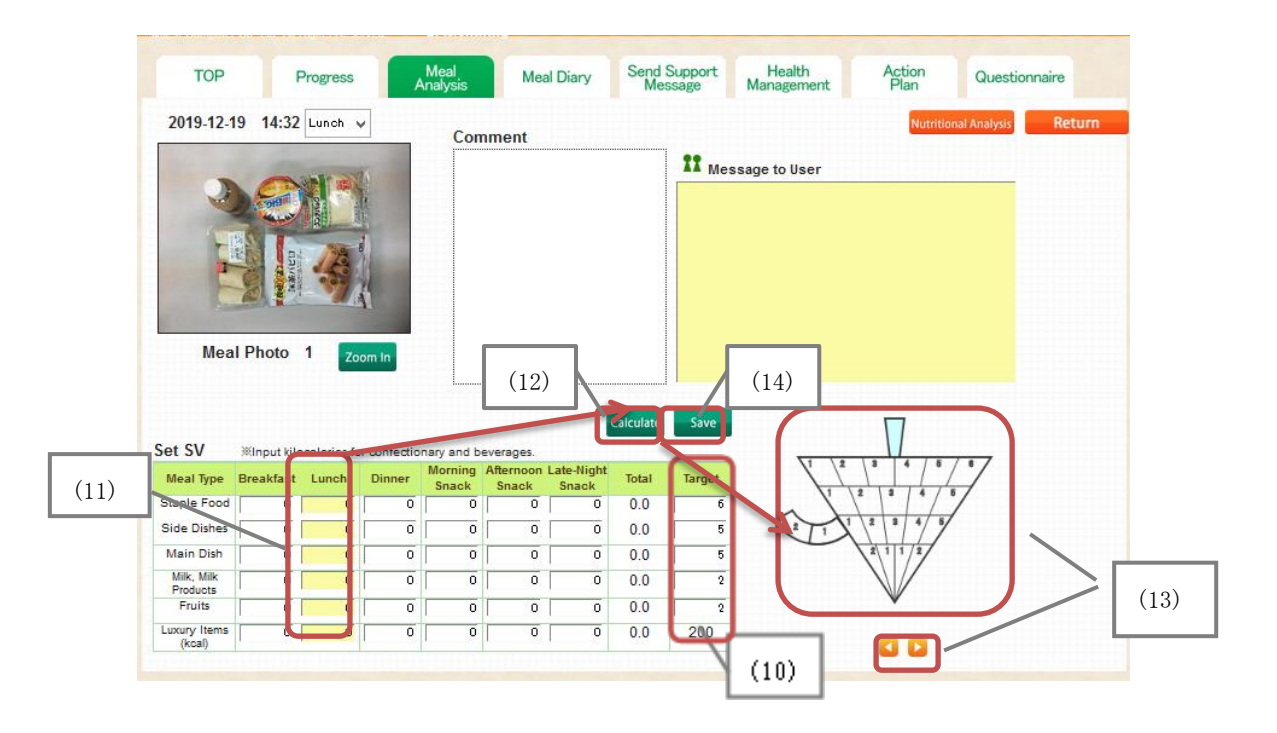

- (10)Setting the daily target of SV Value. [Input SV Value] by inputting the value on the table. After inputting, click [Save]. At the "Koma", inputted value will be shown.
- (11)Input each meal type SV Value ([Breakfast] [Lunch] [Dinner] [Morning Snack] [Afternoon Snack] [Late Night Snack])
- (12)Click [Calculate] button after finish inputting.
- (13)Inputted value will be shown on "Koma".The balance can be set by clicking [<sup>C]</sup> button to left or right
- (14)After inputting all item, click [Save] button. The message to user on (9) now can be inputted and "Koma" on (13) will be sent to User as well.

css801-man-2502

### 4.4.6.2 Meal Analysis : Nutritional Analysis

(1) On [4.4.6.1 Meal Analysis: Set SV] screen, click [Nutritional Analysis] button and the nutritional analysis screen will be shown.

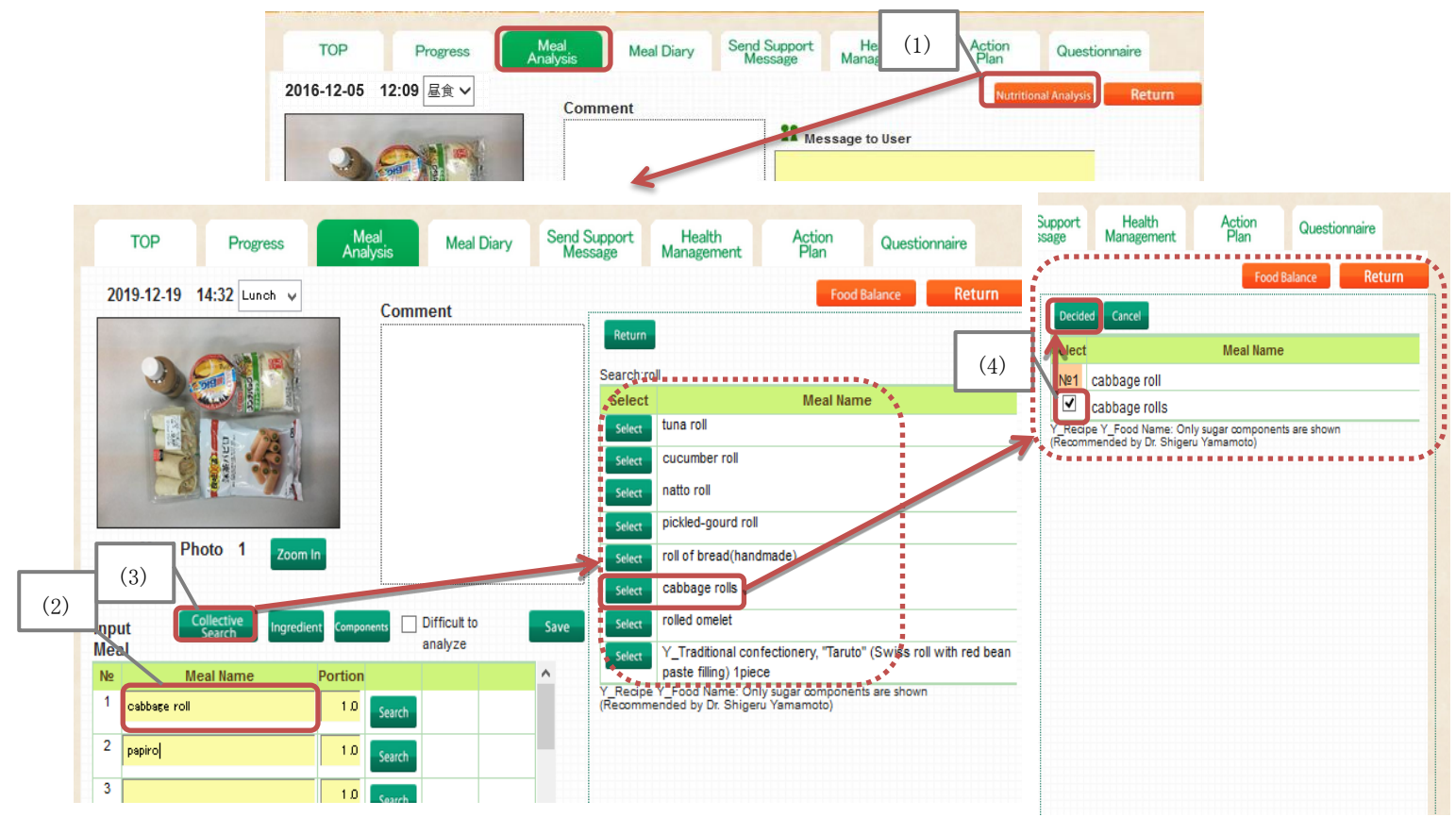

- (2)The nutritional analysis will be done on [Input Meal]. Under the [Meal Name] input the meal name. Example: input [cabbage roll].
- (3)Click [Collective Search] button and the search result will appear on the right side.
- (4)Tick the box on [Select] button, then click [Decided] button.

%If the box is not ticked, the analysis haven't been done yet.

Error will appear when there is more than one tick on the same menu.

(5) When the meal is selected, number [No] will be shown on red color.

| (5) | Inpu<br>Mea | Collective Ingredient Components Difficult to analyze | Save   |
|-----|-------------|-------------------------------------------------------|--------|
|     | N≘          | Meal Name Portion                                     | ^      |
|     | 1           | cabbage rolls 1.0 Search Ingredient Comp              | onents |
|     | 2           | 1.0 Search                                            |        |
|     | 3           | 1.0 Search                                            |        |

- (6)After the meal name is inputted, to check the food ingredients, click [Ingredients] button.
- (7) After the meal name is inputted, to check the food ingredients, click [Components] button.%The nutrients on [4.1.2 Select Nutrients] screen will be shown.
- (8)When it is difficult to do the analysis right away, tick the box of [Difficult to Analyze] to refer the meal later on.

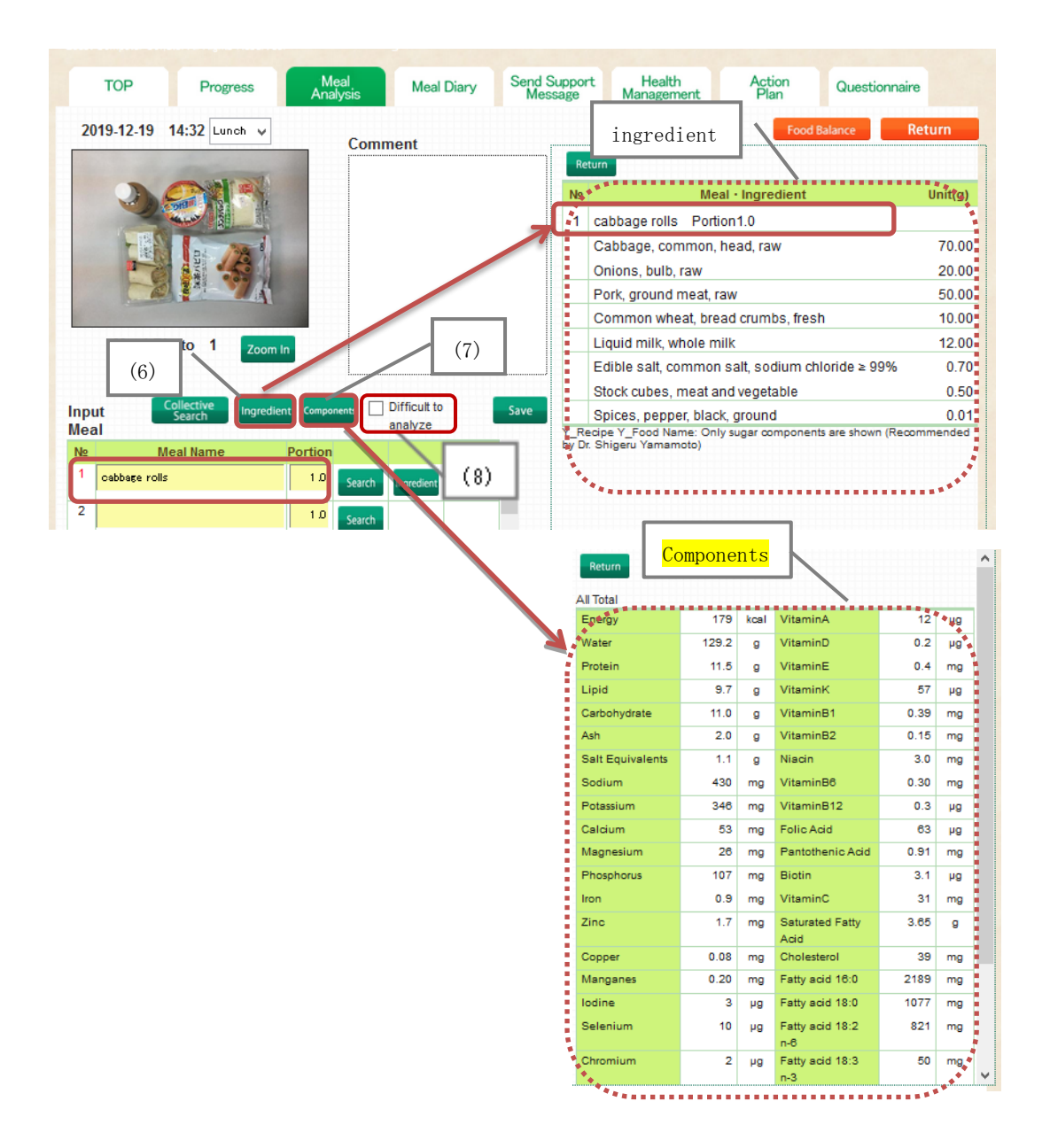

- (9) When the [Ingredient] button on the side of selected meal is clicked, individual meal ingredient will be shown.
- (10) When the [Components] button on the side of selected meal is clicked, individual meal nutrients components will be shown. The nutrients which are selected on [4.1.2 Select Nutrients] will be shown.

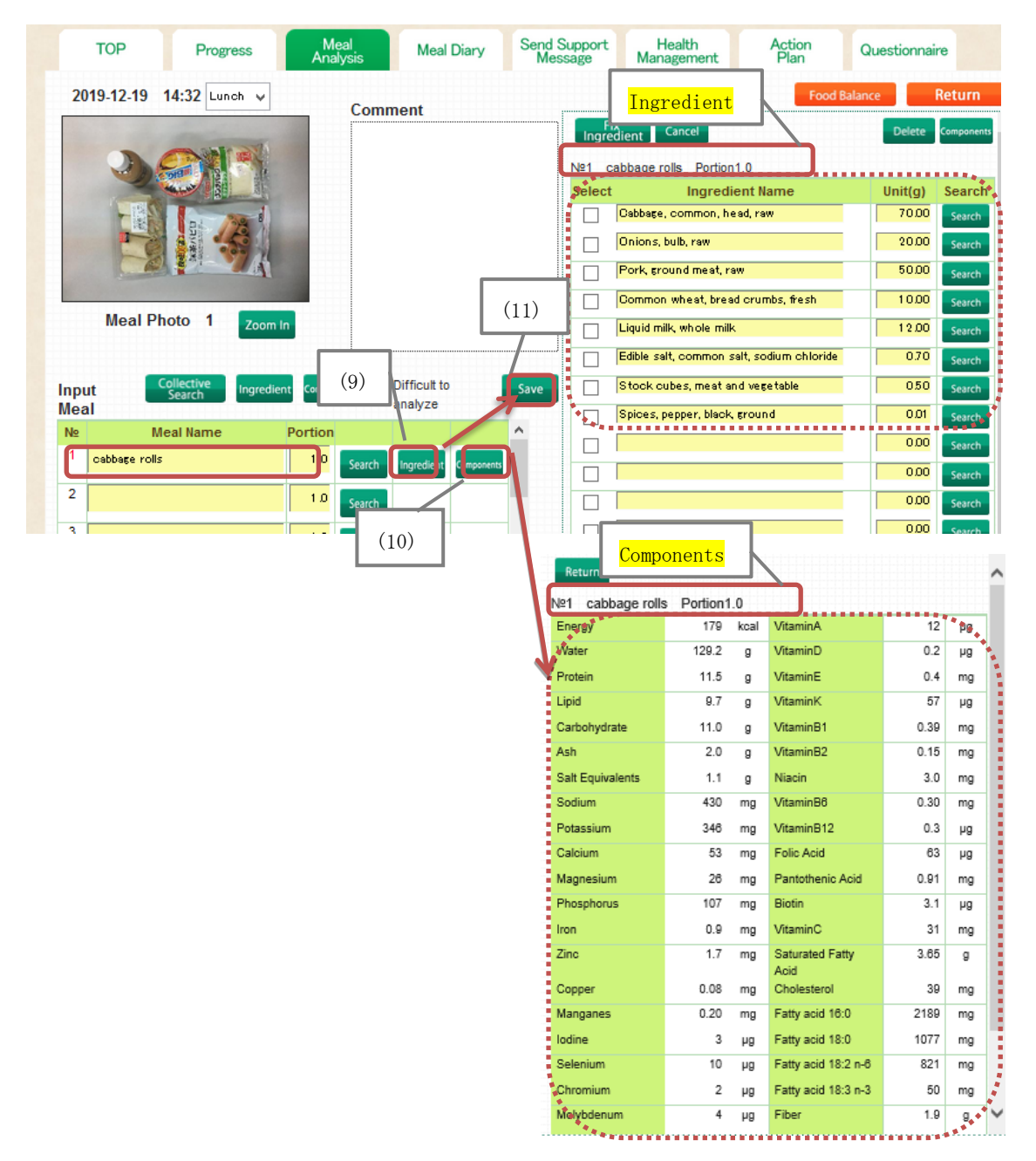

(11)After completing the meal analysis, click [Register]. ※Even if the User deleted the meal photos or comments, after the analysis, the registered analytical values will be remained.

(12)Other analysis methods

 $\ll$  Changing the portion ratio of the dishes  $\gg$ 

Portion : Approximately 1.0 portion of adult serving is set on the system.

The ratio is adjustable when there is leftovers or larger serving.

[Example] Regular size rice : 1.0 / Half size : 0.7 / Big size : 1.3

1 After inputting new value on the [Portion] box, click [Save] button

| Inpu<br>Mea | t Collective Ingredient | Companer | Difficult to      | Save       |
|-------------|-------------------------|----------|-------------------|------------|
| N⊵          | Meal Name               | Portion  |                   | ~          |
| 1           | cabbage rolls           | 2.0      | Search Ingredient | Components |
| 2           |                         | 1.0      | Search            | _          |
| 3           |                         | 1.0      | Search            |            |

 $\ll$  Confirm the ingredients analysis  $\gg$ 

① To check the ingredients, on [Ingredient Name] tick the box on [Select] then click [Components] button.

%The nutrients on [4.1.2 Select Nutrients] screen will be shown

| Ingradient Cancel                         | Delete  | Components |     | Return             |             |       |                  |      |   |
|-------------------------------------------|---------|------------|-----|--------------------|-------------|-------|------------------|------|---|
| Nº1 cabbage rolls Portion1.0              | ~       |            |     | Ingredient Name:Ca | ibbage, cor | nmon, | head, raw 70.0g  |      |   |
| Select Ingredienc wame                    | Unit(g) | Search     |     | Refuse             | 15          | %     | beta Carotene    | 35   | μ |
| Publage, common, head, raw                | 70.00   | Search     |     |                    |             |       | Equivalent       |      |   |
| Onions, bulb, raw                         | 20.00   | Search     |     | Energy             | 16          | kcal  | VitaminA         | 3    | ŀ |
| Pork ground most row                      | 50.00   |            |     | Water              | 64.9        | 9     | VitaminD         | 0.0  | ł |
| Fork ground meat, raw                     | 30.00   | Search     | 1.3 | Protein            | 0.9         | g     | VitaminE         | 0.1  | n |
| Common wheat, bread crumbs, fresh         | 10.00   | Search     | 1.3 | Lipid              | 0.1         | g     | VitaminK         | 55   | 1 |
| Liquid milk, whole milk                   | 12.00   | Search     | 1.3 | Carbohydrate       | 3.6         | g     | VitaminB1        | 0.03 | r |
| Edible salt, common salt, sodium chloride | 0.70    | Search     |     | Ash                | 0.4         | g     | VitaminB2        | 0.02 | r |
| Stock cubes, meat and veretable           | 050     | Search     |     | Salt Equivalents   | 0.0         | g     | Niacin           | 0.1  | 1 |
|                                           | 0.01    | Search     | 1.3 | Sodium             | 4           | mg    | VitaminB6        | 0.08 | 1 |
| Spices, pepper, black, ground             | 0.01    | Search     | 1.3 | Potassium          | 140         | mg    | VitaminB12       | 0.0  |   |
|                                           |         |            |     | Calcium            | 30          | mg    | Folic Acid       | 55   |   |
|                                           |         |            |     | Magnesium          | 10          | mg    | Pantothenic Acid | 0.15 |   |
|                                           |         |            |     | Phosphorus         | 19          | mg    | Biotin           | 1.1  |   |
|                                           |         |            |     | Iron               | 0.2         | mg    | VitaminC         | 29   | , |
|                                           |         |            |     | Zine               | 0.1         | mg    | Saturated Fatty  | 0.01 |   |
|                                           |         |            |     |                    |             |       | Acid             |      |   |
|                                           |         |            |     | Copper             | 0.01        | mg    | Cholesterol      | 0    | 1 |
|                                           |         |            |     | Manganes           | 0.11        | mg    | Fatty acid 16:0  | 11   | 1 |
|                                           |         |            |     | lodine             | 0           | Рð    | Fatty acid 18:0  | 2    | 1 |
|                                           |         |            |     | Selenium           | 0           | Рð    | Fatty acid 18:2  | 9    | 1 |

② To abort action, click [Return] button.

### «Editing Meal Ingredients»

When editing, click [Ingredient] button on the right side of individual meal

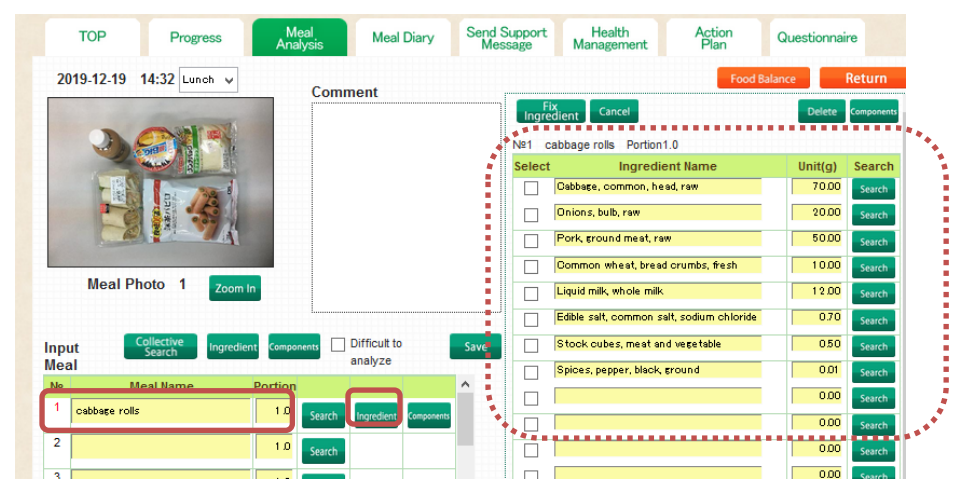

<Changing the unit weight of ingredients>

- ① At the ingredients part, change [Unit] number when necessary.
- ② Click [Fix Ingredients] button to save it.

|   | Fix<br>Ingredient Cancel                  | Delete  | Components | • |
|---|-------------------------------------------|---------|------------|---|
| 0 | №1 cabbage rolls Portion1.0               |         |            |   |
|   | Select Ingredient Name                    | Unit(g) | Search     |   |
|   | Cabbage, common, head, raw                | 70.00   | Search     |   |
|   | Onions, bulb, raw                         | 20.00   | Search     |   |
|   | Pork, ground mest, raw                    | 50.00   | Search     |   |
|   | Common wheat, bread crumbs, fresh         | 10.00   | Search     |   |
|   | Liquid milk, whole milk                   | 12.00   | Search     |   |
|   | Edible salt, common salt, sodium chloride | 0.70    | Search     |   |
|   | Stock cubes, meat and vegetable           | 0.50    | Search     |   |
|   | Spices, pepper, black, ground             | 0.01    | Search     |   |
|   | mayonnaise                                | 0.00    | Search     |   |
|   |                                           | 0.00    | Search     |   |

<Deleting the ingredients>

- 1 When deleting the ingredients, pick up the  $\llbracket \texttt{Select} \rrbracket$  then click [Delete] button
- 2 After deleting, click [Fix Ingredients] button to save

|   | Fib    | Cancel                                    | 2 | Delete  | Components | ^ |
|---|--------|-------------------------------------------|---|---------|------------|---|
| 0 | N≌1 ca | abbage ous Portion 1.0                    |   |         |            |   |
|   | Select | Ingredient Name                           |   | Unit(g) | Search     |   |
|   |        | Dabbage, common, head, raw                |   | 70.00   | Search     |   |
|   |        | Dnions, bulb, raw                         |   | 20.00   | Search     |   |
|   |        | Pork, ground meat, raw                    |   | 50.00   | Search     |   |
|   |        | Dommon wheat, bread crumbs, fresh         |   | 10.00   | Search     |   |
| \ |        | .iquid milk, whole milk                   |   | 12.00   | Search     |   |
|   |        | Edible salt, common salt, sodium chloride |   | 0.70    | Search     |   |
|   |        | Stock cubes, meat and vegetable           |   | 050     | Search     |   |
|   |        | Spices, pepper, black, ground             |   | 0.01    | Search     |   |
|   |        |                                           |   | 0.00    | Search     |   |

<Adding Ingredients>

- ① When adding the ingredients, type the name of ingredients, then click [Search] button on blank box on ingredients
- ② Search result will be shown. Add the ingredient by clicking [Select] button on selected ingredient. To abort action, click [Cancel] button.

| Ingr  | edient Cancel                             | Delete   | Components |
|-------|-------------------------------------------|----------|------------|
| Nº1 ( | cabbage rolls Portion1.0                  |          |            |
| Selec | t Ingredient Name                         | Unit(g)  | Search     |
|       | Cabbage, common, head, raw                | 70.00    | Search     |
|       | Onions, bulb, raw                         | 20.00    | Search     |
|       | Pork, ground meat, raw                    | 50.00    | Search     |
|       | Common wheat, bread crumbs, fresh         | 10.00    | Search     |
|       | Liquid milk, whole milk                   | 12.00    | Search     |
|       | Edible salt, common salt, sodium chloride | (1) ).70 | Search     |
|       | Stock cubes, meat and vegetable           | 50       | Search     |
|       | Spices, pepper, black, ground             | 10.01    | Search     |
|       | mayonnaise                                | 20.0     | Search     |
|       |                                           | 0.00     | Search     |

- ③ ②Added ingredients will appear on meal name box. Input the weight unit on [Unit].
- ④ Click [Fix Ingredient] button to save.

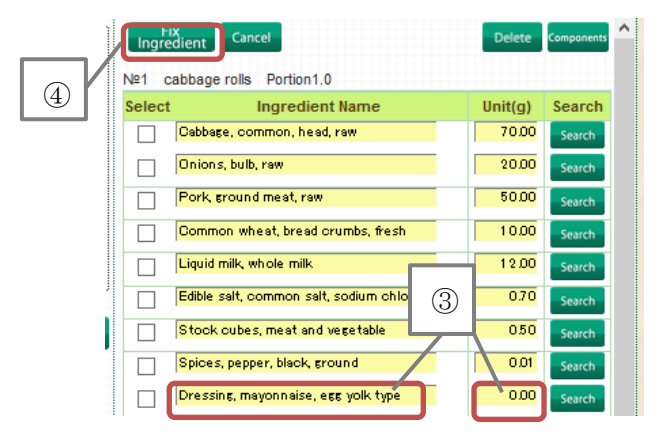

When all necessary edit is finished, click [Fix Ingredients] button To abort action click [Cancel] button.

| Ingre  | dient Cancel                              | Delete  | Components | ^ |
|--------|-------------------------------------------|---------|------------|---|
| Nº1 c  | abbage rolls Portion1.0                   |         |            |   |
| Select | Ingredient Name                           | Unit(g) | Search     |   |
|        | Cabbage, common, head, raw                | 70.00   | Search     |   |
|        | Onions, bulb, raw                         | 20.00   | Search     |   |
|        | Pork, ground mest, raw                    | 50.00   | Search     |   |
|        | Common wheat, bread crumbs, fresh         | 10.00   | Search     |   |
|        | Liquid milk, whole milk                   | 12.00   | Search     |   |
|        | Edible salt, common salt, sodium chloride | 0.70    | Search     |   |
|        | Stock cubes, meat and vegetable           | 0.50    | Search     |   |
|        | Spices, pepper, black, ground             | 0.01    | Search     |   |
|        | Dressing, mayonnaise, egg yolk type       | 0.00    | Search     |   |

«Creating New Meal»

- ① On [Input Meal] at the [Meal Name] leave the box empty.
- ② Click [Collective Search] or [Search] button then the search result will appear.
- ③ On "new" click [Select] button.

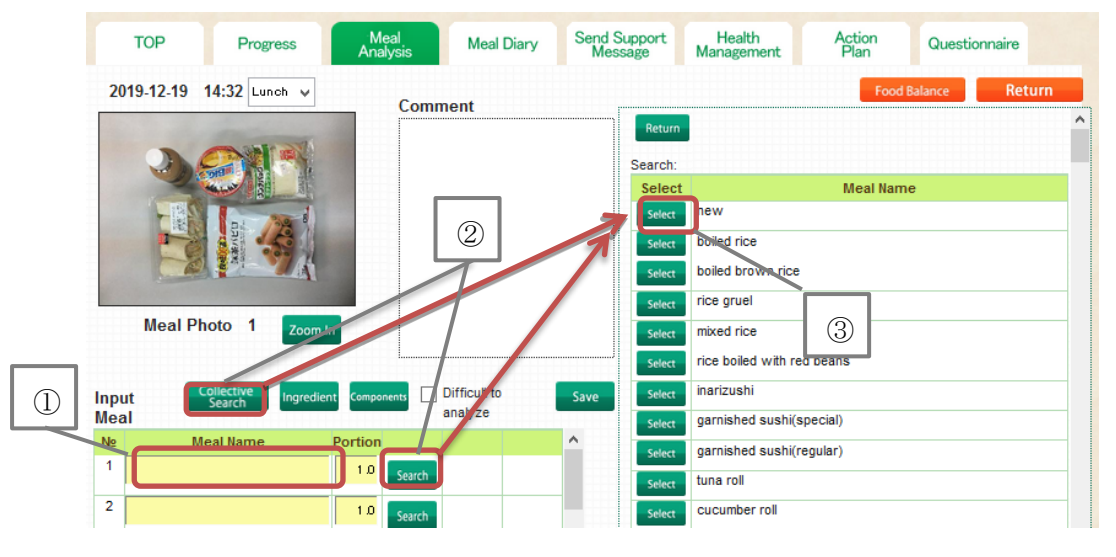

- ④ The input meal number will become red. Click [Ingredient] on the right side of the box.
- 5 To add ingredients, refer to <Adding Ingredients> on the previous page.
- 6 When all necessary edit is finished, click [Fix Ingredients] button

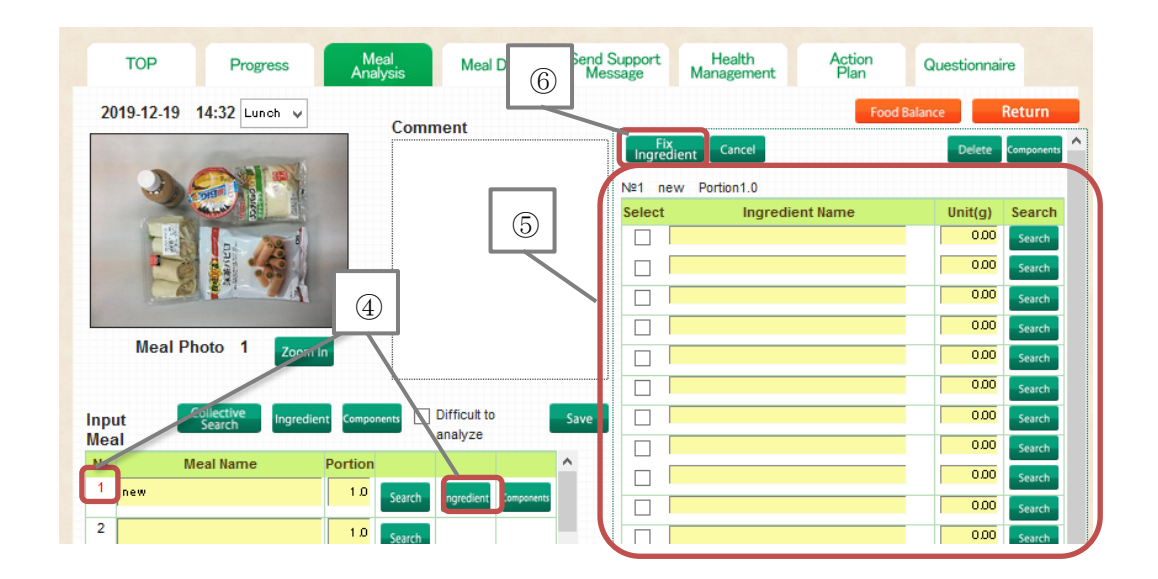

⑦ On [Meal Name] "new" can be named manually, then click [Save] button to save

| Inp<br>Mea | ut Collective<br>Search | Ingredient | onents Diffi<br>ana | cult to            | Save |
|------------|-------------------------|------------|---------------------|--------------------|------|
| N⁰         | Meal Name               | Portie     |                     |                    | ^    |
| 1          | egg sandwich            | 1.0        | Search              | redient Components |      |
| 2          |                         | 1.0        | Search              |                    |      |

## 4.4.7 Meal Diary

(1) The photo sent by the User is displayed on the list. Click [Meal Diary] button.

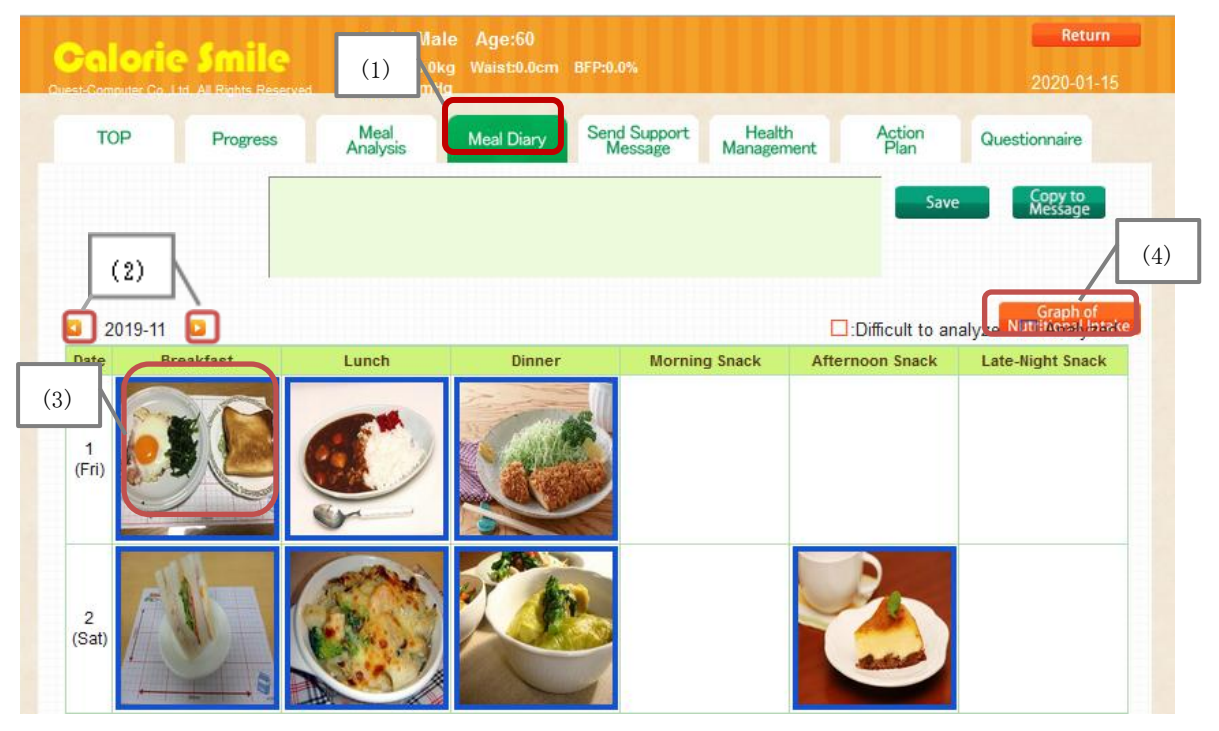

(2) [ Solution 2] is used to show the meal pictures list on previous or next month in one month which display in Date and Meal Type

- (3) When the photo is clicked, [Meal Analysis] screen will be displayed. Please refer to ([4.4.6.1 Meal Analysis: Set SV])
- (4) Click [Graph of Nutritional Intake] button.
- (5) On Graph of Nutritional Intake screen the [Period] date is inputted in yyyymmdd format. Example, if January 1<sup>st</sup> 2020 it will be 20200101

(6)When [Display] button is clicked, the nutritional intake during set period will be displayed. XOnly the intake of analyzed meal will be displayed

| uest-Computer Co.,Lto | All Rights Reserved. | Wei<br>BFF              | ght:0.0kg Waist<br>P:0.0% BP:0/0mr | :0.0cm<br>nHg |                  |           |              |               |         | 2020-03-                 | 05    |
|-----------------------|----------------------|-------------------------|------------------------------------|---------------|------------------|-----------|--------------|---------------|---------|--------------------------|-------|
| (5) Nutrit            | Progress             | Mea<br>Analy<br>Average | al Meal (                          | Diary         | Send Su<br>Messa | (6)       | ith<br>ement | Actic<br>Plan | n<br>1  | Questionnaire            |       |
| T                     | Period : 2019-1      | 1-01                    | ~ 2019-11-20                       | Display       |                  |           | Bre          | akfast 🔡 L    | unch    | Dinner Snack             |       |
| Sex : 1               | Male Age : 50~       | -69years                | old Physical L                     | evel : 🛙 (    | Medium) 🗸        |           | within 19    | ormai Kange   |         | Data are within normal r | ange. |
| Nutrients             | Deficiency/Excess    | Intake                  | Normal Ra                          | nge           |                  |           |              |               |         |                          |       |
| Energy                | Deficiency           | 1546kca                 | <ul> <li>2450</li> </ul>           | kcal          |                  |           |              |               |         |                          |       |
| Carbohydrate          | Deficiency           | 191.0 g                 | <sub>o</sub> 306.3 ~ 398.1         | g             | Energy           | <b></b>   |              |               |         |                          |       |
| Protein               | Deficiency           | 54.6 g                  | <ul> <li>60.0</li> </ul>           | g             | Carbohydrate     | <u> </u>  |              |               |         |                          |       |
| Lipid                 | Normal               | 57.5 g                  | <ul> <li>54.4 ~ 81.7</li> </ul>    | g             | Protein          | <u> </u>  |              |               |         |                          |       |
| Potassium             | Deficiency           | 1329 mg                 | <ul> <li>3000</li> </ul>           | mgAbove       | Lipid            |           |              |               |         |                          |       |
| Calcium               | Deficiency           | 212 mg                  | <ul> <li>700 (2500)</li> </ul>     | mg            | Calcium          |           |              |               |         |                          |       |
| VitaminA              | Deficiency           | 295 µg                  | <ul> <li>850 (2700)</li> </ul>     | μg            | VitaminA         |           |              |               |         |                          |       |
| VitaminB1             | Deficiency           | 0.78 mg                 | <ul> <li>1.30</li> </ul>           | mg            | Vitamin81        |           |              |               |         |                          |       |
| VitaminB2             | Deficiency           | 0.72 mg                 | <ul> <li>1.50</li> </ul>           | mg            | Vitamin82        |           |              |               |         |                          |       |
| VitaminC              | Deficiency           | 44 mg                   | <ul> <li>100</li> </ul>            | mg            | VitaminC         |           |              |               |         |                          |       |
| VitaminD              | Deficiency           | 3.5 µg                  | 5.5 (100.0)                        | μg            | VitaminU         |           |              |               |         |                          |       |
| VitaminE              | Deficiency           | 4.6 mg                  | 6.5 (850.0)                        | mg            | Fiber            |           |              |               |         |                          |       |
| Fiber                 | Deficiency           | 8.0 g                   | <ul> <li>20.0</li> </ul>           | gAbove        | Iron             | <b>—</b>  |              |               |         |                          |       |
| Iron                  | Deficiency           | 4.8 mg                  | <ul> <li>7.5 (50.0)</li> </ul>     | mg            | Salt Equivalents | _         |              |               |         |                          |       |
| Salt Equivalents      | Normal               | 6.6 g                   | <ul> <li>1.5 (8.0)</li> </ul>      | g             |                  |           |              |               |         |                          |       |
| 6                     | : Adequate Intake    | • (AI) • :              | Recommended D                      | Dietary Alle  | owance (RD)      | A) ∘∶Targ | et Intake    | ( ): Upp      | er Inta | ke Limit                 |       |

#### 4.4.8 Send Support Message

(1)Create support message then send it to User. Click [Send Support Message] tab

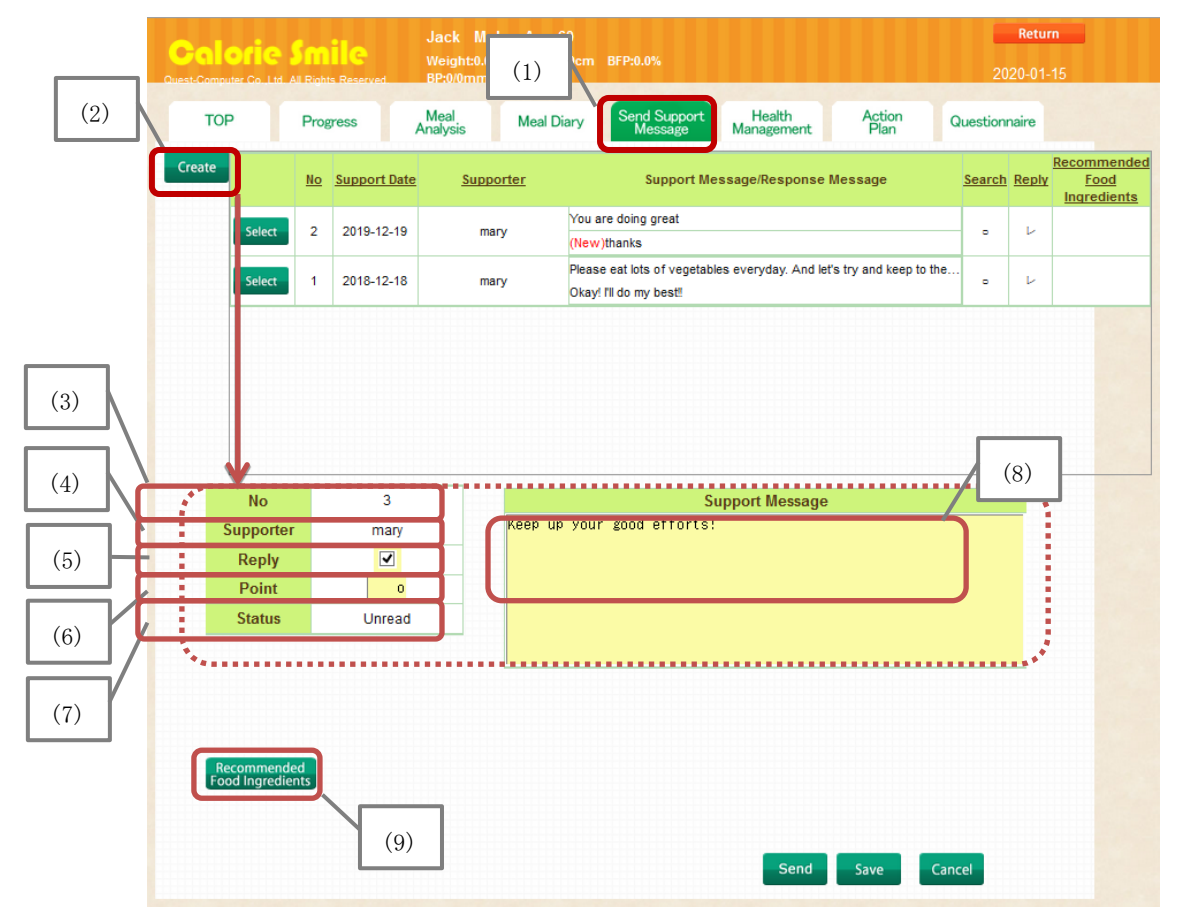

Support message can be sent through [Progress][Meal Analysis][Meal Diary] tab. With [Save] button, the message is temporarily saved. When [Copy to Message] is clicked, the content will be copied to [Send Support Message] tab and displayed

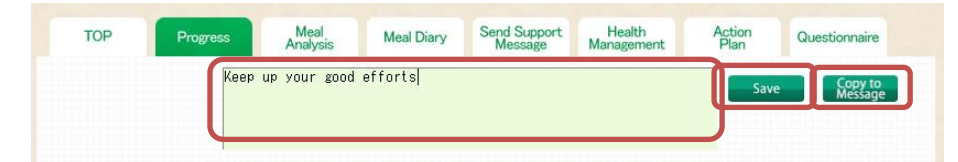

- (2) Click [Create] button the input form will be displayed.
- (3) Number [No] inputted automatically.
- (4) [Supporter] is the supporter's name.
- (5) [Reply] is inputted manually by ticking the box, the User can reply the support message. If it is not ticked, the User will not be able to reply the message.
- (6) [Point] is entered by the Supporter.
- (7) [Status] will be displayed as (first) or (unread) .
- (8) Enter the message on [Support Message].

- (9)When there is recommended ingredients want to be recommended, click [Recommended Food Ingredients] button.
- ① On [Recommended Food Ingredients] screen, select the category from [Select Category]. To abort action, click [Cancel] button

|            | Rinhts Reserved  | Jack Male Age:60<br>Weight:0.0Kg Waist:0.0cm BFP:0.( | 2020-01-15                         |
|------------|------------------|------------------------------------------------------|------------------------------------|
| Counseling | Letter Select Re | ecommended Food Materia                              | Cancel                             |
| Select     | Category 全र      |                                                      |                                    |
|            | Code             | Ingredient Name                                      | Recommended For                    |
| Select     | p0000002         | Softia S                                             | Patients with swallowing disorders |
| Select     | p0000003         | Softia U                                             | Patients with swallowing disorders |
| Select     | p0000004         | Sliced Meat                                          | Metabolic syndrome                 |
| Select     | p0000005         | Low-protein rice                                     | Diabetes Kidney disease            |
| Select     | p0000006         | Softia G                                             | Patients with swallowing disorders |

- 2 [Recommended Food Ingredients] will be displayed on a list.
- ③ Select the food by clicking the [Select] button.
- The selected ingredients contents will be shown, click [Select] to set.
   To abort action, click [Cancel] button

|        | -                                              |                                                   |                                                                                                    | Cancel                                                                                                    |     |
|--------|------------------------------------------------|---------------------------------------------------|----------------------------------------------------------------------------------------------------|----------------------------------------------------------------------------------------------------|-----|
| Sele   | ct Category: 全ব                                |                                                   | ~                                                                                                    |                                                                                                    | -   |
|        |                                                |                                                   |                                                                                                    |                                                                                                    | 1 📮 |
|        | Code                                           |                                                   | Ingredient Name                                                                                                    | Recommended For                                                                                                    |     |
| Select | p000002                                        | Softia S                                          |                                                                                                    | Patients with swallowing disorders                                                                                                    | - 1 |
| Select | p000003                                        | Softia U                                          |                                                                                                    | Patients with swallowing disorders                                                                                                    |     |
| Select | p0000004                                       | Sliced Me                                         | at                                                                                                    | Metabolic syndrome                                                                                                    |     |
| Select | p0 (3)                                         | Low-prot                                          | ein rice                                                                                                    | Diabetes Kidney disease                                                                                                    |     |
| Select | p0                                             | Softia G                                          |                                                                                                    | Patients with swallowing disorders                                                                                                    |     |
|        | General Inform<br>User Inform<br>Supporter Inf | Title<br>rmation<br>nation<br>ormation<br>led For | Softia S<br>Softia S<br>High performance food thickener<br>Food thickener with higher perform<br>design technology. It has excellent<br>producing the desired consistency<br>Please check the content informatii<br>sure the right data is being selecte<br>Patients with swallowing disorders | nance achieved by the latest particle<br>t solubility and dispersibility, quickly<br>y of any type of liquid.<br>on before your attachment to make<br>ad.<br>s |     |
|        | Photo(                                         | s)                                                | Lump-free an<br>of various liqu<br>Retains origin                                                                                                    | d dissolves instantly. Causes thickening<br>uids with only a minimum amount used.<br>Ial flavor.                                                               |     |

| reate                                       | <u>No</u> | Support Date   | Supporter | Support Me                                             | ssage/Response      | Message                | <u>Searct</u> | n <u>Reply</u> | Recor<br><u>I</u><br>Ingr |
|---------------------------------------------|-----------|----------------|-----------|--------------------------------------------------------|---------------------|------------------------|---------------|----------------|---------------------------|
| Select                                      | 2         | 2019-12-19     | mary      | You are doing great                                    |                     |                        |               | Þ              |                           |
| Select                                      | 1         | 2018-12-18     | mary      | Please eat lots of vegetabl<br>Okay! I'll do my best!! | es everyday. And le | t's try and keep to th | e             | ν              |                           |
|                                             |           |                |           |                                                        |                     |                        |               |                |                           |
| No                                          |           | 3              |           | Si                                                     | ipport Message      |                        |               |                |                           |
| No<br>Supporter<br>Reply                    |           | 3<br>mary      |           | Si                                                     | ipport Message      |                        |               |                |                           |
| No<br>Supporter<br>Reply<br>Point           |           | 3<br>mary<br>V |           | Sı                                                     | ipport Message      |                        |               |                |                           |
| No<br>Supporter<br>Reply<br>Point<br>Status |           | 3<br>mary<br>v |           | Si                                                     | ipport Message      |                        |               |                |                           |
| No<br>Supporter<br>Reply<br>Point<br>Status | d<br>to   | 3<br>mary<br>I |           | Sı                                                     | ipport Message      |                        |               |                |                           |

(5) Recommended food ingredients will be shown below.

 ${\ensuremath{\scriptstyle 6}}$   ${\ensuremath{\rm To}}$  add more ingredients, repeat the steps on  ${\ensuremath{\rm 12-5}}$ 

T To delete ingredients, click [Delete] button.

(10) When all the input form is finished inputted, click [Send] button

To abort action, click [Cancel] button. Click [Save] to save without send.

| No           |          | 3        |                 | Support Message                    |      |
|--------------|----------|----------|-----------------|------------------------------------|------|
| Support      | er n     | mary     |                 |                                    |      |
| Reply        |          | ✓        |                 |                                    |      |
| Point        |          | o        |                 |                                    |      |
| Status       |          |          |                 |                                    |      |
|              |          |          |                 |                                    |      |
|              |          |          | l               |                                    |      |
|              |          |          |                 |                                    |      |
|              |          |          |                 |                                    |      |
| Recommen     | ided     |          |                 |                                    |      |
| r oou nigreo | Code     |          | Ingredient Name | Recommended For                    |      |
| Delete       | p0000002 | Softia S |                 | Patients with swallowing disorders | (10) |
| Derete       |          |          |                 |                                    |      |

(11) After sending the message, it will be shown on the history list.

|      | TOF    |        | Prog | gress     | Meal<br>Analysis | Meal Diary | Send Sup<br>Messa              | oport<br>ge    | Health<br>Management | Action<br>Plan         | Question | naire |                         |                        |
|------|--------|--------|------|-----------|------------------|------------|--------------------------------|----------------|----------------------|------------------------|----------|-------|-------------------------|------------------------|
|      | Create |        | No   | Support [ | )ate <u>Supp</u> | orter      | Supp                           | ort Mes        | sage/Response        | Message                | Search   | Reply | Recomm<br>For<br>Ingred | nended<br>od<br>dients |
| (11) | 7 10   | Select | 2    | 2019-12-  | 19 ma            | ary (N     | ou are doing grea<br>ew)thanks | t              |                      |                        | ·        | Ŀ     |                         |                        |
|      | ۲/     | Select |      | (14)      | 18 ma            | ary o      | (13)                           | egetables<br>! | s everyday. And le   | t's try and keep to th | e        | (     | 12)                     |                        |

(12)When the Supporter see the message it will be shown " $\bigcirc$ " on [Search].

XIt is possible to edit or delete the message until the User see the message.

- (13) On [Support Message/Response Message] column, the upper line shows the message from Supporter, the bottom line shows the reply from User.
- (14)To edit or view the message, click [Select] from the list.
- (15)To edit the message, enter the changes in the box then click [Send] button.

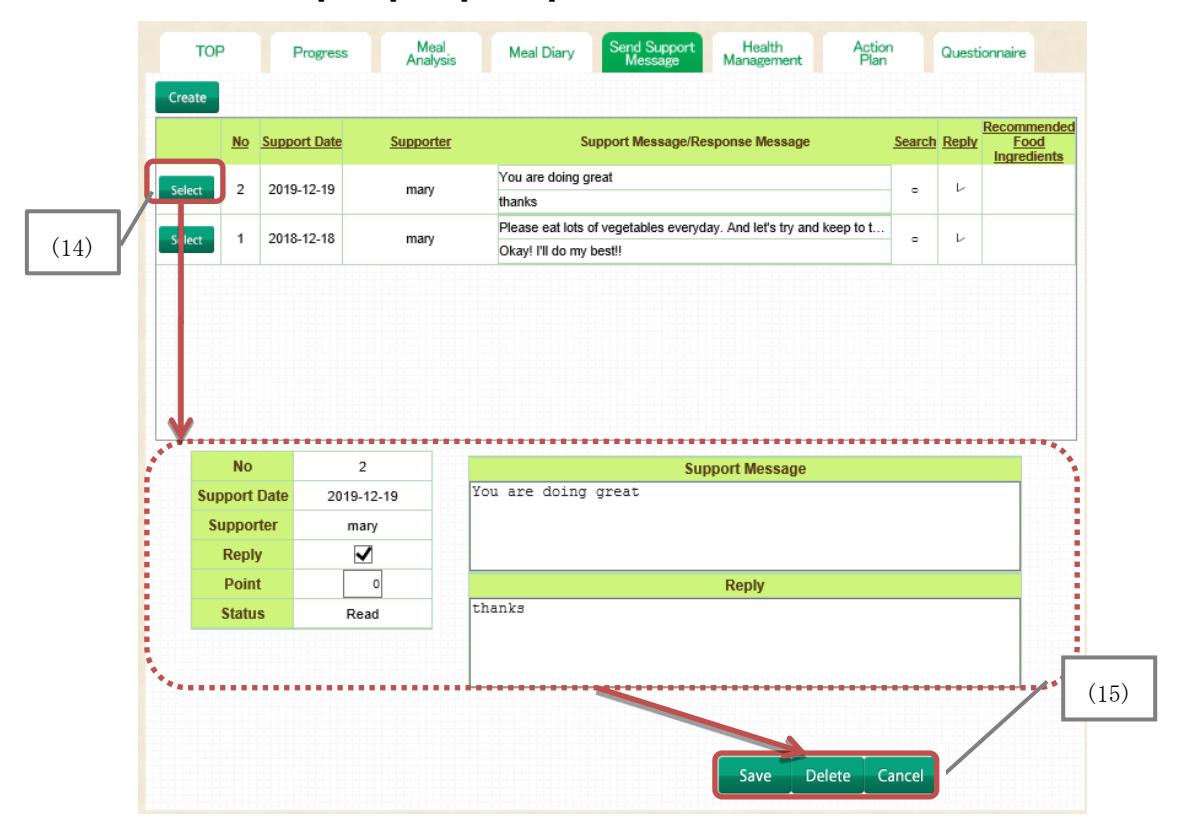

## 4.4.9 Results Display

(1) Click [TOP] tab to display the Results.

| Calor<br>Quest-Computer | <b>lie Smil</b><br>Co. Ltd. All Rights R | Jack<br>Weight<br>BP:0/0r | Male Age:60<br>:0.0kg Waist:0<br>nmHg | 0<br>0.0cm BFP:0 | .0%                  |                      |                | Return<br>2020-01-15 |
|-------------------------|------------------------------------------|---------------------------|---------------------------------------|------------------|----------------------|----------------------|----------------|----------------------|
| ТОР                     | Progre                                   | ss Meal<br>Analysis       | Meal Di                               | ary Send<br>Me   | Support<br>ssage     | Health<br>Management | Action<br>Plan | Questionnaire        |
| Profile                 | _                                        |                           | 11 Target                             |                  |                      |                      |                |                      |
|                         | Name                                     | Jack                      |                                       |                  |                      |                      |                | Save                 |
| (m · · )                | ID                                       | endemo001                 |                                       |                  |                      |                      |                |                      |
| E                       | Latest Login                             | 2019-12-19                | Initial Data                          |                  |                      |                      | Results        |                      |
|                         | Age                                      | 60                        | Height                                | 0.0cm            | Waist                | 0.0cm                |                | Period               |
|                         | (Birthday)                               | (1960-01-01)              | Weight                                | 0.0kg            | BFP                  | 0.0%                 | Start Date     | 2020 🗸 - 01 🖌 - 01 🖌 |
|                         | Gender                                   | Male                      | BP                                    | 0/0mmHg          | Smoking<br>Frequency | -                    | Finish Date    | 2020 🗸 - 01 🗸 - 31 🗸 |
|                         | Activity Level                           | II (Medium)               | Alcohol<br>Intake                     | -                | Exercise             | , V                  |                | Display              |

- (2) [Results] is the result display for certain period set on [Start Date] [Finish Date] then click [Display] button
  - (3) The results for certain period set previously will be displayed.

| Salorie S                               | mile                  | Velgheid die Walers  | h.Bem<br>Hg                           |                                                           |                                        | 2020-03-                                                            |
|-----------------------------------------|-----------------------|----------------------|---------------------------------------|-----------------------------------------------------------|----------------------------------------|---------------------------------------------------------------------|
| Calorie                                 | fmile                 |                      |                                       |                                                           |                                        | 2020-08-85                                                          |
| Jack.                                   | Sup                   | oort for Nutrition R | losults p                             | 019-11-01~2019-11-                                        | 20)                                    | satiray                                                             |
| Save Information S                      | 🖊 : Print             |                      |                                       |                                                           |                                        |                                                                     |
| D.                                      | enderro001            | Massurania.          | Date Nate and the Contract            | Liferty/e Tables                                          | Yes                                    | Comments                                                            |
| Dirthday                                | 1980-01-01            | liegte               | 0.0cm                                 | Drinking                                                  |                                        | None                                                                |
| 7ga<br>Geoder                           | Elia<br>Eliado        | Weight               | D.Ckg                                 | Smaking                                                   |                                        | None                                                                |
| Activity Level                          | II (Medium)           | DP .                 | 0/0mmHg                               |                                                           |                                        | a rojos neprovija                                                   |
|                                         |                       |                      |                                       |                                                           |                                        |                                                                     |
| Meet Information N<br>Mamit Food Record | C : Part              |                      |                                       |                                                           |                                        |                                                                     |
| Red Types                               | Resident              | T work               | Character 1                           | Harabay Reest                                             | Aller many Reve                        | A. Lake High L Rook                                                 |
| Rentes Red                              | 2                     | 20                   | 21                                    | 1                                                         |                                        | 3                                                                   |
| PFC Belanco - Natri                     | ont Intako Analysia   | 🗹 : Print            |                                       |                                                           |                                        |                                                                     |
| PFC Balance                             | weluation :           |                      | Natrion                               | Intako Analysis (Dail                                     | y Avonage)                             |                                                                     |
| Wein Compor                             | ente Pontion          | Nutrients            | Deficiency/D                          | icess Intake                                              | Normal                                 | Range Evaluation                                                    |
| P Profil                                | a 14.1%               | - Emily              | Deficiency                            | 1565 kcal =                                               | 245                                    | b kosi 🖌                                                            |
| r Uple                                  | 33.4%                 | Peciela              | Delicience                            | 54.6 p +                                                  | 60.                                    |                                                                     |
| c catory                                | (Energy Ref           | D) Lipid             | Normal                                | \$7.5 g o                                                 | 54.4 ~ 81.                             | 7 9 🗸                                                               |
|                                         |                       | Potowakan            | Deficiency                            | 1229 mg o                                                 | 380                                    | rgitovi v                                                           |
|                                         | · · · ·               | Critikare            | Deficiency                            | 212 rg +                                                  | 700 (258)                              | i ma                                                                |
| 14                                      |                       | Variak               | Laniciano<br>Deficiente               | 020 140 +                                                 | 100 (270)                              |                                                                     |
| -1                                      | -111-                 | Vianināi2            | Deficiency                            | 0.72 mg +                                                 | 15                                     | - mg -                                                              |
|                                         | L V                   | VitarrinC            | Deficiency                            |                                                           | 10                                     | 6 mg                                                                |
|                                         |                       | Vitarini             | Deficiency                            | 35 µg o                                                   | 55(100                                 | ia 🗸                                                                |
| •                                       |                       | VitariaL             | Deficiency                            | 4.6 mg c                                                  | 6.5 (180.0                             |                                                                     |
|                                         |                       | inter and a second   | Deficiency                            |                                                           | 7.5 (90)                               |                                                                     |
| Standard Volum                          |                       | Sat Equivien         | a Normal                              | 66 8 0                                                    | 1.5 (8.0                               | 6 a 🔽                                                               |
| P: 13~-29%<br>F: 20~-30%<br>C: 50~-69%  |                       | is 1. Adequate into  | kn (Al) • I Recommende<br>Son Detay I | d Distary Alexandra (RDP)<br>Internet Infalme for Journey | Q of Targetins<br>a 2018 Malaine Bille | ake ( ) : Upper Intelie Line<br>integral Profile, Latour and Weiler |
| and Balance Tool                        | Food Group Intaka     | 🗹 : Dire             |                                       |                                                           |                                        |                                                                     |
| care care and role)                     | T con or may in sense |                      |                                       |                                                           |                                        |                                                                     |
| 'ood Balance (Daily<br>Worage)          | Execution -           |                      |                                       |                                                           | ined Owner In                          | Groups 🖌                                                            |
| Marel Types                             | The Target Recall     | A 10 10              | 12 1 1 1 2 1 2 1 2 1                  |                                                           | -coo catospin                          | Groups]                                                             |
| Right Peak                              | 6.0 5.1               | 1                    | 2 10 14/0/                            |                                                           |                                        | d Damp - Arm                                                        |
| Ride Distant.                           | 5.0 3.7               | - and                | 12/2/2/2/                             | -                                                         | Hill, Date                             | Prolads, Eggs E6.0                                                  |
| Male Chile                              | 5.0 4.4               |                      | 2 1 1/2                               |                                                           | Yors, Hose, B                          | Polations, Products (154)                                           |
| Parily.                                 | 2.0 0.1               |                      | NV -                                  |                                                           | Cuire                                  | Nagara, Pala Silli                                                  |
| Loncy Been, (Kool)                      | 208cal 191ka          | u                    | *                                     |                                                           |                                        |                                                                     |
|                                         |                       |                      |                                       |                                                           |                                        |                                                                     |
| "Tryancal Data 🗹 :                      | Print                 |                      |                                       |                                                           |                                        |                                                                     |
| Neight                                  |                       | Waint                |                                       | Nambo                                                     | r of Stops                             |                                                                     |
| • ot ar                                 | tan                   |                      | 1196                                  |                                                           | 14.00.000                              | 10 D(0                                                              |
|                                         |                       | 141                  |                                       | SC 8                                                      | 1.1                                    | 1                                                                   |
| N                                       |                       | 31-                  | *****                                 | 47.5                                                      |                                        |                                                                     |
|                                         |                       | 54 -                 |                                       | 71:3                                                      | 1.                                     |                                                                     |
| 2                                       |                       | 11                   |                                       | 20                                                        |                                        |                                                                     |
| 74                                      |                       | 21                   |                                       | 1923                                                      |                                        |                                                                     |
| a                                       |                       | 54 -                 |                                       | 500                                                       |                                        |                                                                     |
| 6. ES                                   |                       | N2 -                 |                                       | 12                                                        | 11.                                    | P 11.55                                                             |
| Maxwarenerter.                          | Maskuransent Date V   | Nightika) DAI        | White(crit)                           | Body Fat Sy<br>Percentage/N                               | stalic DP D<br>wells)                  | (weally DP Number of Se<br>(weally)                                 |
| Target                                  |                       | 80.0                 | 90.0                                  | 27.0                                                      | 130                                    | 83 5060                                                             |
| Distingenument                          | 2019-11-01            | 82.5                 | 98.5                                  | 30.5                                                      | 147                                    | 95 3660                                                             |
| Evaluation                              | 2019-11-20            | HD.5                 | 95.2                                  | 29.1                                                      | 136                                    | H 5050                                                              |
|                                         |                       |                      |                                       |                                                           | -                                      |                                                                     |
| Action Data 🗹 : P                       | tint                  |                      |                                       |                                                           |                                        |                                                                     |
|                                         | Action Plan           |                      | Type Num<br>Se                        | ter Number<br>Implemented                                 | Insplant<br>Parcs                      | entation Evaluation                                                 |
| Aut welk men than 500                   | O atapa par day.      |                      | Exercise 21<br>Notice 21              | 9                                                         | 4                                      |                                                                     |
|                                         |                       |                      | -14.400.001 Z                         | · · · · ·                                                 | 1 '                                    | 2                                                                   |
|                                         |                       |                      |                                       |                                                           |                                        | 2                                                                   |
|                                         |                       |                      |                                       |                                                           |                                        | ×                                                                   |
| Commente 🗹 : Pr                         | iet .                 |                      |                                       |                                                           |                                        |                                                                     |
|                                         |                       |                      |                                       |                                                           |                                        |                                                                     |
|                                         |                       |                      |                                       |                                                           |                                        |                                                                     |
|                                         |                       |                      |                                       |                                                           |                                        |                                                                     |
|                                         |                       |                      |                                       |                                                           |                                        |                                                                     |
|                                         |                       |                      |                                       |                                                           |                                        |                                                                     |
|                                         |                       |                      |                                       |                                                           |                                        |                                                                     |
|                                         |                       |                      |                                       |                                                           |                                        |                                                                     |
|                                         | Footer :              |                      |                                       |                                                           |                                        |                                                                     |
|                                         |                       |                      |                                       |                                                           |                                        |                                                                     |
| Parries                                 |                       |                      |                                       |                                                           |                                        |                                                                     |

#### For (%1) (%2) (%3) please refer to the next page.

(4)To change the User name, change it within the box. ( $\therefore$ 1)

- (5)To change the Results title, change it within the box.  $(\stackrel{~}{\times} 1)$
- (6)To change the Results period, change it within the box (3.1)
  - Changing the contents within these boxes will not change the displayed results. To change the period, click [Return] to go back to User's [TOP] page then change as written on step (2)
- (7)To change the Results date, change it within the box  $(\therefore 1)$
- (8)To change the name of PIC Supporter, change it within the box (%1)
- (9) [Base Information] is the User initial profile when they start receiving support ( $\therefore$ 2)

(10) [Meal Information] is the meal information during certain period set previously. [Submit Food Record] is the number of meal photo received during period as written on step (2)

(11) [PFC Balance/Nutrient Intake Analysis] is the result of nutrition analysis during period as written on step (2) ( $\approx$ 2)

(12) [PFC Balance] is Protein  $\cdot$  Lipids  $\cdot$  Carbohydrate average percentage on Energy which displayed on Graph (3)

(13) [Nutrient Intake Analysis (Daily Average)] is the nutrient analysis results from ([4.4.6.2 Meal Analysis : Nutritional Analysis]) (¥3)

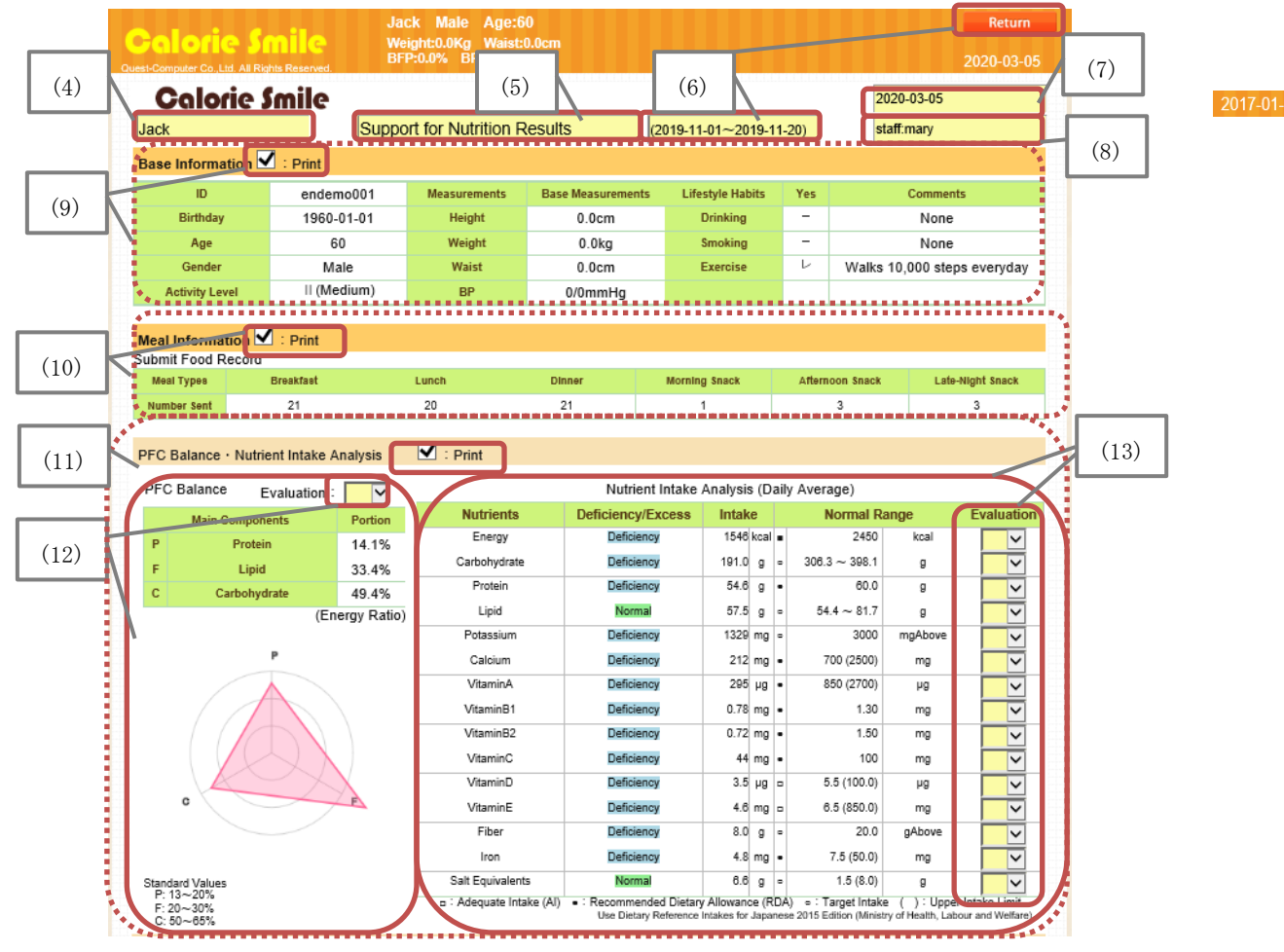

51

- (14) [Food Balance(Top) · Food Group Intake] is the result of food balance during the period set in step (2) (※2)
- (15) [Food Balance(Daily Average)] show the SV Value with "Koma" during the period set in step (2). To set the "Koma" balance clicl > ] button. (※3)
- (16) [Food Group Intake] is the food groups categorization during the period set in step (2) which displayed on daily average. It can be displayed on [4groups] or [6groups]
- (17) [Physical Data] is the physical change results during the period set in step (2) (%2)
   [Weight] [Waist] [Number of Steps] are displayed in Graphs. The vertical line is measured value, horizontal line is date. The table shows physical changes value (%3)

(18) [Action Data] is action plan based on period as written on step (2). ( $\times$ 2)

- %1: To delete an item, delete it within the box.
- ※2 : When check button ✓ is checked on [Print], it will be included on print display (22)
   When it is not checked, it will not be included on print display.
- 3: In [Evaluation] when "A $\sim$ D" is selected, it will be available on print display.

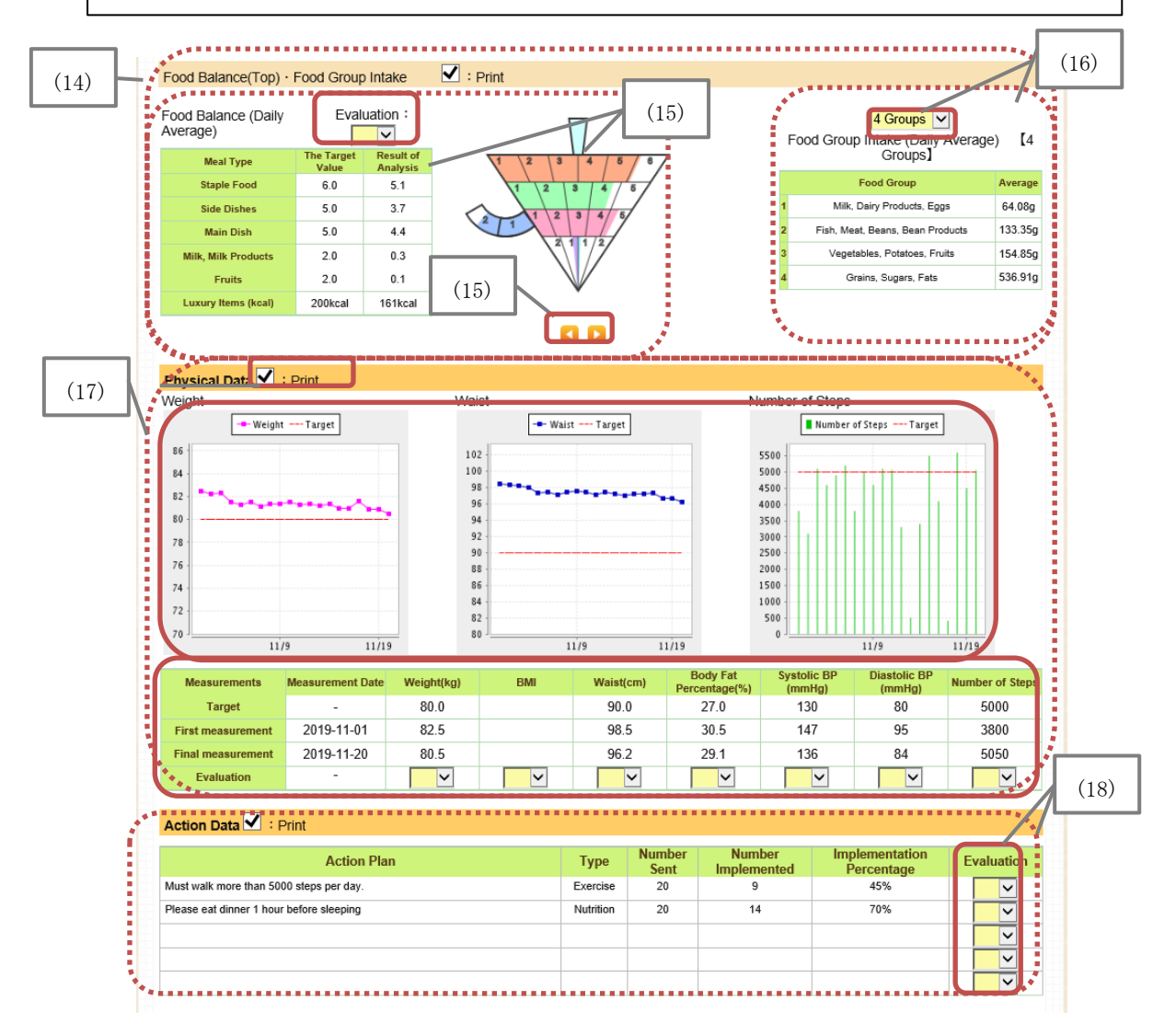

- (19) In [Comments] box, the Supporter can input comment of Results Display (32)
- (20) In [Footer] box, the Results Display footer can be inputted. If it is inputted, it will be printed on the evaluation.

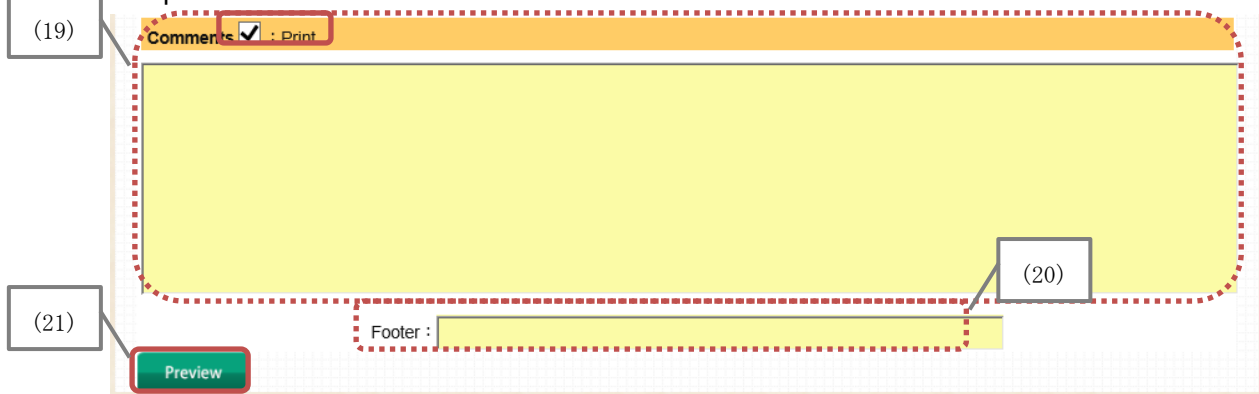

(21) When [Preview] button is clicked, it will display the print version of the Results Display(22) The Results Display will be displayed. To abort the display, click [Return] button.

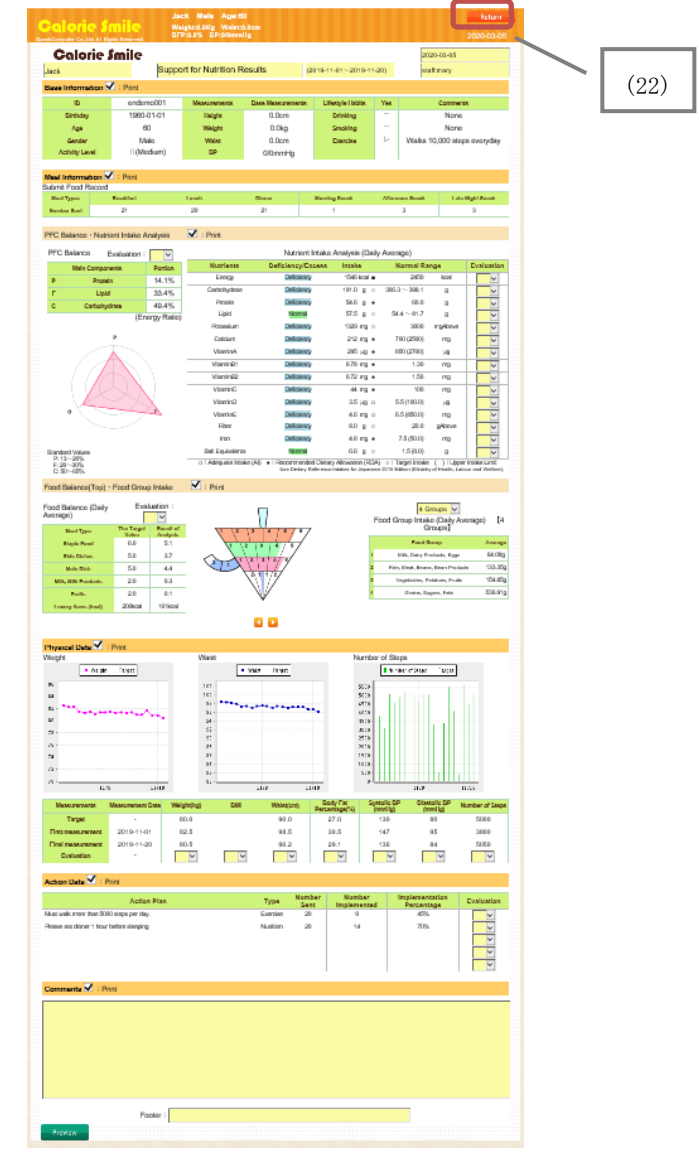

(23)After clicking the preview button, Results Display is printed with the Browser print function. From [Tools] function, select [Page Setup] then click [Print] function.

|                  |                  |                 |                   |                   |          |                   | さ 検索        |                        |        |                                    | -            |
|------------------|------------------|-----------------|-------------------|-------------------|----------|-------------------|-------------|------------------------|--------|------------------------------------|--------------|
| ×                | 2                |                 |                   |                   |          |                   |             | 印刷(P)                  | Ctrl+P | 印刷(P)                              |              |
| Calori           | i <b>e Smile</b> | Support for N   | utrition Results  | (2019-11-01~2019- | 11-20)   | staff:            | 2020-03     | 印刷ブレビュー(V)<br>ページ設定(U) |        | ファイル(F)<br>拡大(Z) (90%)<br>セーフティ(S) |              |
| Base Informati   | ion              |                 |                   |                   |          |                   |             |                        |        | Microsoft Edge で開く(E)              | Ctrl+Shift+E |
| ID               | endemo0          | 01 Measurements | Base Measurements | Lifestyle Habits  | Yes      | Commen            | 8           |                        |        | サイトをアプリ ビューに追加(I)                  |              |
| Birthday         | 1960-01-         | 01 Height       | 0.0cm             | Drinking          | -        | None              |             |                        |        | ダウンロードの表示(N)                       | Ctrl+.       |
| Age              | 60               | Weight          | 0.0kg             | Smoking           | -        | None              |             |                        |        | アドオンの管理(M)                         |              |
| Gender           | Male             | Waist           | 0.0cm             | Exercise          | V        | Walks 10,000 step | s everyday  |                        |        | F12 開発者ツール(L)                      |              |
| Activity Level   | II (Mediu        | n) BP           | 0/0mmHg           |                   |          |                   |             |                        |        | ピン留めサイト(G)<br>互換表示設定(B)            |              |
| Meal Information | on               |                 |                   |                   |          |                   |             |                        |        | インターネット オプション(O)                   |              |
| Submit Food Re   | cord             |                 |                   |                   |          |                   |             |                        |        | バージョン情報(A)                         |              |
| Meal Types       | Breakfast        | Lunch           | Dinner            | Morning Snack     | Afternoo | on Snack Late     | Night Snack |                        |        |                                    |              |
| Number Sent      | 21               | 20              | 21                | 1                 | 1        | 3                 | 3           |                        |        |                                    |              |

(24) From [Page Setup] button, the Results Display will be popped up and to print out, and click [OK] button to start print it out. To abort action, click [Cancel] button

| ページ設定                                                                                                    | ×                                                                  |      |
|----------------------------------------------------------------------------------------------------|--------------------------------------------------------------------|------|
| <ul> <li>         ・紙オプション         用紙サイズ(Z):         A4 (210 x 297 mm) ~         ④ 縦(O) ○ 値(A)         ① 背景の色とイメージを印刷する(C)         2 確小して全体を表示できるようにする(S)     </li> </ul> | 余白(ミリ)<br>左(L): 19.05<br>右(R): 19.05<br>上(T): 19.05<br>下(B): 19.05 | (24) |
| ヘッダーとフッター<br>ヘッダー(H):<br>-空-                                                                                                    | フッター(F):<br>、<br>-空- 、、                                            | /    |
| -空-<br>-空-                                                                                                    | ✓         -፼-         ✓           ✓         -፼-         ✓          |      |
| )オクト0(変,更(N)                                                                                                    | OK ++>\te\L                                                        |      |

(25)With Print Preview, the Results Display printed version can be checked prior printing.

|              | Fro                              | m [Tools                | s] functio      | n, select [             | Page Se                      | etup     | ] then      | click [Pr                | int Previe          | w] fun | ction.                            |              |   |
|--------------|----------------------------------|-------------------------|-----------------|-------------------------|------------------------------|----------|-------------|--------------------------|---------------------|--------|-----------------------------------|--------------|---|
|              | × 🚺                              | (mile                   |                 |                         |                              |          |             | マ <b> </b>               | 印刷(P)<br>印刷ブレビュー(V) | Ctri   | 印刷(P)<br>ファイル(F)<br>せた(ス (cost))  | -            |   |
|              | Jack                             | Sume                    | Support for N   | utrition Results        | (2019-11-01~2019-1           | 11-20)   |             | staff:mary               | ハーン設定(0)            |        | 払大(2) (90%)<br>セーフティ(S)           | >            |   |
| Bas          | e Information                    |                         |                 |                         |                              |          |             |                          |                     |        | Microsoft Edge で開く(E)             | Ctrl+Shift+E |   |
|              | ID<br>Birthday                   | endemo001<br>1960-01-01 | Measurements    | Base Measurements 0.0cm | Lifestyle Habits<br>Drinking | Yes<br>— | Co          | mments<br>None           |                     |        | サイトをアプリ ビューに追加(I)<br>ダウンロードの表示(N) | Ctrl+J       |   |
|              | Age<br>Gender                    | 60<br>Male              | Weight<br>Waist | 0.0kg<br>0.0cm          | Smoking<br>Exercise          | -<br>-   | Walks 10,00 | None<br>0 steps everyday |                     |        | アドオンの管理(M)<br>F12 開発者ツール(L)       |              |   |
|              | Activity Level                   | ll (Medium)             | ) BP            | 0/0mmHg                 |                              |          |             |                          |                     |        | ビン留めサイト(G)<br>互換表示設定(B)           |              |   |
| Mea<br>Subri | I Information<br>nit Food Record | t                       |                 |                         |                              |          |             |                          |                     |        | インターネット オプション(O)<br>バージョン情報(A)    |              |   |
| Me           | al Types                         | Breakfast               | Lunch           | Dinner                  | Morning Snack                | Aftern   | oon Snack   | Late-Night Snack         |                     |        |                                   |              | ' |
| Nun          | nber Sent                        | 21                      | 20              | 21                      | 1                            |          | 3           | 3                        |                     |        |                                   |              |   |

| $ \begin{array}{c} \operatorname{Perform} \\ \operatorname{Perform} \\ \operatorname{Perform}$ |
|----------------------------------------------------------------------------------------------------|
|                                                                                                    |
| Image: Transmission of the second second                                                                                                    |
| It the Results Display.                                                                                                    |
| om.co.jp/CalSml/seiseki.jsf                                                                                                    |
|                                                                                                    |
| (ホレークリ(A) シール(I) ハレレ(H)     (H)     (H                                                                                                    |
| Cuter         Cuter         Luter         Luter         <                                                                                                    |
| Cutry (ALCA)(A) シール(I) ハレン(III)     Cutry (ALCA)(A) シール(I) ハレン(III)     Cutry (ALCA)(A) シール(I) ハレン(III)     Cutry (ALCA)(A) シール(III)     Cutry (ALCA)(A) シール(III)     Cutry (ALCA)(A) シール(III)     Cutry (ALCA)(A) シール(III)     Cutry (ALCA)(A) シール(III)     Cutry (ALCA)(A)     Cutry (ALCA)(A)     Cutry                                                                                                    |
| Curry Curry Curr                                                                                                    |
| Cut P         Lute(I/)         Lute(I/) <thlute(i )<="" th=""> <thlute(i )<="" th=""> <t< th=""></t<></thlute(i></thlute(i>                                                                                                    |
| Clip (A) (A) (A) (A) (A)     上後(A) (A) (A) (A)       Colorie Smile<br>エストー郎 様     栄養支援 成績表 (2017-01-01~2017-01-31)       (A) (A) (A) (A) (A) (A) (A) (A) (A) (A)                                                                                                    |
| Alocie Smile         中島(パ)         中島(パ)         中 日         中島(パ)         中島(パ)                                                                                                    |

送信回数

PFCバランス

Р

F C 成分

たんぱく質

脂質

炭水化物

28

評価:

比率

12.6%

17.6%

45.9% (エネルギー比率) 27

27

栄養素

エネルギー

炭水化物

たんぱく質

脂質

3

過不足

不足

不足

過剰

不足

栄養成分分析(1日平均)

摂取量

 1986
 kcal
 •

 228.2
 g
 •

 62.5
 g
 •

 38.9
 g
 •

4

基準値

2450

60.0

306.3 ~ 398.1

 $54.4 \sim 81.7$ 

5

kcal

g

g

g

評価

(26) Print Preview will be displayed. Click [X] button to close after checking.

(28) [Print] box will be popped up and to print without any change, click [Print] button.

To abort action, click [Cancel] button.

| 印刷                                                                                         |                                                     | ×    |
|--------------------------------------------------------------------------------------------|-----------------------------------------------------|------|
| 全般 オプション                                                                                   |                                                     |      |
| プリンターの選択                                                                                   |                                                     |      |
| ● Fax<br>同 Microsoft Print to PDF<br>同 Microsoft XPS Document Writer<br>同 OneNote 2010 に送る |                                                     |      |
| 状態: トナー/インク残量: 少<br>場所:<br>コメント: RPCS Driver (For Windows)                                 | ファイルへ出力(F)<br><b>詳細設定(R)</b><br><b>ブリンターの検索(D)…</b> |      |
| ページ範囲                                                                                      |                                                     |      |
| ● すべて(L)                                                                                   | 部数(C): 1 🔷                                          |      |
| ○ 選択した部分(T) ○ 現在のページ(U)                                                                    |                                                     |      |
| ○ページ指定(G): 1<br>ページ番号のみか、またはページ範囲のみを入力して<br>ください。例: 5-12                                   |                                                     | (28) |
|                                                                                            | 印刷(P) キャンセル 適用(A)                                   |      |

(29)The Results Display can be printed.

(30)When the print is finished  $\$  click [Return] button to return to previous page

| Comments |      |
|----------|------|
|          |      |
|          |      |
|          |      |
|          | (30) |
|          |      |
| Return   |      |

### 5.Work Plaza

(1) Click [Work Plaza] tab. Work Plaza is a feature for the Supporter to share each other information about work.

| ) Sup                 | ort Work Plaza Support Breakroom                                                                                                    | System<br>Manageme                                                        |
|-----------------------|----------------------------------------------------------------------------------------------------|---------------------------------------------------------------------------|
| Supp                  | orter Message Board                                                                                                    | Search                                                                    |
| Re<br>Wit<br>sup      | Note Nutritional Support Calorie Smile, there is no border of providing nutritional port! Welcome to global nutrition support network. (6)                                                                                                    | The Whole     Introduction     Personal Feedback     How to Use     Other |
| Pos<br>Go             | ting Date:2020-03-05 09:36:45 Contributor:Quest 1 and 2 and 2 and | Links                                                                     |
|                       |                                                                                                    | Coming soon                                                               |
|                       | (5)                                                                                                    | ~                                                                         |
| (3) Title             | Post Cancel                                                                                                    | FAQ                                                                       |
| (3)<br>Title<br>Conte | Post Cancel                                                                                                    | FAQ<br>Coming soon                                                        |

- (2) [Supporter Message Board] is a feature to display articles posted by Supporters who use Calorie Smile.
- (3) To post article, in New Post function, input [Title] [Content] [URL]
- (4) Select the theme of post from [Tag]
- (5) After the inputs, click [Post] button.

To abort action, click [Cancel] button.

(6) To rename the author please refer to [3.5 Personal Settings].

(7) To edit the post, click [Edition] button. The content of selected article will be displayed on [New Post] function, input the edited content then click [Post] button. To abort action, click [Cancel] button.

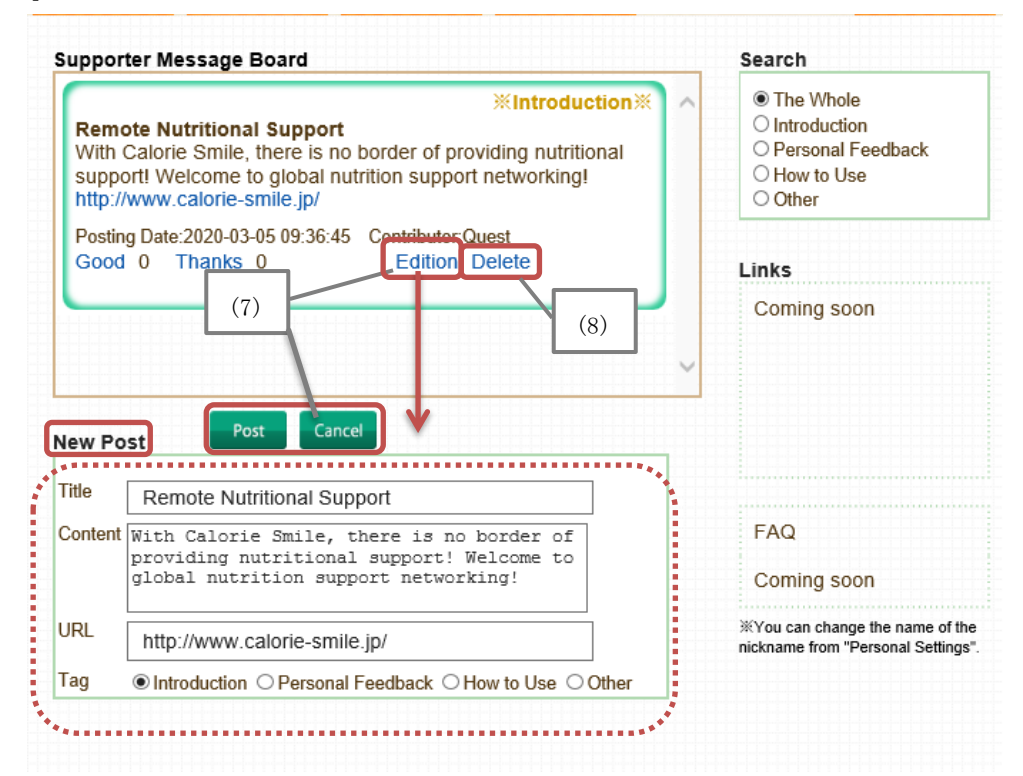

(8)To delete a post, click [Delete] button. A pop up message will appear and to confirm click [Ok] button, to abort action click [Cancel] button.

|                                                                                                    | ter meetinge benne                                                                                                 |                                                                                                 | ocuron                                                                                      |
|----------------------------------------------------------------------------------------------------|----------------------------------------------------------------------------------------------------|-------------------------------------------------------------------------------------------------|---------------------------------------------------------------------------------------------|
| Control         Control         Control <t< th=""><th>The Whole     Introduction     Personal Feedback</th></t<> |                                                                                                    | The Whole     Introduction     Personal Feedback                                                |                                                                                             |
| suppo<br>http://                                                                                                    | ort! Welcome to global<br>/www.calorie-smile.jp/                                                                   | Web ページからのメッセージ                                                                                 | ×                                                                                           |
| Postin<br>Good                                                                                                    | g Date:2020-03-05 09:36<br>0 Thanks 0                                                                              | Delete.ls it OK?                                                                                | 8)                                                                                          |
|                                                                                                    |                                                                                                    | □ このページにこれ以上メッセージの作成を許す                                                                         | 可しない OK キャンセル                                                                               |
|                                                                                                    |                                                                                                    |                                                                                                 | ~                                                                                           |
|                                                                                                    |                                                                                                    |                                                                                                 |                                                                                             |
| ew Po                                                                                                    | est Post Ca                                                                                                    | ancel                                                                                           | 1                                                                                           |
| ew Po<br>itle                                                                                                    | est Post Ca                                                                                                    | support                                                                                         |                                                                                             |
| iew Po<br>Title<br>Content                                                                                                    | Remote Nutritional S<br>With Calorie Smile,<br>providing nutrition<br>global nutrition st                          | support<br>, there is no border of<br>nal support! Welcome to<br>upport networking!             | FAQ<br>Coming soon                                                                          |
| itle<br>itle<br>content                                                                                                    | Remote Nutritional S<br>With Calorie Smile,<br>providing nutrition<br>global nutrition su<br>http://www.calorie-sr | support<br>, there is no border of<br>nal support! Welcome to<br>upport networking!<br>nile.jp/ | FAQ<br>Coming soon<br>**You can change the name of the<br>nickname from "Personal Settings" |

(9) To search article in [Work Plaza], select the article theme on tag displayed in [Search] box. Selected tag articles will be displayed on Work Plaza.

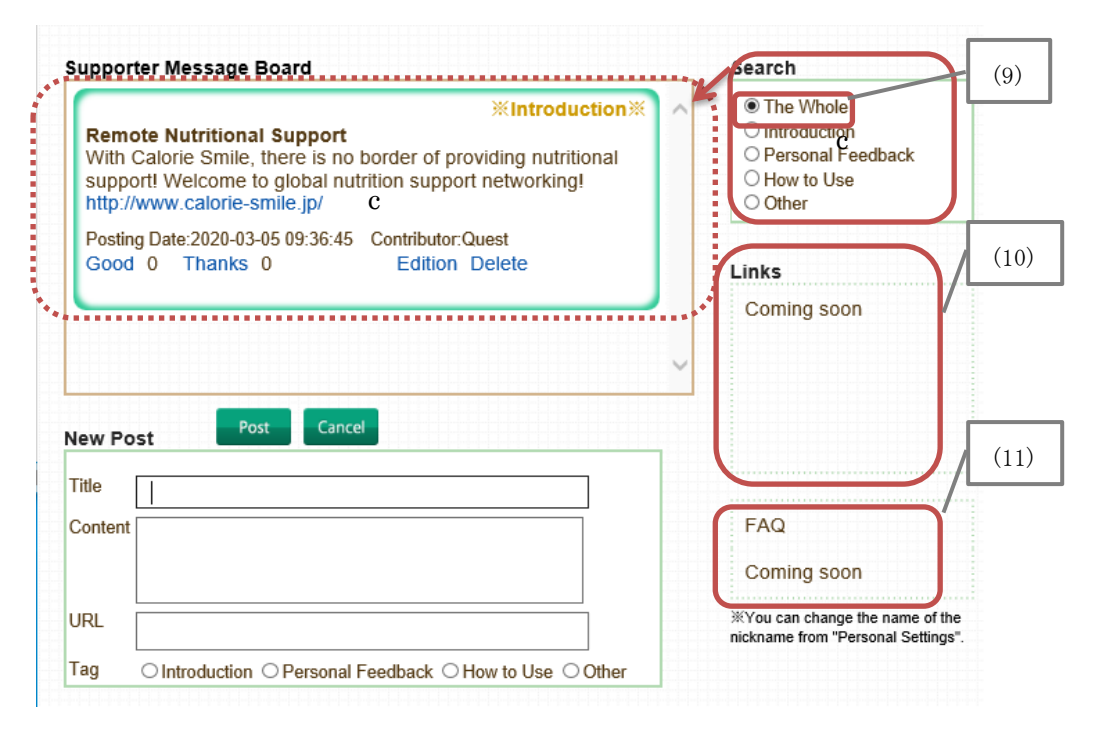

- (10) [Links] is under construction now.
- (11) [FAQ] is under construction now.

#### 6 .Career Support

(1) Click [Career Support] tab. Career Support is a feature for Supporters to share about their careers or learn from each other.

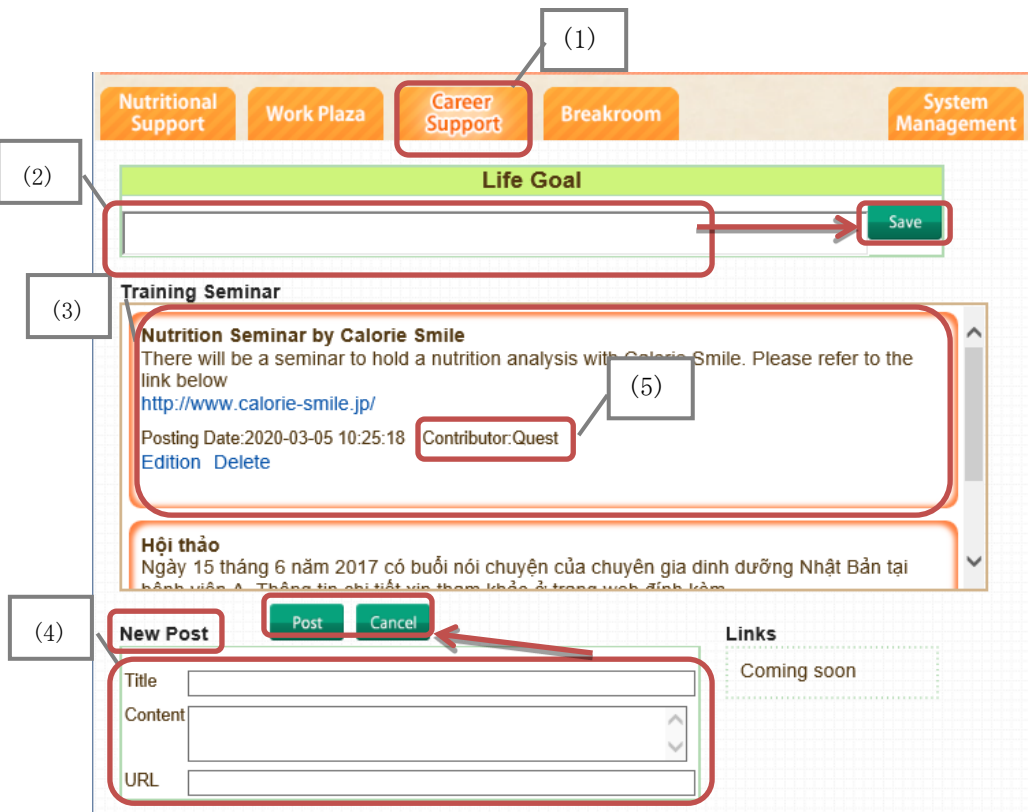

- (2) In [Life Goal] Supporter can set long term goal. After inputting, click [Save] button.
- (3) In [Training Seminar] the articles posted by Supporters who will be displayed.
- (4) To post an article, from New Post function, input [Title] [Content] [URL] then click [Post] button. To abort action, click [Cancel] button.
- (5) To rename the author please refer to [3.5.Personal Settings]

(6) To edit the post, click [Edition] button. The content of selected article will be displayed on [New Post] function, input the edited content then click [Post] button. To abort action, click [Cancel] button.

| The<br>link<br>http | rition Seminar by Calorie Smile<br>re will be a seminar to hold a nutrition analysis with Calorie Smile. Please refer to the<br>below<br>://www.calorie-smile.jp/ |
|---------------------|----------------------------------------------------------------------------------------------------|
| Pos                 | ing Date:2020-03-05 10:25:18 Contributor:Quest<br>ion Delete                                                                                                    |
| Hội<br>Ngà          | thìo<br>ay 15 tháng 6 năm 2017 có buổi nói chuyện của chuyện<br>b việt A. Thông lin chỉ tiết vin tham khảo ở trong wob định kảm<br>Day Court                      |
| New                 | Post Cancer Links                                                                                                    |
| Title               | Nutrition Seminar by Calorie Smile                                                                                                    |
| The                 |                                                                                                    |
| Conte               | <pre>nt There will be a seminar to hold a nutrition<br/>analysis with Calorie Smile. Please refer to<br/>the link below</pre>                                     |

(7) To delete a post, click [Delete] button. A pop up message will appear and to confirm click [Ok] button, to abort action click [Cancel] button.

| Web ページからのメッセージ         |         | ×     |
|-------------------------|---------|-------|
| Delete.ls it OK?        | (7)     |       |
| □ このページにこれ以上メッセージの作成を許可 | JLない OK | キャンセル |

(8) [Links] is under construction now.

### 7.Breakroom

(1) Click [Breakroom] tab. Breakroom is a feature where the Supporters can have a chat in casual term

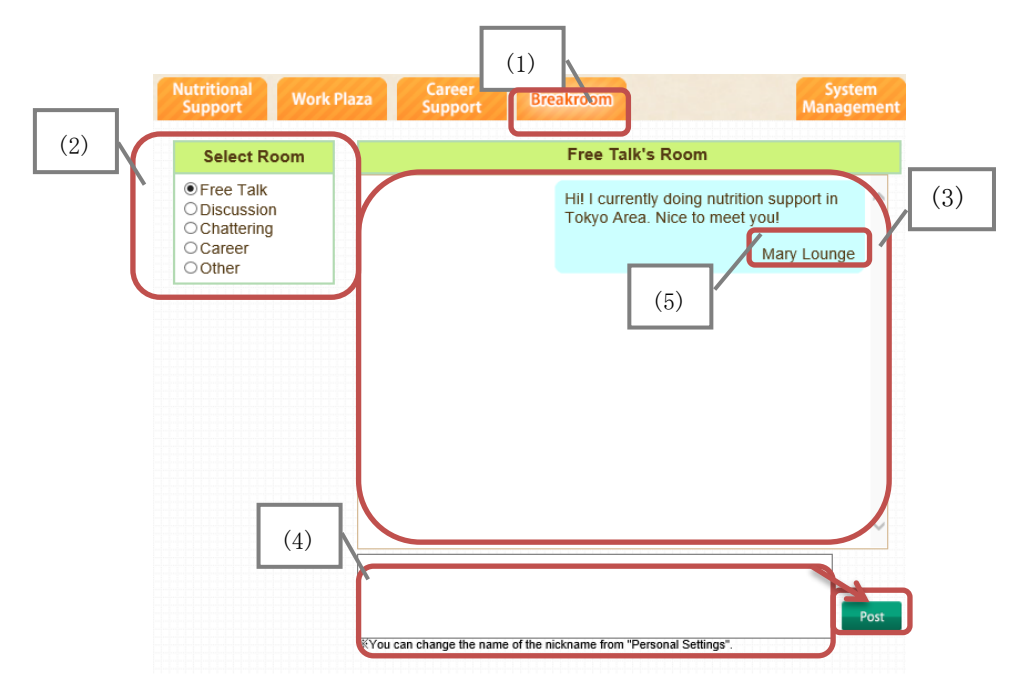

- (2) From [Select Room] select the chat room and click the room name.
- (3) Selected room will be displayed.
- (4) Input the chat on the box below and click [Post] button.
- (5) To rename the author please refer to [3.5 Personal Settings].